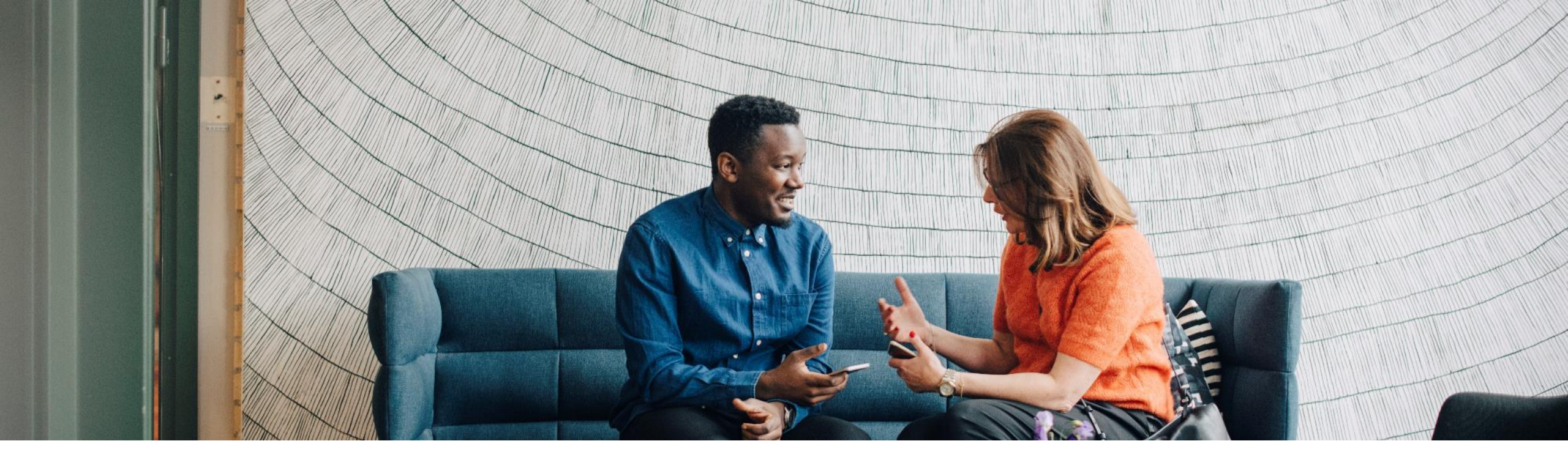

# SAP Ariba

Document ID: 9AKB002057, Rev., Sep 7th, 2022

INTERNAL Designed for ABB

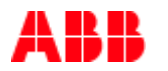

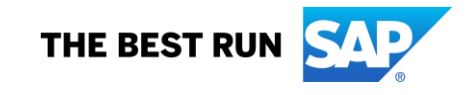

# Agenda

#### **Order Collaboration**

- Introduction
- Order Collaboration Documents
- Order Collaboration Workflow Diagram
- Different Modes of Integration/ Automation

#### **Order Collaboration Portal User Interaction**

- Purchase Order
- Order Confirmation
- Advanced Shipping Notice
- Goods Receipt

#### <u>Support</u>

#### <u>Appendix</u>

# **Order Collaboration** In this Chapter You Will Learn About ...

- ... reasons for ABB's initiative for going to Ariba
- ... what are the benefits of using purchase order collaboration
- ... what does the interaction look like
- ... what are the possible integration modes

## **Overview**

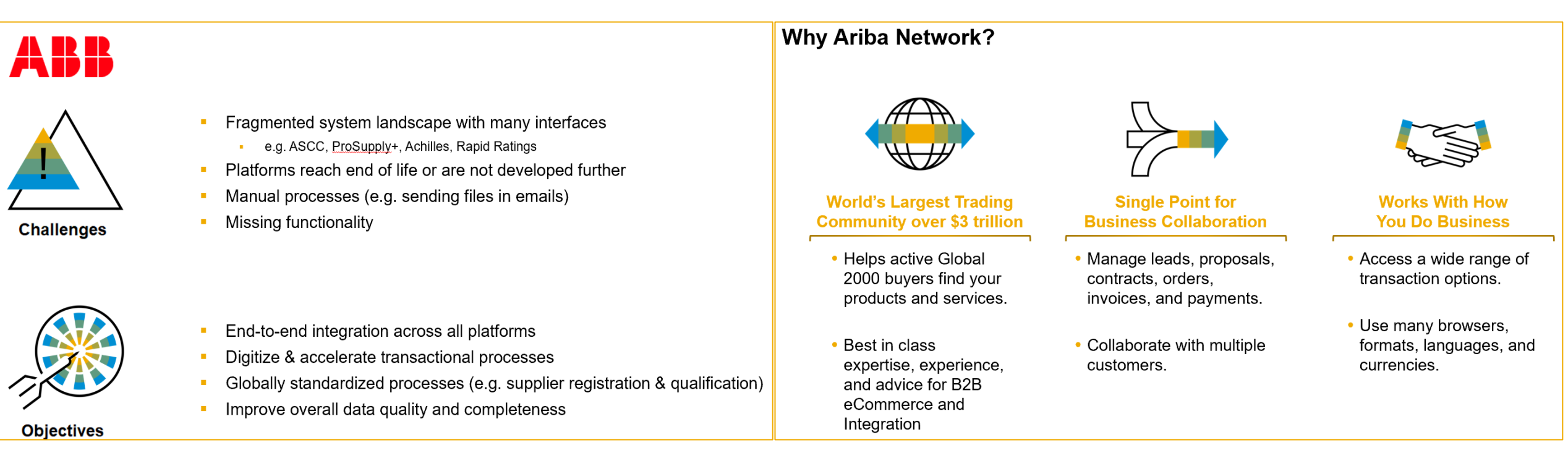

#### **Benefits of Order Collaboration:**

- A real time insight into the same shared information for both Buyer and Supplier
- Error avoidance by making sure that requested and delivered match up
- Possibility of direct integration between Supplier and Buyer back end systems

### **PO Collaboration Documents**

| Document                       | Description                                                                                                    |
|--------------------------------|----------------------------------------------------------------------------------------------------|
| Purchase Order (PO)            | <ul> <li>Header, Item and Delivery dates.</li> <li>A purchase order is a formal request or instruction from a Buyer to a Supplier to supply or provide a certain quantity of goods or services at or by a certain point in time, at a certain location for a certain price.</li> <li>Structure:</li> <li>A purchase order (PO) consists of a document header and a number of items.</li> <li>The information shown in the header relates to the entire PO. For example, the terms of payment and the delivery terms are defined in the header.</li> </ul>          |
| Order Confirmation (OC)        | Item level confirmation.<br>A Purchase Order confirmation is a formal acknowledgement of receipt of a Purchase Order by the Buyer. It also serves<br>to confirm the (lines of the) purchase order. It is possible to create entire order as well and partial order confirmation.                                                                                                    |
| Advanced Shipping Notice (ASN) | <ul> <li>Header Item and packaging details.</li> <li>An Advanced Shipping Notice is a document from a Supplier to a Buyer that provides details of an imminent shipment. It is mandatory for all suppliers to issue ASN for outgoing shipments. No Goods Receipt can be created without ASN, which may lead to late payments.</li> <li>Structure:</li> <li>An Advanced Shipping Notice consists of a document header and a number of items. It can also contain packing information. The header contains data that is valid for all items and packages.</li> </ul> |
| Goods Receipt (GR)             | Header and Item.<br>A Goods Receipt is a posting in the Buyer System of a physical inward movement of goods from a Supplier. It marks<br>the completion of the transfer of goods, which leads to an increase in the warehouse stock.<br><b>Structure:</b><br>A Goods Receipt is a system posting that contains a header and one or more items. The posting typically refers to an<br>Advanced Shipping Notice or a Purchase Order.                                                                                                    |

### **PO Collaboration Workflow Diagram**

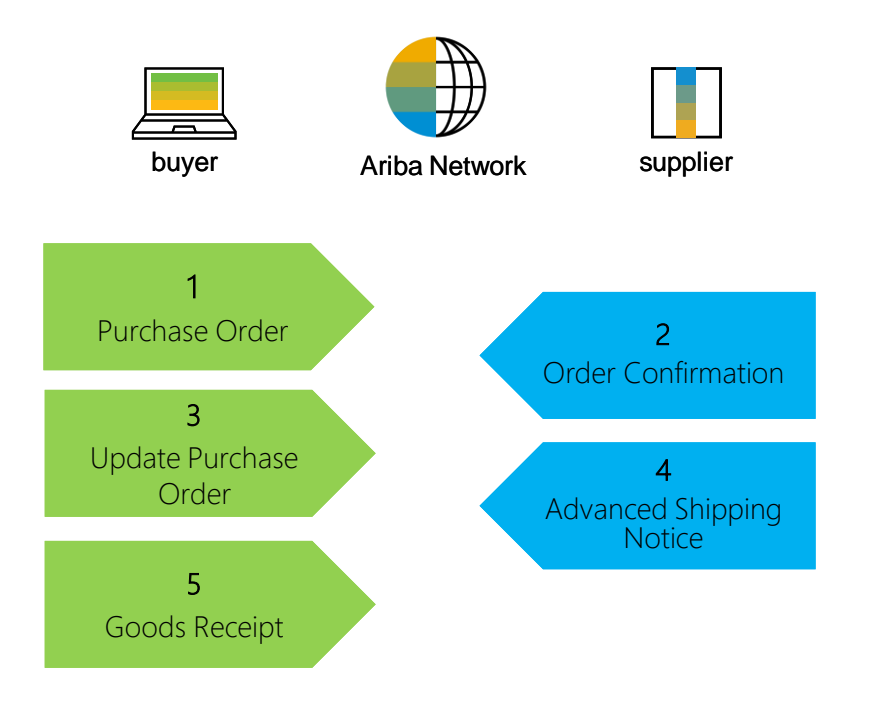

## **Different Modes of Integration/ Automation**

Ariba Network allows supplier to work in different modes.

- Portal: The Supplier works online through a Web Browser. Data entry can be on screen or using download and upload functionality.
- Mobile App: Not supported at this stage of the project.
- Full System Integration: Ariba Network allows to electronically integrate with the network. For technical details please refer to your trainer.

# **Order Collaboration Portal User Interaction** In this Chapter You Will Learn About ...

... how to read purchase order screen

- ... how to manage order confirmations
- ... how to manage advance shipping notices
- ... how to read goods receipt screen

#### **Order Collaboration Portal Interaction**

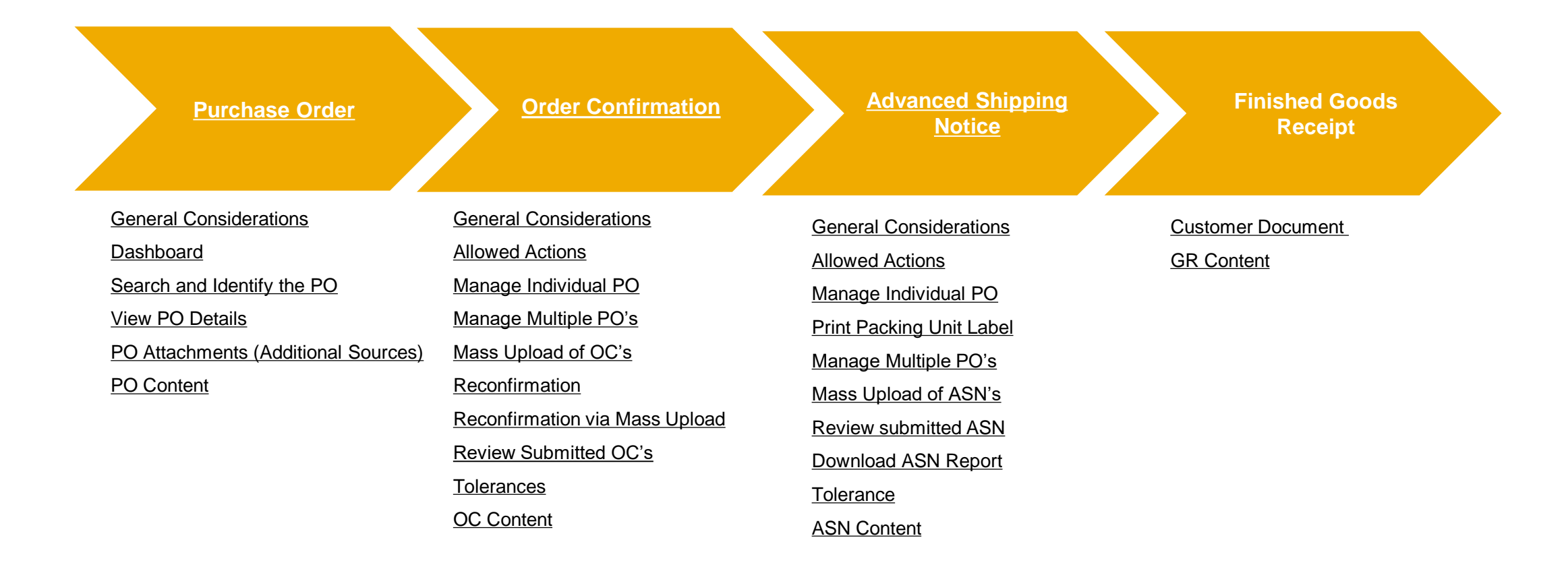

# Purchase Order In this Chapter You Will Learn About ...

... a quick overview about basic navigation

- ... how to search for purchase orders
- ... how to view purchase order details
- ... how to access purchase order attachments

#### SAP Ariba 🛝

| Seller Dashboard X                                                                        | +                                                                                                    |                                                            |              | V — [                                                    |
|-------------------------------------------------------------------------------------------|----------------------------------------------------------------------------------------------------|------------------------------------------------------------|--------------|----------------------------------------------------------|
| ← → C                                                                                     | eller-portal-dashboard/home                                                                                                    |                                                            |              | Q 🖻 ★                                                    |
| Business Network - Enterprise Accou                                                       | nt TEST MODE                                                                                                    | ck to classic view                                         |              | 13 <sup>®</sup> 14                                       |
| Home Enablement Workbench Orders                                                          | <ul> <li>Fulfillment &lt; Invoices &lt; Paymen</li> <li>7</li> <li>8</li> <li>Releases &lt; ABB – Asea Brown Boveri L </li> </ul> | ts ~ Catalogs Reports ~<br>9 10<br>Exact match ~ Order nur | nber Q       | Track<br>Pending Queue<br>Documents to Resend            |
|                                                                                           | .5 16                                                                                                    | 7                                                          | 0            | Product Activity Messages<br>Notifications<br>CSV Upload |
| Last 31 days Last                                                                         | 31 days Last 31 days                                                                                                    | Last 31 days                                               | Last 31 days | Order Confirmation                                       |
| 4       My widgets       ABB – Asea Brown Bover       Purchase orders       Last 3 months | <ul> <li>         ・         ・         ・</li></ul>                                                                                 |                                                            |              | Ship Notice<br>External Document<br>CSV Download         |
| €179 K<br>EUR                                                                             | 50%<br>Completed                                                                                                    |                                                            |              | Excel Files<br>Upload/Download                           |
| €60K<br>€40K<br>€20K                                                                      | Complete your company profile to increase<br>your chances of being discovered by new                                              |                                                            |              | Archive Documents                                        |
| EU Oct Nov Dec                                                                            | buyers.                                                                                                    |                                                            |              |                                                          |

- SAP Business Network Home takes you to front page:
- Quick search bar helps you to search transactions by customer and/or order number by using the drop-down menus.
- Personalized Overview tile bar helps you focus on the most important tasks
- Customizable widgets for purchase order volume etc.
- Transaction workbench is where you will find all your 5. documents quickly. Tiles provide a filtered view.
- Orders contains orders sent to you 6.

1.

2.

3.

4.

- 7. Fulfillment - contains documents you sent e.g. to ABB (order confirmation, ASN, etc.)
- Invoices and payments not in use with ABB yet 8.
- Catalogs some ABB vendors may be contacted to 9. setup catalogs especially for indirect material (separate initiative)
- 10. Reports – create and run reports
- Create button has invoice related features that are not in 11. use with ABB yet
- "More" (...) option allows mass uploads/downloads 12. (Order confirmations, ASN) and tracking place for pending transaction queue, failed documents, notifications etc.
- Help quick access to FAQs, Documentation and support 13.
- Under User settings (with your initials) you can find also 14. your company settings and account settings and ANID.

#### Purchase Order General Considerations

• PO changes are handled through versions of messages exchange within the network. Differences can be compared between versions in the Ariba Network.

#### **Purchase Order Search and Identify the PO (From the Workbench)**

From the Homepage:

- 1. Click Workbench.
- 2. Select any of **Orders** tile.
- 3. Use **filters** to identify the right document.
- 4. Search results will appear. Click **configure** button to customize the view.
- 5. Click **export** button to download data in Excel.
- 6. Open PO by clicking its **number**.

#### Note:

- If the order can not be found in search, please check PO instructions or contact ABB.
- For more info on how to manage your workbench and create specific tiles please refer to <u>SCC General</u> <u>Functionality Guide</u>.

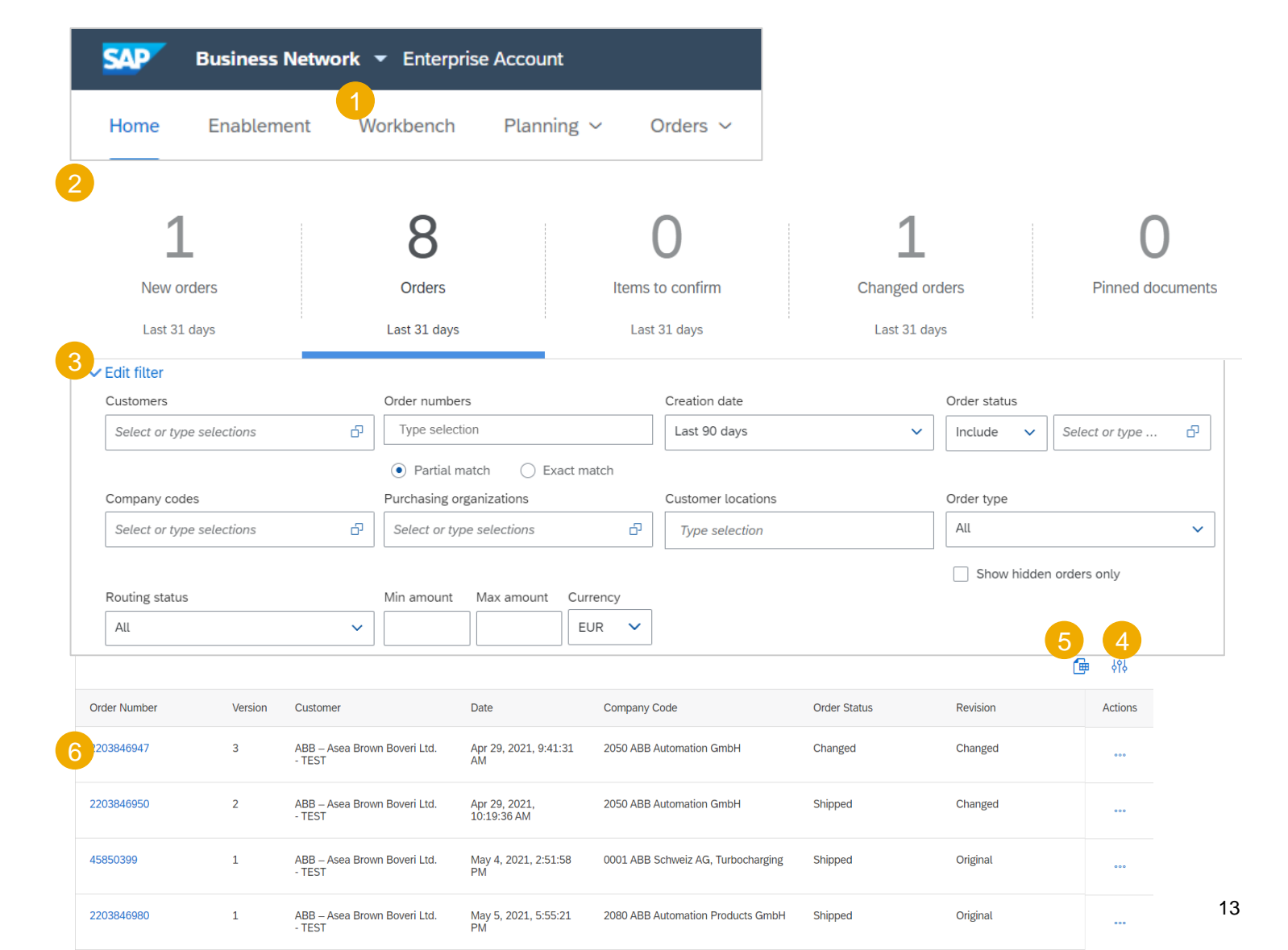

#### **Purchase Order**

#### Search and Identify the PO (From the Orders Tab)

From the Homepage:

- 1. Click on Orders/ Orders and Releases.
- 2. Go to Orders and Releases sub-tab.
- 3. Search filters allow you to search using multiple criteria. Expand the search filters by clicking an arrow on the left-hand side of your screen.
- 4. Enter your search criteria and click Search.
- 5. List of displayed Purchase orders pre-default contain only orders for certain time range. Select **Other** to adjust the range.
- 6. Click order number to view the purchase order details.

# **Note:** If the order can not be found in search, please check PO instructions or contact ABB.

| Orde                    | rs and R   | eleases (100·    | +)        |                                           |                           |                   | Page                                     | 1 ~      | » 🖬     |        |
|-------------------------|------------|------------------|-----------|-------------------------------------------|---------------------------|-------------------|------------------------------------------|----------|---------|--------|
|                         | Type 6     | Order Number     | Ver       | Customer                                  | Date                      | Order Status      | Company Code                             | Revision | Actions | Show A |
| Ship                    | To Address | : ABB Automatior | GmbH , I  | Friedberg , Germany (1)                   |                           |                   |                                          |          |         |        |
| $\bigcirc$              | Order      | 2203787003 🖉     | 1         | ABB – Asea Brown Boveri Ltd TEST          | 26 Feb 2021<br>1:49:20 PM | New               | 2050<br>ABB Automation GmbH              | Original | Action  |        |
| Ship                    | To Address | : ABB Automatior | GmbH , I  | Hamburg , Germany (3)                     |                           |                   |                                          |          |         |        |
| $\bigcirc$              | Order      | 2203786809 🖉     | 1         | ABB – Asea Brown Boveri Ltd TEST          | 11 Feb 2021<br>2:06:30 PM | Partially Shipped | 2050<br>ABB Automation GmbH              | Original | Actions | 5 🔻    |
| <br>$\bigcirc$          | Order      | 2203786811 🖉     | 1         | ABB – Asea Brown Boveri Ltd TEST          | 11 Feb 2021<br>2:07:17 PM | Confirmed         | 2050<br>ABB Automation GmbH              | Original | Actions | 5 🔻    |
| $\bigcirc$              | Order      | 2203786850 🖉     | 1         | ABB – Asea Brown Boveri Ltd TEST          | 11 Feb 2021<br>2:07:57 PM | Shipped           | 2050<br>ABB Automation GmbH              | Original | Actions | 5 🔻    |
| <ul> <li>Shi</li> </ul> | p To Addre | s: ABB Switzerla | d Ltd, Tu | rbocharging , Baden, Aargau , Switzerland | (20)                      |                   |                                          |          |         |        |
| $\bigcirc$              | Order      | 45850136 Ø<br>⊡  | 11        | ABB – Asea Brown Boveri Ltd<br>TEST       | 4 Mar 2021<br>9:02:03 PM  | Changed           | 0001<br>ABB Schweiz AG,<br>Turbocharging | Changed  | Action  | S 🔻    |
| $\bigcirc$              | Order      | 45850037 Ø<br>⊡  | 2         | ABB – Asea Brown Boveri Ltd<br>TEST       | 5 Mar 2021<br>12:00:43 PM | Shipped           | 0001<br>ABB Schweiz AG,<br>Turbocharging | Changed  | Action  | S 🔻    |

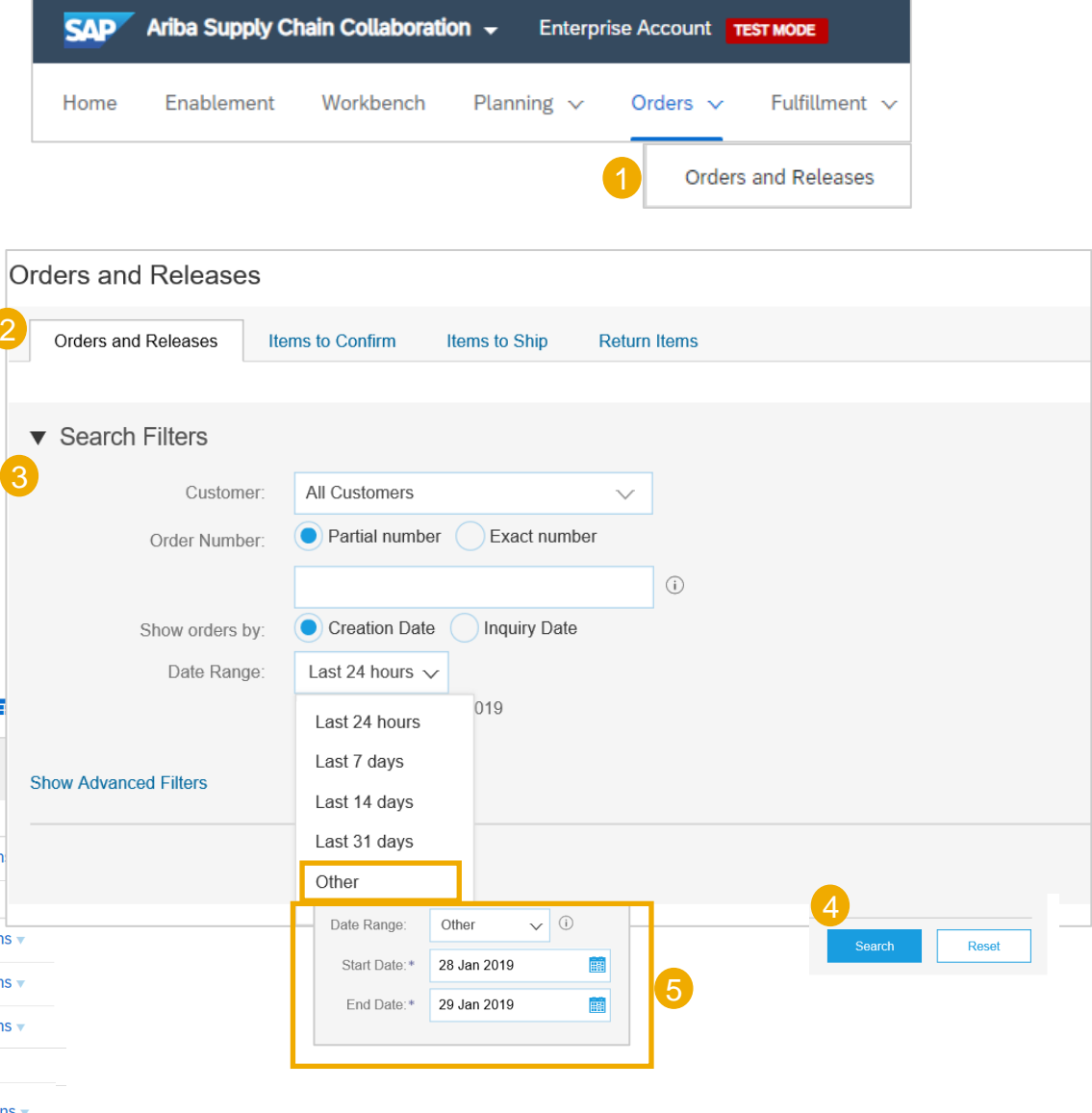

#### **Purchase Order**

#### Search and Identify the PO (From the Orders Tab, Items to Confirm or Items to Ship)

From the Homepage:

- 1. Click on Orders/ Orders and Releases.
- 2. Go to **Items to Confirm** sub-tab.
- 3. Search filters allow you to search using multiple criteria.
- 4. Enter your search criteria and click **Search**.
- 5. It is possible to set the **Date Range** filter to "None" to search across all the PO's matching other search criteria.
- 6. Click order number to view the purchase order details.
- 7. You can follow the same steps to search for PO from **Items to Ship** sub-tab.

**Note:** If the order can not be found in search, please check PO instructions or contact ABB.

| Items to | Confirm | (6)          |      |          |                |                                                 |                              |                                               |               |
|----------|---------|--------------|------|----------|----------------|-------------------------------------------------|------------------------------|-----------------------------------------------|---------------|
|          | Туре    | Order Number | Item | Category | Revision Level | Customer                                        | Purchasing Organization      | Customer Location / Description               | Requested Qty |
|          | Order   | 2203787063   | 20   |          |                | ABB –<br>Asea<br>Brown<br>Boveri<br>Ltd<br>TEST | 2101<br>DEAPR                | 2011<br>ABB Automation Products<br>GmbH       | 55 (PC) (i)   |
|          | Order   | 45850192 더   | 10   |          | G              | ABB –<br>Asea<br>Brown<br>Boveri<br>Ltd<br>TEST | 0001<br>ABB CH Turbocharging | 0001<br>ABB Switzerland Ltd,<br>Turbocharging | 250 (PC) (i)  |

| SAP Ariba Supp                     | ly Chain Collaboratio | o <b>n –</b> Enterpri | se Account TEST MODE |   |
|------------------------------------|-----------------------|-----------------------|----------------------|---|
| Home Enableme                      | nt Workbench          | Planning 🗸            | Orders V Fulfillment | ~ |
| Orders and Dalas                   |                       |                       | Orders and Releases  |   |
| Orders and Relea                   | ses                   |                       |                      |   |
| Orders and Releases                | Items to Confirm      | Items to Ship         | Return Items         |   |
| 3                                  |                       |                       |                      |   |
| <ul> <li>Search Filters</li> </ul> |                       |                       |                      |   |
| Customer:                          | All Customers         | $\sim$                |                      |   |
| Order Number:                      |                       |                       | ()                   |   |
| Planner Code:                      |                       |                       |                      |   |
| Product Group:                     | Line Of Business 🗸    |                       |                      |   |
| Need by Date Range:                | Other 🗸 🛈             |                       |                      |   |
| Start Date: *                      | Last 7 days           |                       |                      |   |
| End Data:*                         | Today                 |                       |                      |   |
| Lifu Date.                         | Next 7 days           |                       |                      |   |
| Category:                          | Next 14 days          |                       |                      |   |
|                                    | Next 31 days          |                       | 4                    |   |
| 5                                  | Other                 |                       | Search               | Γ |
|                                    | None                  |                       |                      |   |

#### Purchase Order Search and Identify the PO – from the Home page

You can search for PO as well from the Portal Home page by using either Customer name or order number.

**Note:** If the order can not be found in search, please check PO instructions or contact ABB.

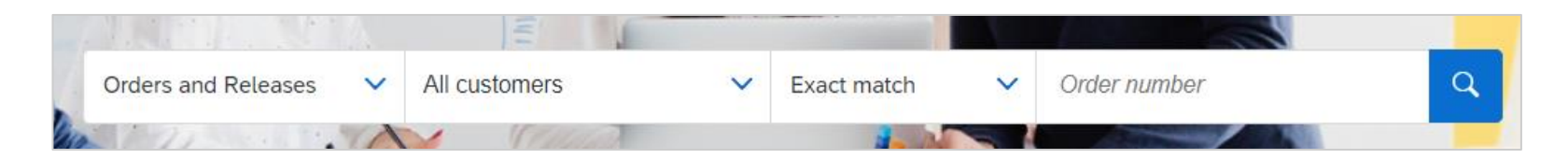

# **Purchase Order**

#### **View PO Details**

For more detailed purchase order management please refer to Help Center documentation.

Purchase Order: 45837275

- 1. View the details of your order and allowed actions.
- 2. Line Items section describes the ordered items.
- 3. Click **Details** or **Show Item Details** to review more information about the order such as control keys, scheduling lines, links to documentation and others.
- 4. You can configure your view by clicking configure icon.
- 5. Drawing Revision number can be matched against the drawings available with supplier, if there is mismatch contact ABB buyer.

**Note:** Unless confirmed otherwise, it is **obligatory** for all suppliers to confirm new orders and issue an ASN upon goods shipment.

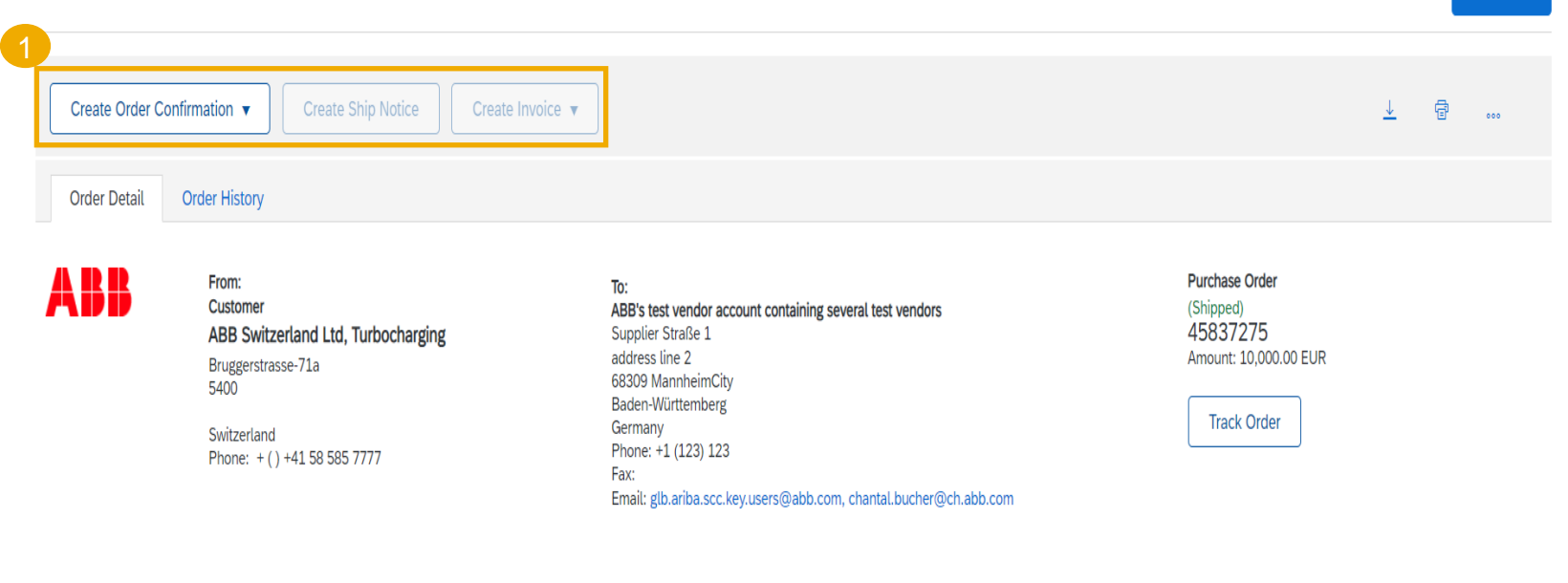

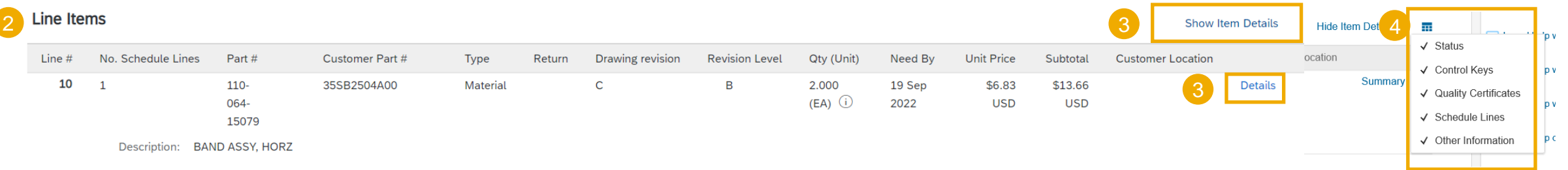

Done

#### Purchase Order View PO Details – continued

- 1. IMPORTANT! Legal note please read.
- 2. Agreed payment terms.
- 3. Comments, if any.
- 4. ABB contact person
- 5. Link to the **Terms and Conditions**
- 6. Sales Agent from the supplier organization
- 7. Supplier contact details
- 8. Other information
- IMPORTANT! Attachments this is where the official, legal Purchase Order in PDF format can be found. Other relevant attachments (technical drawings, plans, spreadsheets etc.) can be found in the "Additional Sources" section on line-level.
- 10. Review the **Incoterms** information. In case of discrepancies, please contact ABB.

From: To: Customer ABB Switzerland Ltd, Turbocharging Supplier Straße 1 address line 2 Bruggerstrasse-71a 68309 MannheimCity 5400 Baden-Württemberg Germany Switzerland Phone: +1 (123) 123 Phone: + () +41 58 585 7777 Fax: Email:

To: ABB's test vendor account containing several test vendors Supplier Straße 1 address line 2 68309 MannheimCity Baden-Württemberg Germany Phone: +1 (123) 123 Fax: Purchase Order (New) 45837359 Amount: 3,000.00 EUR

#### Elements of Contract

Order Detail

Order History

The valid Order is attached below in the "Attachments" section. The Order (incorporating the ABB General Terms and Conditions for Purchase of Goods and/or Services, ABB GTC, see link in section "Terms") and all documents available through the links under "Additional Sources" (accessible in the "Line Items" by clicking on section "Details") or individually for the Order). Construct the Order). Construct the Order of the Order of the Order of the Order of the Order of the Order of the Order of the Order of the Order of the Order of the Order of the Order of the Order). Construct the Order of the Order of the Or

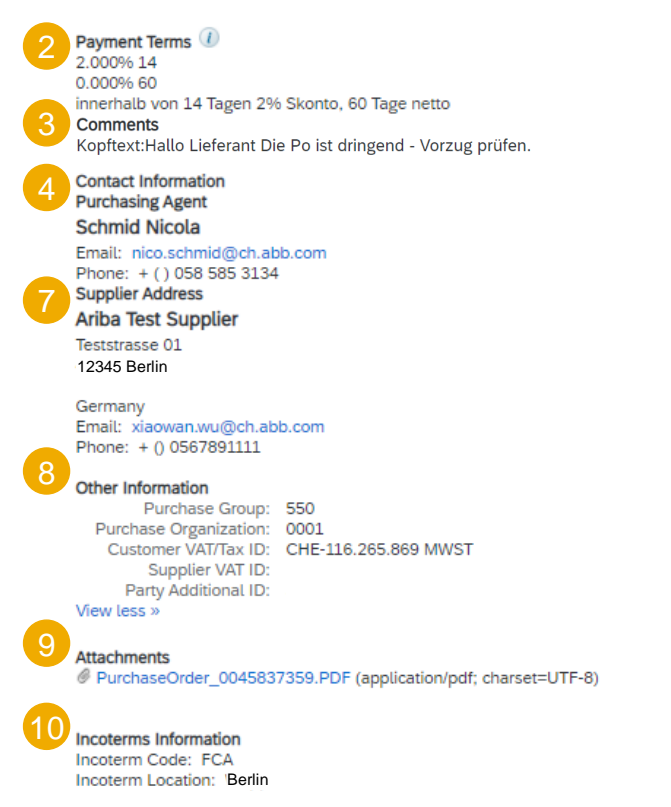

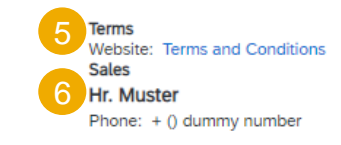

# **Purchase Order**

#### **View PO Details**

For more detailed purchase order management please refer to Help Center documentation.

Note: Be aware that "ship to", "bill to", "deliver to" and "from" details may not be the same within one Purchase Order.

**Ship to** – the address where the goods/services should be delivered

Deliver to – may give additional details for the ship to address.

Bill to – the entity that the bill (invoice) should be addressed to

From – the ABB entity that issued the Purchase Order

Detailed explanation of order statuses is available in the Appendix section.

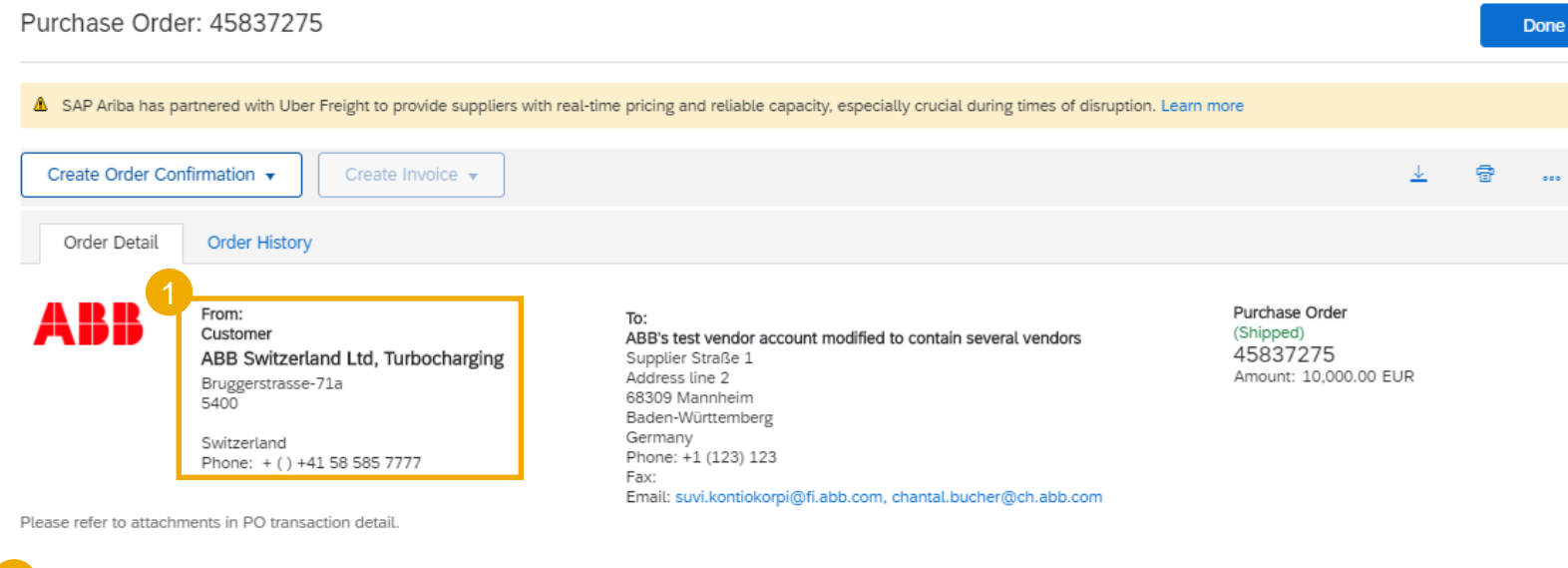

| Ship All Items To                                                                                                    | Bill To                                                                                | Deliver To |
|----------------------------------------------------------------------------------------------------|----------------------------------------------------------------------------------------|------------|
| ABB Switzerland Ltd, Turbocharging<br>Fabrikstrasse 5 / Warenannahme Ter<br>5400 Baden<br>Aargau<br>Switzerland<br>Ship To Code: 0001 | ABB Switzerland Ltd, Turbochargin<br>GBS-06<br>PO Box 310<br>5401 Baden<br>Switzerland | Ig         |
| Switzerland<br>Ship To Code: 0001<br>Phone:                                                                                           | Switzerland<br>Email: invoice.submit@ch.ab                                             | b.coi      |

#### Purchase Order View PO Details – Line Level

- 1. Detail of item status (previously confirmed or previously shipped items)
- Important! Control Keys show the actions that are allowed on this line item. The purchase order indicates what is expected from supplier. Click <u>here</u> for Control Keys statuses.
- 3. Below Control keys there might be customer **comments** available
- 4. Ship to information, if available on line-level.
- 5. Accounting data may be displayed for internal customer processes
- Additional sources: access to documents hosted by ABB. (See the next slide for details)
- 7. Schedule line details: the quantities planned for specified delivery dates

#### Part # Customer Part # Line # Type Return Revision Level Qty (Unit) 10 1KGZ067856 Material 2.000 (PCE) Description: 6GK1162-3AA00 CP 1623 Status 2.000 Unconfirmed Control Keys Order Confirmation: required before shipping Ship Notice: allowed Invoice: is not ERS Comments Kommunikationsprozessor CP 1623 PCI express X1 (3, 3V/12V) zum Anschluss an Industrial Ethernet (10/100/1000 Mbit/s) mit 2-Port-5 freigegeben ab SIMATI ... View more » Ship To ABB AG Hänchener Str. 14 03050 Cottbus Germany Ship To Code: 2310 Accounting ID 42100000 GeneralLedger WBSElement ID 0240125520.64.2.0001 Percentage 100.00 Percentage Additional Sources Source Name Version Linked item documents 001 001 Linked header documents Schedule Lines Schedule Line # Delivery Date 20 1 28 Oct 2020 12:00 PM CET

#### Line Items

## **Purchase Order** View PO Details – Additional Sources

Additional Sources

1

In order to access the linked documents

- Click on the hyperlink (either header and/or item level) 1.
- Confirm and Proceed in the popup window 2.
- Linked item documents links to the item level folder with the 3 documents
- Linked header documents links to header level folder, where 4 you see all item level folders for the same order and can navigate to each of the item level folders separately
- If you have not yet received access to the additional sources 5 repository, please check with your side account manager to organize the access. See the instructions to request access to "Additional sources repository" in supplier information portal: https://support.ariba.com/item/view/192848

#### Source Name Version EXTERNAL SOURCE CONFIRMATION Linked item documents 001 Warning: You are about to leave the Ariba Network to access an external source. Linked header documents 001 **Confirm and Proceed** Cancel Schedule Lines Schedule Line # Delivery Date 28 Oct 2020 12:00 PM CET Search this library SharePo Ariba PO Documents ΔΡ Home Upload 🗸 🗎 Edit in grid view 🖻 Share 🐵 Copy link 🚑 Sync 🞍 Download 🖷 Export to Excel 🔅 Power Apps Ariba Network ID > AN01478439597-T > ERP CH TUS > ORDER\_0045837363 > ITEM 00010 Document Name Modified Modified By Pages LA\_HZTL650843\_D\_05\_PDA01.pdf 6 minutes age SharePoint App Home LA\_HZTL650843\_E\_05\_PDA01.pdf 6 minutes ag SharePoint App Document LA\_HZTL651852\_D\_00\_PDA02.pdf 6 minutes ago SharePoint App Pages LA HZTL651852 E 00 PDA02.pdf 6 minutes ad SharePoint Apr Recent MST\_113465\_E\_00\_PDA01.pdf 6 minutes ago SharePoint App Site content ZNG HZTL458442 001 00 PDA01.pdf 6 minutes ag SharePoint An Recycle bir Edit SharePoint Search this library Ariba PO Documents AP 🔨 Upload 🗸 🖽 Edit in grid view 🖻 Share 🐵 Copy link 🗔 Sync 🞍 Download 🕮 Export to Excel 🧆 Power A Home Notebool Documents > Ariba Network ID > AN01478439597-T > ERP CH TUS > ORDER 0045837363 Documents Name Modified Pages TITEM\_00020 12 minutes ago Home TITEM 00030 11 minutes ago Document TITEM\_00040 11 minutes and Pages TITEM 00050 11 minutes ago Recent

TITEM 00060

TITEM\_00070

TITEM\_00080

TEM 00090

Site content

Recycle bin

Edit

11 minutes ago

11 minutes add

11 minutes ago

11 minutes ago

# **Order Confirmation** In this Chapter You Will Learn About ...

... how to manage order confirmations

... where to view submitted order confirmations

... order confirmation content and fields description

#### **General Considerations**

- The order confirmation document is sent by suppliers as an acceptance of a purchase order.
- The order confirmation is an agreement to fulfil the order as proposed by the Buyer.
- The order confirmation is mandatory and needs to be submitted within 24 to 48 hours after receipt of purchase order or **as agreed** with ABB Business Units.
- Suppliers can also suggest modifications of the purchase order (quantity or delivery date) through the order confirmation document, if buyer has allowed it.

#### **Allowed Actions**

Ariba Network provides multiple options to confirm or reject\* your orders:

#### 1. Individual PO management

With a low volume of POs you may simply go to each PO and click on the "order confirmation button" that will allow you to confirm fully or partially the PO. The system will propose you the following buttons:

- **Confirm entire order**: will propose only limited actions to quickly confirm an order without any change.
- **Reject entire order**: <u>ABB does not support the order rejection option</u>, if you cannot accept the order, please contact ABB representative outside of the system
- Update line items: this option will allow you to modify information at header and line level, to update quantities or dates.

#### 2. Multiple POs to be managed: one-step confirmation

In case of multiple POs to be confirmed at the same time, you should use the sub-tab **Items to Confirm** for a one-step action. **Note:** It is not possible to propose price changes, split a single PO line into several confirmations, and reject quantities with this option.

#### 3. Mass OC upload

In case of a high number of PO lines to confirm at the same time, you may choose to confirm via mass confirmation (file upload). Choosing this option you will be able to update line items.

You can confirm, update or reject your orders. From the **Workbench**:

- 1. Select Orders tile.
- 2. Identify the right document and click **Actions** button.
- 3. Select an action.
- 4. The same actions are available from the **PO** screen. Click Create Order Confirmation button.

#### OR

- 5. Confirm, update or reject\* your orders from the **Orders/ Orders and Releases** tab.
- 6. Identify the right document in Orders and Releases sub-tab and click **Create Order Confirmation** button.
- 7. Or click Actions.

#### Note:

 For more info on how to manage your workbench and create specific tiles please refer to <u>SCC</u> <u>General Functionality Guide</u>.

\***Reject entire order**: <u>ABB does not support the order</u> <u>rejection option</u>, if you cannot accept the order, please contact ABB representative outside of the system

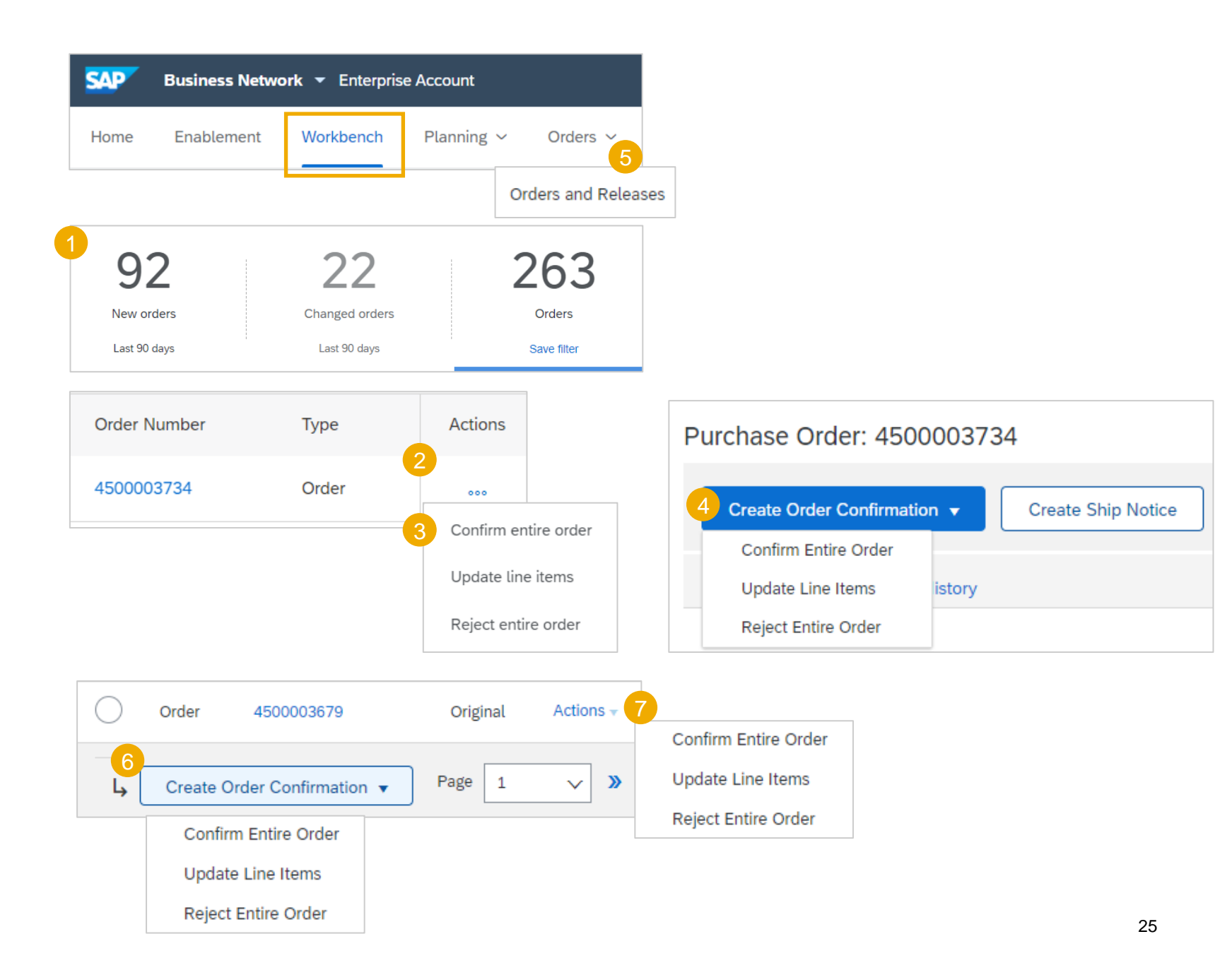

#### Manage Individual PO – Confirm Entire Order

For detailed order confirmation management please refer to Help Center documentation.

This slide explains how to Confirm Entire Order.

- 1. Select the option **Confirm entire order** in the Actions drop-down list.
- 2. Complete the mandatory fields in the Order Confirmation Header.
- 3. Review the Line Items.
- 4. Click **Next** button in the bottom of the screen when finished.
- 5. Review the order confirmation and select the next action:
  - Click **Previous** to go to the previous page.
  - Click **Submit** to send order conformation to the buyer.
  - Click **Exit** to leave the page without saving any changes.

**Note:** Once the order confirmation is submitted, the order status will display as **Confirmed**.

Be aware that **Confirm entire order** will update the <u>entire</u> quantity of the order with the specified delivery date. If you have previously confirmed partial delivery, those delivery dates will be overwritten with the date used for the entire order confirmation.

|                                     | Confirmin       | g PO                 |                                                                  |                                   |            |
|-------------------------------------|-----------------|----------------------|------------------------------------------------------------------|-----------------------------------|------------|
| I<br>Ins <del>v</del>               | 1 Confi<br>Orde | irm Entire 2         | Order Confirmation Hea                                           | ader                              |            |
| firm Entire Order                   | 2 Revie         | ew Order<br>irmation | Confirmation #:                                                  | 456789                            |            |
| late Line Items<br>ect Entire Order | 0               |                      | Associated Purchase Order #:<br>Customer:<br>Supplier Reference: | 4500053069<br>BP SCC Buyer - TEST |            |
|                                     |                 |                      | SHIPPING AND TAX INFORMAT                                        | ION                               |            |
| Next                                |                 |                      | Est. Shipping Date:                                              |                                   |            |
|                                     |                 |                      | Est. Delivery Date:*                                             |                                   |            |
|                                     |                 |                      | Comments:                                                        |                                   |            |
|                                     |                 |                      |                                                                  |                                   |            |
| 3                                   | Line I          | tems                 |                                                                  |                                   |            |
|                                     | Line #          | Part #               | Customer Part #                                                  | Revision Level                    | Qty (Unit) |
|                                     | 10              |                      | 2921                                                             |                                   | 70.0 (EA)  |
|                                     | Descript        | ion: BP TST 2        | 921                                                              |                                   |            |
|                                     |                 | Schedule Lin         | es                                                               |                                   |            |
|                                     |                 | Current Order        | Status:                                                          |                                   |            |
|                                     |                 |                      | 5                                                                |                                   |            |
|                                     |                 |                      | Previous                                                         | Submit                            | Exit       |

#### Manage Individual PO – Update Line Items

For detailed order confirmation management please refer to Help Center documentation.

- 1. If you select **Update Line Items**, you can confirm or update line item information. Order confirmations have a **header** and a **line** items section.
- 2. At a **header** level, you can add order confirmation details (Confirmation #, internal reference or shipping and delivery dates).
- **3**. At a **line** level, you can **confirm** items, fully, **partially** or backorder. By confirming quantity you communicate to your buyer that you have those quantities in stock ready for shipping at the confirmed dates.

Backordered items are not in stock currently and will be shipped once available, however this functionality is not currently is use by ABB.

**Example:** You **partially** confirm 5 pc at a specific date.

4. Click **Details** button at a line level to modify information about shipping and delivery date.

| Actions 🗸            | Confirming PO            |                                                                                                    |
|----------------------|--------------------------|----------------------------------------------------------------------------------------------------|
| Confirm Entire Order | 1 Undate Item Status     |                                                                                                    |
| Update Line Items    |                          |                                                                                                    |
| Reject Entire Order  | 2 Review<br>Confirmation | Confirmation #:* testOC<br>Associated Purchase Order 2203685105<br>#: Customer: ABB – Asea Brown Boveri Ltd TEST<br>Supplier Reference:                 |
|                      |                          | Shipping and Tax Information         Enter shipping and tax information at the line item level.         Est. Shipping Date:         Est. Delivery Date: |

| Line It   | ems                |                   |                |                 |
|-----------|--------------------|-------------------|----------------|-----------------|
| Line #    | Part #             | Customer Part #   | Revision Level | Qty (Unit)      |
| 10        |                    | HZTL458442P0001   | A              | 10.000 (PC) (i) |
| Descripti | on: Gasaustrittse  | ntwaesserung      |                |                 |
|           | Schedule Lines     |                   |                |                 |
|           | Current Order Stat | tus               |                |                 |
| 3         | 10.000 Und         | confirmed         | 4              |                 |
|           | Confirm: 5         | Backorder:        | Details        | (i)             |
|           | Confirm Based (    | on Schedule Lines |                |                 |

#### **Order Confirmation - continued** Manage Individual PO – Update Line Items

For detailed order confirmation management please refer to Help Center documentation.

- 5. Fill in the details for the confirmed items. Once completed, click OK to return to the main screen.
- 6. After confirming all requested items, click **Next** button in the bottom of the screen.
- Review the order confirmation and click Submit to send it to buyer's system. Click Exit to leave the page without saving any changes. Click Previous to return to line items update.

| ine No.                                         | Part No.                           | Customer Par                                | t No.            |              | Qty         | Unit     |               |
|-------------------------------------------------|------------------------------------|---------------------------------------------|------------------|--------------|-------------|----------|---------------|
| D                                               |                                    | 3ADV050015                                  | P0048            |              | 10.000      | PCE      | (i)           |
| Description: Durchg                             | angs-Reihenklemme PDU2             | ,5/4/3AN                                    |                  |              |             |          |               |
|                                                 |                                    |                                             |                  |              |             |          |               |
| ew Order Status: 5 C                            | onfirmed                           |                                             |                  |              |             |          |               |
| icing Details                                   |                                    |                                             |                  |              |             |          |               |
| Unit Details (i)                                |                                    |                                             |                  |              |             |          |               |
| Unit Conversion                                 |                                    |                                             |                  |              | Price Unit  |          | Order Unit    |
| 1                                               |                                    |                                             |                  |              | DCE (i)     |          | DCE (i)       |
| -                                               | 6                                  |                                             |                  |              | T CE O      |          | I CE 🕐        |
|                                                 |                                    |                                             |                  |              |             |          |               |
|                                                 |                                    | Est. Shipping Date:                         |                  | EB           |             |          |               |
|                                                 |                                    |                                             |                  |              |             |          |               |
|                                                 |                                    | Est. Delivery Date:*                        | 1 Nov 2020       |              |             |          |               |
|                                                 |                                    |                                             |                  |              |             |          |               |
|                                                 |                                    | Unit Price:                                 |                  |              |             |          |               |
|                                                 |                                    |                                             |                  |              |             |          |               |
|                                                 |                                    | Price Unit Quantity:*                       | 100              |              |             |          |               |
|                                                 |                                    | Unit Conversion:*                           | 1                |              |             |          |               |
|                                                 |                                    | Price Unit:*                                | PCE (i)          |              |             |          |               |
|                                                 |                                    | Supplier Part:                              |                  |              |             |          |               |
|                                                 |                                    | Auxiliary Part ID:                          |                  |              |             |          |               |
|                                                 |                                    | Manufacturer Part ID:<br>Manufacturer Name: |                  |              |             |          |               |
|                                                 |                                    | Supplier Batch ID:                          |                  |              |             |          |               |
|                                                 |                                    | Description:                                | Durchgangs-Rei   | henklemme PE | 0U2,5/4/3AN |          |               |
|                                                 |                                    | Pricing Description:                        |                  |              |             |          |               |
| Attachments:                                    | Size /k                            | utoc)                                       |                  | Contont Tuno |             |          | _             |
| Name                                            | 512e (L                            | Jytes)                                      | No items         | content type |             |          |               |
| Choose File<br>The total size o<br>exceed 100MB | No file chosen                     | Add Attachment                              |                  |              |             |          |               |
|                                                 |                                    |                                             |                  |              |             |          |               |
| Confirm All (i)                                 |                                    |                                             |                  |              | _           |          |               |
|                                                 |                                    |                                             |                  |              | 6           |          |               |
|                                                 |                                    |                                             |                  |              | ¥           |          |               |
|                                                 |                                    |                                             |                  |              |             | Exit     | Nex           |
|                                                 |                                    |                                             |                  |              |             |          |               |
| Line                                            | Items                              |                                             |                  |              |             |          |               |
| Line #                                          | Part # Customer Part #             | Revision Level                              | Qty (Unit)       | Need By      | Unit Price  | Sub      | ototal Custom |
| 10                                              | HZTL458442P00                      | 001 A                                       | 10.000 (PC) (i)  | 28 Oct 2020  | 100.00 EUR  | 1,000.00 | EUR           |
| Descri                                          | ption: Gasaustrittsentwaesser      | ung                                         |                  |              |             |          |               |
|                                                 | <ul> <li>Schodulo Linos</li> </ul> |                                             |                  |              |             |          |               |
|                                                 | Schedule Lines                     |                                             |                  |              |             |          |               |
|                                                 | Current Order Status:              |                                             |                  |              |             |          |               |
|                                                 | E Confirmed With New               | Date (Estimated Delivery)                   | Date: 1 New 2020 | 0            |             |          |               |

5.000 Unconfirmed

Exit

Previous

Submit

this option.

#### Manage Individual PO – Confirm Based on Schedule Lines

For detailed order confirmation management please refer to Help Center documentation.

When you have various schedule lines with different delivery date, you can alternatively **confirm per schedule line**:

- 1. Extend the schedule lines to see the delivery dates requested by ABB.
- 2. Click on Confirm based on Schedule Lines.
- 3. Select the Schedule Lines you wish to confirm and click on **Create status.**

Notes: You are not able to change quantities, price or delivery date when choosing

4. The new status will appear and decrease unconfirmed quantities.

|   | 50.000 Confirmed As Is ( | CONFIRM<br>Latest Cor<br>Scher | BASED ON SCHEDULE LI<br>nfirmed Delivery Date:<br>dule Lines | NES           |               | None            |
|---|--------------------------|--------------------------------|--------------------------------------------------------------|---------------|---------------|-----------------|
| 4 | 50.000 Unconfirmed       |                                | Schedule Line No. <b>†</b>                                   | Delivery Date | Ship By       | Quantity (Unit) |
|   |                          |                                | 1                                                            | 15 Oct 2020   |               | 50.000 (PC) (i) |
|   | Confirm:                 | $\checkmark$                   | 2                                                            | 18 Sep 2020   |               | 50.000 (PC) (i) |
|   |                          |                                |                                                              |               | Create Status | Cancel          |

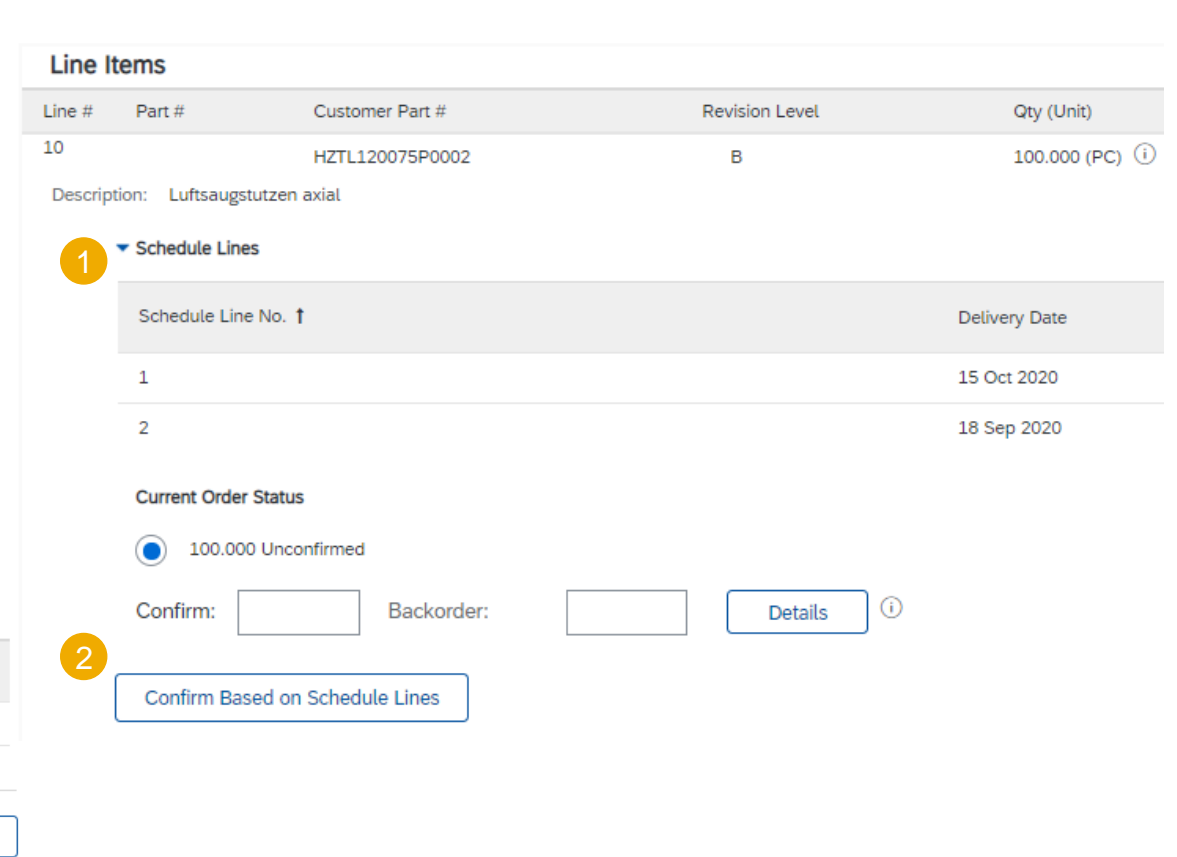

#### Manage Multiple PO's – (From the Workbench)

For detailed order confirmation management please refer to Help Center documentation.

In case of **multiple POs** to be confirmed at the same time, you should use the tab "items to confirm" Workbench tile or tab. The "items to confirm" tab summarizes for you all line items across different POs, and gives you possibility to confirm multiple lines at once.

From the Workbench:

- 1. Click Items to Confirm tile.
- 2. Use filters to identify the right items.
- 3. Select items to confirm and click **Confirm.**
- 4. Select any of the action from the dropdown.
- 5. Review confirmation and click **Submit** to send it to buyer system.

**Note:** it is not possible to propose price changes\*, split a single PO line into several confirmations, and reject quantities with this option.

For more info on how to manage your workbench and create specific tiles please refer to <u>SCC General Functionality Guide</u>.

\*Price changes cannot be proposed for ABB through this system. Contact buyer outside the system, if necessary.

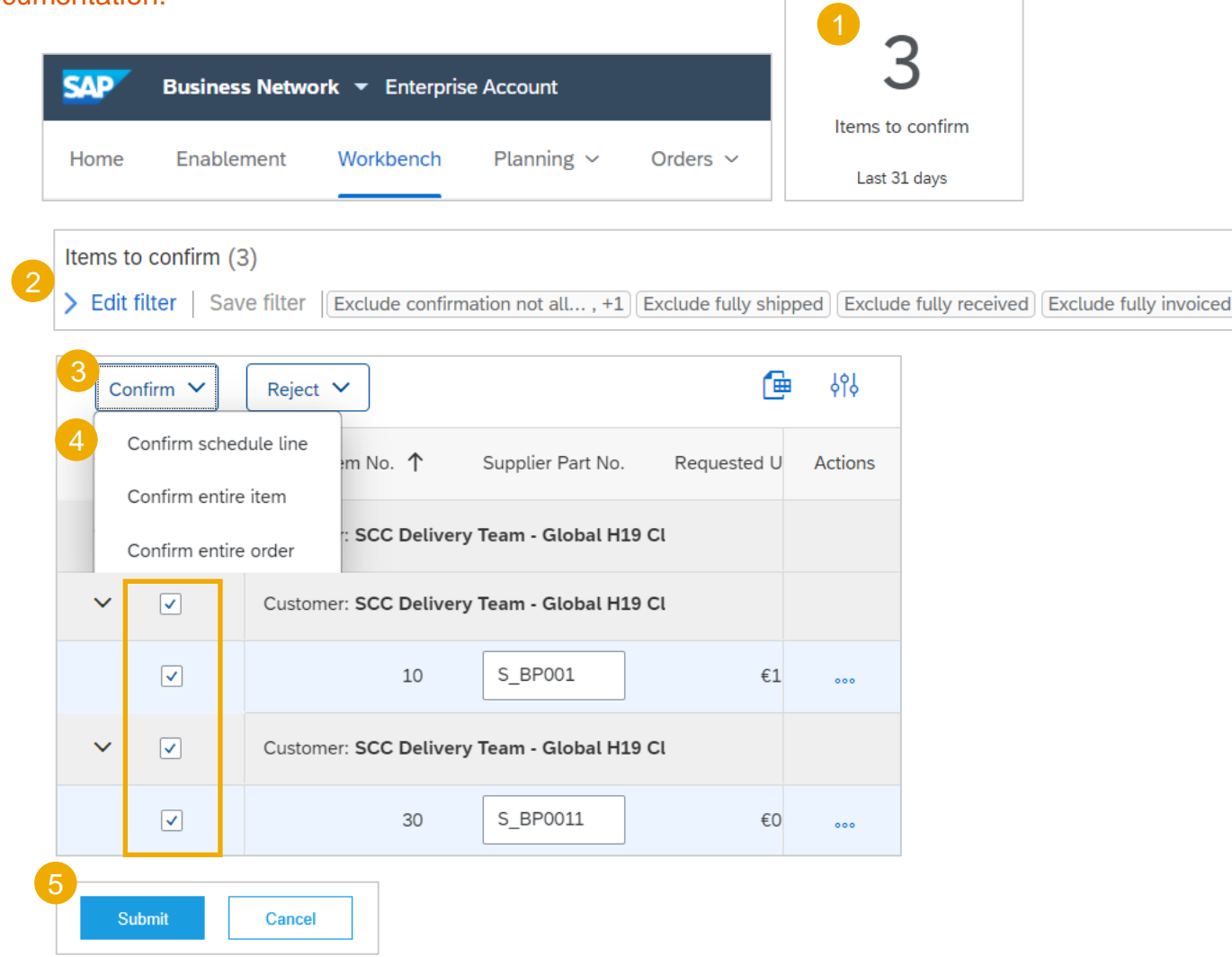

#### Manage Multiple PO's (From the Orders Tab)

For detailed order confirmation management please refer to Help Center documentation.

#### From the Orders/ Orders and Releases tab:

- 1. Go to Items to Confirm sub-tab.
- 2. Identify relevant items to confirm using Search Filters.
- 3. In the **Status** field you can specify the items to be identified. Click **Search**.
- 4. Select the lines you wish to confirm.
- 5. Select one of the allowed actions:
  - To confirm entire order without any updates, click **Confirm Entire Order** button.
  - To confirm requested quantity without changes click
     Confirm Requested Quantities button. Choosing this option, you will be able to edit estimated delivery date.
- 6. Review confirmation and click **Submit** to send it to buyer system.

#### Note:

You are able to confirm up to 20 items at once.

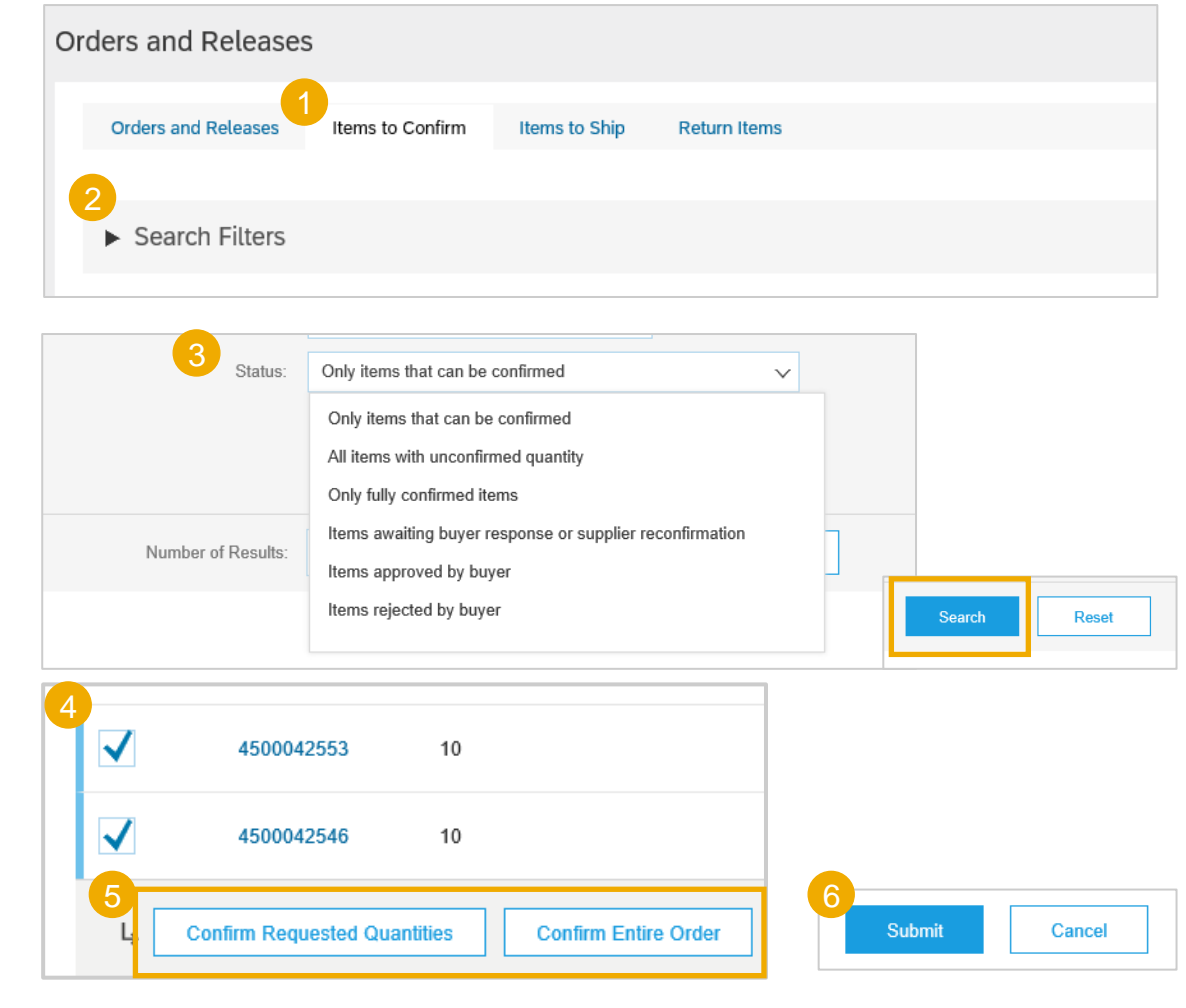

#### **Reconfirmation 1 (From the Orders Tab)**

You may need to reconfirm orders, for example for a new delivery date in case of delay or quantity change. This action is possible and will resend a new confirmation to the Buyer.

#### From Orders/ Orders and Releases:

- 1. In order to modify existing OC, go to Items to ship subtab.
- 2. In case your buyer (ABB) changes quantity or need by date, you will find the order in Orders and Releases / **Items to confirm** subtab.
- 3. Use search filters to identify already confirmed lines.
- 4. Click Actions/ Update line item on the right-hand side of your screen.

You can as well open the PO and reconfirm from the PO screen. (See chapter "Individual PO confirmation").

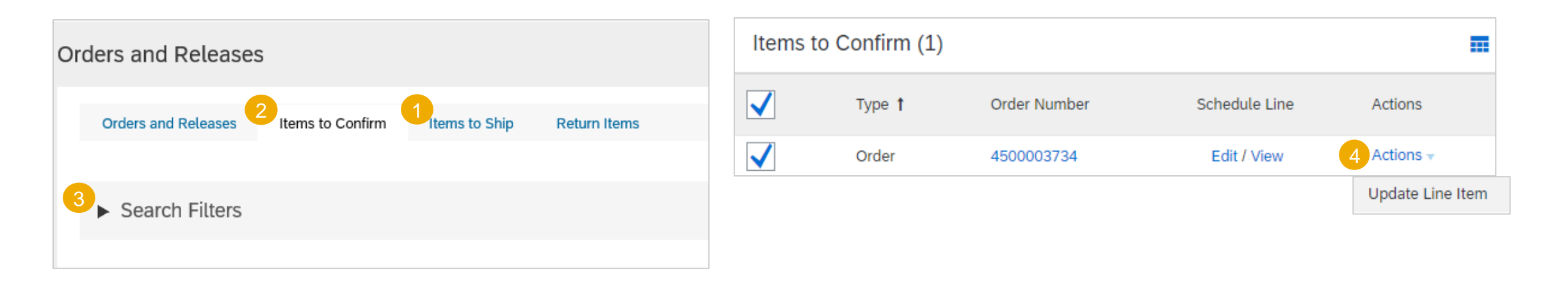

#### **Reconfirmation 2**

- 5. When reaching the PO again, you will see the split of your previously confirmed quantity.
- 6. You can reconfirm the line only partially and split the line again. Fill the quantity in the cell.

**Example:** 5 from the 9 items selected by the blue circle. Click also on **details** to change only the date of these 5 items.

- You can change the date again by selecting the correct line (blue circle) and clicking the Details.
- 8. Enter the new date in the details screen.
- 9. The order confirmation will be updated.

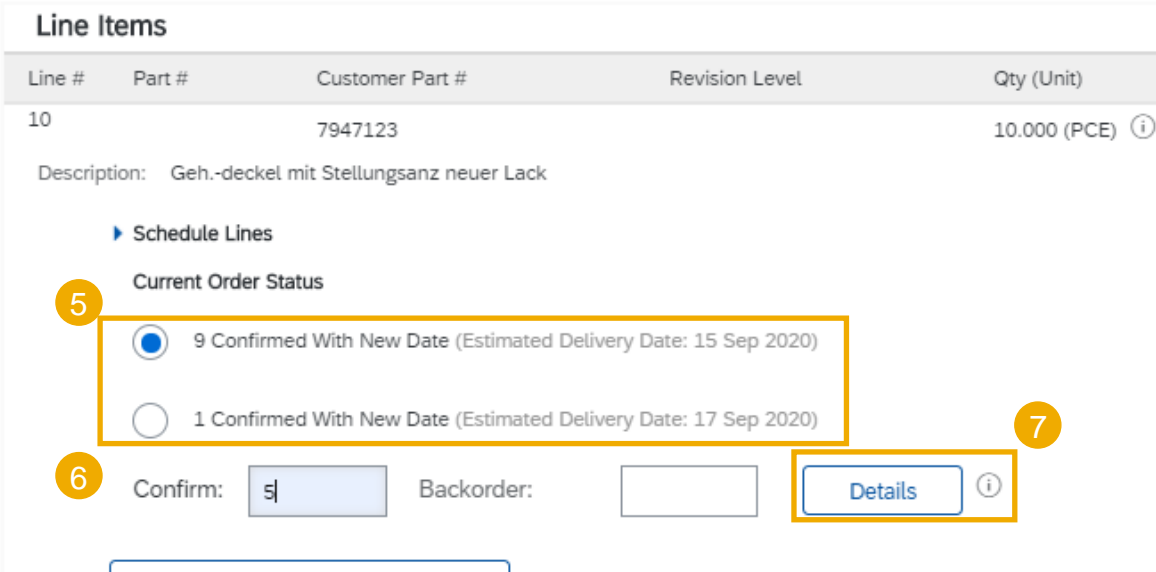

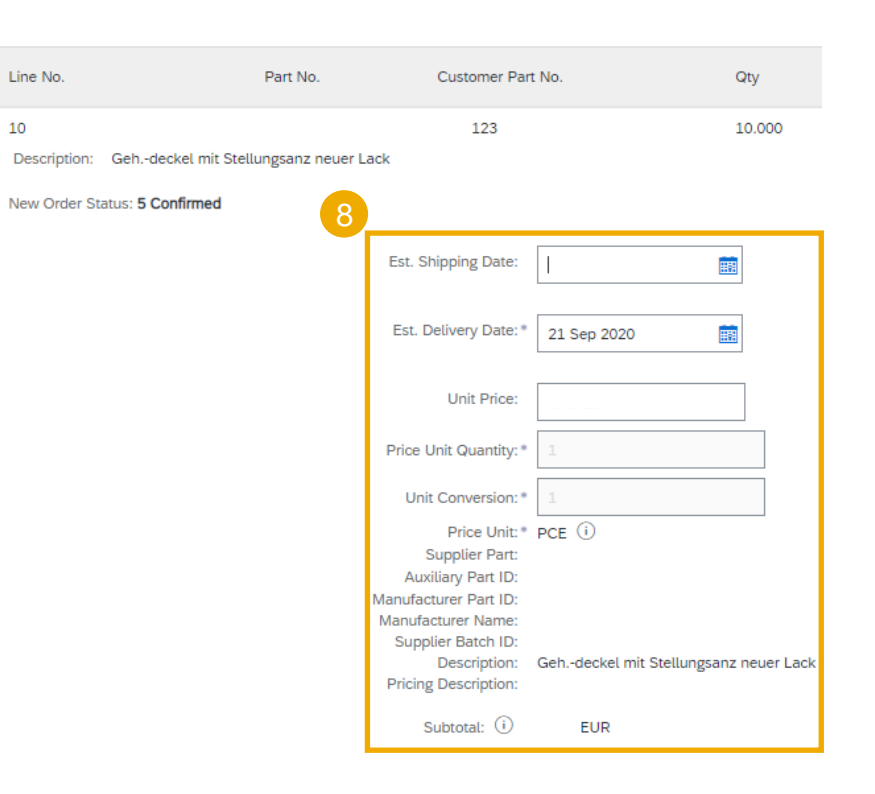

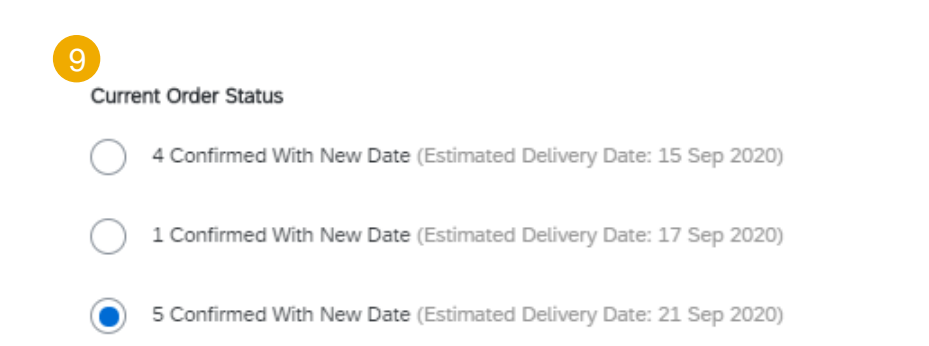

#### **Order Confirmation Reconfirmation 1 (From the Workbench)**

You may need to reconfirm orders, for example for a new delivery date in case of delay. This action is possible on Ariba Network and will resend a new confirmation to the Buyer.

#### From the Workbench:

- 1. Go to Items to confirm tile.
- 2. Use search filters to identify already confirmed lines.
- 3. Click Actions button and select **Update line item** on the right hand side of your screen.

Note: For more info on how to manage your workbench and create specific tiles please refer to SCC General Functionality Guide.

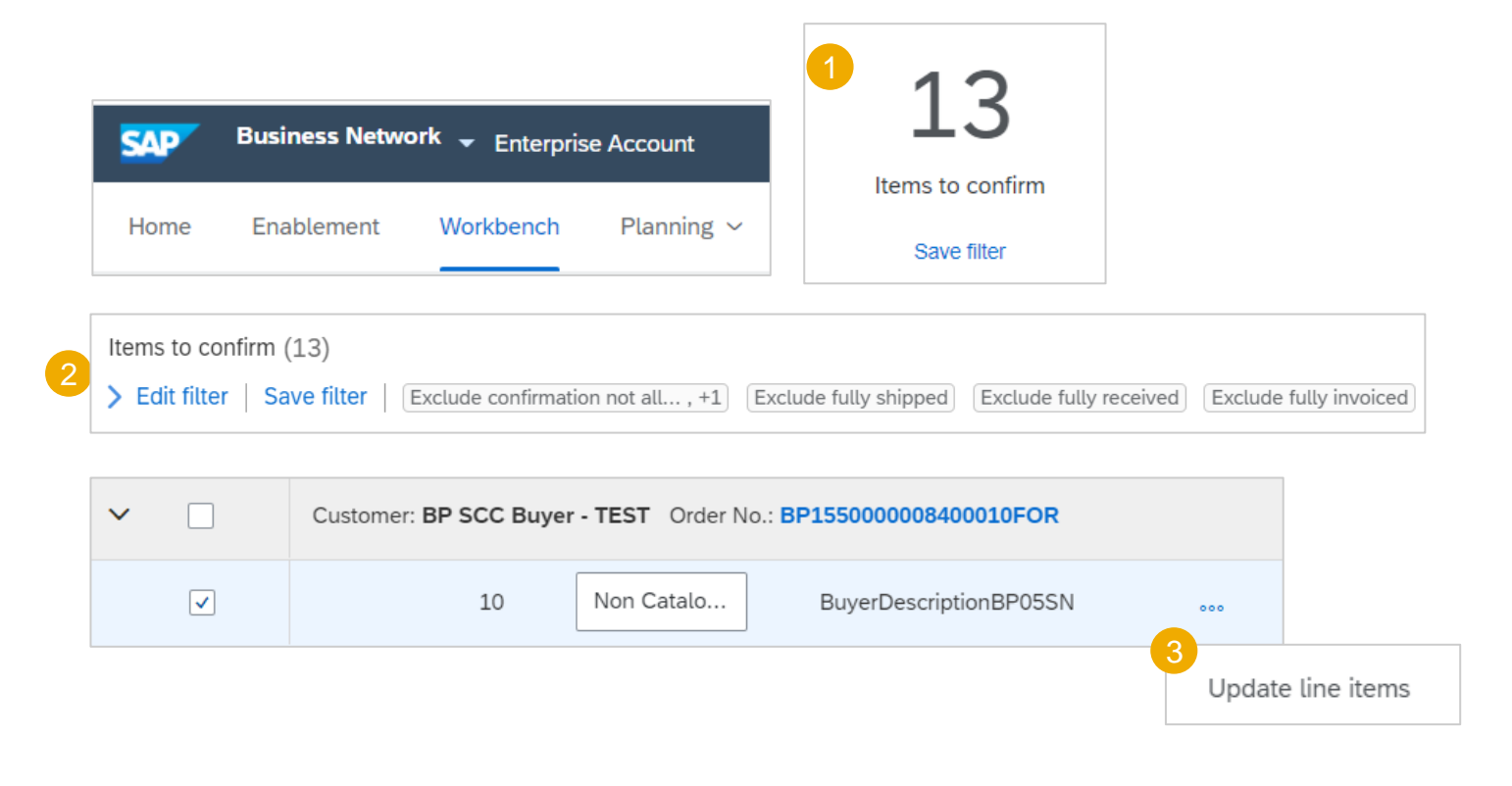

#### **Review Submitted Order Confirmations 1**

#### From the Homepage:

- 1. Submitted order confirmations can be viewed from **Fulfillment / Order Confirmations**.
- 2. Use search filters to identify the right document.
- 3. Configure data view by clicking configure button.
- 4. You can review confirmation as well from the PO screen in the **Related Documents**.

| •                               | SAP        | Business Network - Enterprise Account |                       |                   |                    |  |  |  |  |  |  |
|---------------------------------|------------|---------------------------------------|-----------------------|-------------------|--------------------|--|--|--|--|--|--|
|                                 | Home       | Enablement                            | Workbench             | Planning 🗸        | Fulfillment ~      |  |  |  |  |  |  |
|                                 |            |                                       |                       |                   | Order Confirmation |  |  |  |  |  |  |
| <ul> <li>Search Filt</li> </ul> | ers        |                                       |                       |                   |                    |  |  |  |  |  |  |
| Order Confirr                   | mations (3 | 11)                                   |                       |                   | Page 1 V           |  |  |  |  |  |  |
| Confirmation ID                 |            | Customer                              |                       |                   | Status             |  |  |  |  |  |  |
| 10C3733                         |            | SCC Deliver                           | y Team - Global H19 C | Client 400 - TEST | Acknowledged       |  |  |  |  |  |  |
| 10C3725                         |            | SCC Deliver                           | y Team - Global H19 C | Client 400 - TEST | Acknowledged       |  |  |  |  |  |  |

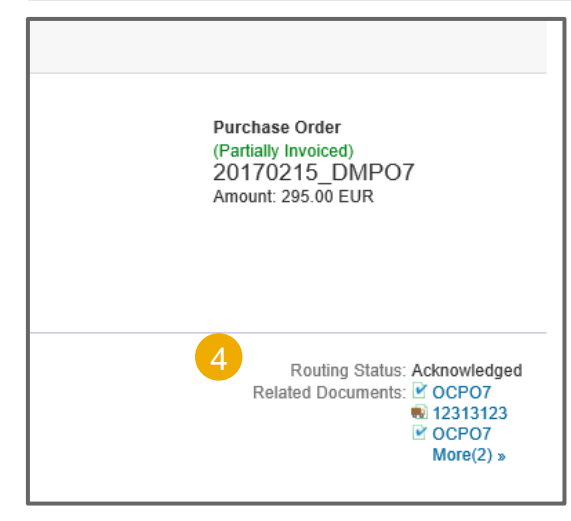

#### **Review Submitted Order Confirmations 2**

Order Confirmation: CONF305

Example of order confirmation sent to Buyer:

- 1. Confirmation reference and purchase order reference.
- 2. Original requested date and quantity.
- 3. Actions from supplier:
  - a) Confirmations of 2 items "As requested".
  - b) Confirmation of 8 items with updated delivery date.

#### Print Export cXML Detail History CONF305 Confirmation #: Notice Date: 16 Jul 2018 Purchase Order: 6007625305 Line Items Customer Part # Ship By Part # Revision Level Qty (Unit) Need By Unit Price Subtotal Line # 10 504890-1 10.0 (PCE) 25 Jul 2018 121.60 CHF 1,216.00 CHF Test customer part1 Test description Description: Current Order Status: Confirmed As Is (Estimated Delivery Date: 25 Jul 2018) 8 Confirmed With New Date (Estimated Delivery Date: 26 Jul 2018)
## **Tolerances**

Your Customer may apply specific tolerance rules on each order.

In case your modifications are not allowed, you will see the error message with additional instructions.

#### Line Items

| Line #   | Part #         | Customer Part        | # Revision Level                       | Qty (Unit)            | Need By                    |
|----------|----------------|----------------------|----------------------------------------|-----------------------|----------------------------|
| 1        |                | Test customer pa     | rt1                                    | 3.0 (PCE)             | 3 Apr 2017                 |
| Descript | ion            | Test descriptio      | n                                      |                       |                            |
|          | Schedule L     | ines                 |                                        |                       |                            |
|          | Current Or     | der Status           |                                        |                       |                            |
|          |                |                      | 3.0 Unconfirmed                        |                       |                            |
|          | Confirm:       | 5                    | Backorder:                             |                       | Re                         |
|          | ! The quantity | you entered is outsi | te the range allowed by the buyer. Ent | ter a quantity betwee | n 1.50 and 4.50 inclusive. |

# Advanced Shipping Notice In this Chapter You Will Learn About ...

- ... what is an advanced shipping notice
- ... what are the benefits of using advanced shipping notice
- ... how to manage advanced shipping notice
- ... how to print shipping labels
- ... how to view submitted advanced shipping notice

### **General Considerations**

#### WHAT IS ASN?

An Advanced Shipping Notice is a packet of information containing details about an imminent delivery. The information is prepared by the Supplier and shared with the buyer to smoothen and improve the quality of the actual delivery event.

It can contain details about:

- · Related documents like purchase orders and confirmations.
- Delivery time, place, vehicle and driver information.
- Type and identification of the packaging materials
- Identification information of the goods to be delivered like batches and / or serial numbers.

#### WHEN TO USE IT?

The word advanced can be confusing as it has multiple meanings. The way it should be understood in this context is before the actual event.

By sending the information as early as possible, you maximize the time for preparing and finetuning of the delivery event.

To reap the most mutual benefits of the information exchange, timeliness is very important. The sooner ASN is created the better it will serve its goals.

#### **IMPORTANT!**

- ASN may or may not be mandatory for all ABB business units, as determined in PO Control Keys.
- ABB cannot receive your goods without the ASN in place if requested, which may cause payment delays
- ASN can only be created if the Order Confirmation has been created first
- · ASN content must be equal to the physical delivery

#### WHY TO USE ASN?

Advanced Shipping Notices improve the efficiency and quality of the goods receipt / delivery process. By sending as much information as possible before the actual event the Supplier and Buyer can better align their mutual processes.

The buyer can prepare and notify employees of the imminent arrival of goods and data quality will be higher as manual re-entry of data is avoided. This will have an impact on the following aspects of doing your business:

- Planning
  - Gate, Parking space, Dock, etc. can be reserved for the delivering truck.
  - Special unloading and Quality Assurance persons and equipment, floor and rack space can be prepared.
  - In case of any bottlenecks, the supplier and buyer can align and adjust the shipment beforehand.
- Execution
  - The time it takes to do the actual delivery will be shorter as everything will be already in place and most of the information that a buyer collects during goods receipt is already available. E.g. packaging, serial numbers, batches, etc.
- Administration
  - Since both the supplier and the buyer will have transparency and share the same administrative data there will be less differences that need to be clarified afterwards.

### **Allowed Actions**

•Ariba Network provides multiple options to maintain ASN.

#### 1. Individual PO management.

With a low volume of POs you may simply go to the PO and click the Create shipping Notice button that will allow you to fill individual shipment Notice per PO.

#### 2. Multiple PO's management.

In case of multiple lines of POs to be shipped, you should use the tab **Items to Ship** for a onestep action.

#### 3. Mass Shipping Notice upload.

In case of a high number of PO lines to be shipped, you may choose to notify via mass Notice (file upload).

## **Individual PO Management – Create ASN**

There are 3 possible ways to start creating an individual shipping notice (ASN).

#### From the Workbench:

- 1. Click on **Items to Ship** tile.
- 2. Identify the right items using filters.
- 3. Select and click **Create ship notice**.

#### OR

#### From Orders/ Orders and Releases tab:

- 4. Identify the right document using **search filters**.
- 5. Click Actions/ Ship Notice or Create Ship Notice button.

#### OR

6. You can also create ASN from the PO screen. Click **Create Ship Notice.** 

| SAP  | Busines | s Network 👻 Enterpris | e Account TEST MODE |                   |                      |                  |               |
|------|---------|-----------------------|---------------------|-------------------|----------------------|------------------|---------------|
| Home | Enable  | ment Workbench        | Planning ~ Orders ~ | Fulfillment 🗸 Inv | oices 🗸 🛛 Payments 🗸 | Catalogs Re      | eports ~      |
| Wor  | khench  |                       |                     |                   |                      |                  |               |
|      | Kberren |                       |                     |                   |                      |                  |               |
| 3    |         | 0                     | 0                   |                   | 0                    | 60               | 1 23          |
| ents |         | Orders to invoice     | Invoices            | Pinned            | documents            | Items to confirm | Items to ship |
|      |         | Last 31 days          | Last 31 days        |                   |                      | Last 31 days     | Last 31 days  |

| 2 | lte | ems to ship (7   | ")                          |                      |                        |                          |                                  |           |
|---|-----|------------------|-----------------------------|----------------------|------------------------|--------------------------|----------------------------------|-----------|
|   | >   | Edit filter      | Save filter Next 90 days    | Last 31 days Exc     | lude fully shipped, +1 | Exclude fully received   | Exclude fully invoiced           |           |
| 3 | Cr  | eate ship notice | •                           |                      |                        |                          | Ć                                | ትሪት 🖷     |
|   | ~   |                  | Order No.                   | Item No.             | Supplier Part No.      | Description              | Schedule Line No. 'Commitm       | € Actions |
|   | ~   |                  | Customer: SCC Delivery Team | n - Global H19 Clien | t 400 - TEST Ship To   | Address: Storage Locaito | n 171C - Address Nam, Palo Alto, |           |
|   |     | ✓                | 4500003719                  | 10                   | S_BP0011               | RAW13, PD, Lohnbear      | beitung                          | 000       |

| Orders and Releases       | Items to Confirm | Items to Ship |                      | Return Items                    |             |
|---------------------------|------------------|---------------|----------------------|---------------------------------|-------------|
| ► Search Filters          |                  |               |                      |                                 |             |
| Type Orde                 | r Number         | Ver           | Customer             |                                 | Actions     |
| Order 4500                | 003734           | 1             | SCC Delive<br>- TEST | ry Team - Global H19 Client 400 | Actions -   |
| L Create Ship Notice      |                  |               |                      |                                 | Ship Notice |
| Purchase Order: 45000     | 03734            |               |                      |                                 |             |
| Create Order Confirmation | Create Ship Not  | ice           |                      |                                 | 41          |

## Individual PO Management – Create ASN – Header Level

Fill out the requested information on the Shipping PO form.

- 1. Do not edit the "Ship From" address. Event though Network allows the vendor to update the **Ship From** address same will not be reflected in the Buyer system.
- 2. Do not modify the "Deliver To" address at the top. Network allows the vendor to update the **Delivery** address same will not be reflected in the Buyer system.
- 3. The Packing Slip ID is a mandatory field. Enter there supplier unique delivery number. **Do not make it too long** (max 35 characters).
- 4. Specify the Ship Notice Type.
- 5. Provide shipping date and delivery date (mandatory).
- 6. Tracking and Bill of Lading numbers are mandatory
- 7. For <u>international deliveries</u>, please provide Gross Volume and Gross Weight in the Dimensions Section.

**Note:** Volume and Weight is also required on line level. To access dimensions on line level, click 'Add details' and then expand the 'Packaging' section.

| 1 | SHIP FROM                                    |                      |              |                   | 2   | DELIVE            | R TO                         |           |        |
|---|----------------------------------------------|----------------------|--------------|-------------------|-----|-------------------|------------------------------|-----------|--------|
|   | ABB's test vendor accoun                     | t containing several | test vendors | Update Addre      | ess | ABB Sw            | itzerland Ltd, Turbocharging | g         |        |
|   | MannheimCity<br>Baden-Württemberg<br>Germany |                      |              |                   |     | Baden<br>Switzerl | and                          |           |        |
| • | Ship Notice Heade                            | er                   |              |                   |     |                   |                              |           |        |
|   | SHIPPING                                     |                      |              |                   |     | TRACKIN           | IG                           |           |        |
|   | 3 Packing Slip ID:                           | *                    |              |                   |     | 7                 | Carrier Name:                | Test only | $\sim$ |
|   | 4 Invoice No.:                               |                      |              | ]                 |     |                   | Tracking No.:*               |           |        |
|   | 5 Ship Notice Type                           | Select 🗸             |              | 1                 |     |                   | Bill of Lading No.:          |           |        |
|   | Shipping Date:                               |                      |              |                   |     |                   | Tracking Date:               |           |        |
|   | 6<br>Delivery Date:                          | *                    |              |                   |     |                   | Shipping Method              | Select 🗸  |        |
|   |                                              |                      |              |                   |     |                   | Service Level:               |           | <br>   |
|   |                                              |                      |              |                   |     |                   |                              |           | <br>   |
|   | Hazard Type:                                 | Select               |              | <br>Code:         |     |                   |                              |           |        |
|   | Is Divisible: (i)                            |                      |              |                   |     |                   |                              |           |        |
|   | <ul> <li>Dimensions</li> </ul>               |                      |              |                   |     |                   |                              |           |        |
|   | 8 Gross Volu                                 | ume:                 | Unit:        | Country of Origin | No. | of Labels         | 9                            |           |        |
|   | Gross We                                     | ight:                | Unit:        |                   | 1   |                   | Download Add                 |           |        |
| • |                                              | agth:                | Unit:        | 1                 |     |                   | Doute                        |           |        |
|   | Lei                                          | igui.                | Lupite       |                   |     |                   | HAZARD DETAILS               |           |        |
| d | W                                            | idth:                |              |                   |     |                   | DELIVERY DETAILS             |           |        |
|   | He                                           | ight:                | Unit:        |                   |     |                   | ► PACKAGING                  |           |        |
|   |                                              |                      |              |                   |     | -                 |                              |           |        |

## Individual PO Management – Create ASN – Header Level - continued

Fill out the requested information on the Shipping PO form.

- 10. Use Choose File and Add Attachment buttons to **attach additional documents** if needed, for example delivery slips, dimension protocols, inspection certificate 3.1, customs invoice etc.
- 11. Optional delivery and transport information.
- 12.In section "additional fields", provide comments if needed.

Note: Please do not change the Delivery and Transport Information or incoterm when creating the ASN. The vendor will not be required to enter any additional "Delivery and Transport Information" at the Header Level. The Network allows the vendor to update Delivery and Transport Information" However, as standard, these fields are not mapped back to the resultant Inbound Delivery and will not be reflected in ABB Buyer account.

|     | ATTACHMENTS                              |                                       |                        |                                        |              |                                |                   |        |
|-----|------------------------------------------|---------------------------------------|------------------------|----------------------------------------|--------------|--------------------------------|-------------------|--------|
|     | Name                                     | Size (bytes)                          | Content Type           |                                        |              |                                |                   |        |
|     | customs invoice.docx                     | 20055                                 | application/vnd.openxm | lformats-officedocument.wordprocessing | gml.document |                                |                   |        |
|     | Delete                                   |                                       |                        |                                        |              |                                |                   |        |
| 10  | Choose File No file chosen               | Add Attachment                        |                        |                                        |              |                                |                   |        |
|     | The total size of all attachments cannot | exceed 100MB                          |                        |                                        |              |                                |                   |        |
| 11  | DELIVERY AND TRANSPORT INFORM            | IATION                                |                        |                                        |              |                                |                   |        |
| U   |                                          | Delivery Terms: * Transport Condition | $\sim$                 | Delivery Terms                         |              | Shipping Payment Method:       | * Account         | $\sim$ |
|     |                                          | Delivery Terms Description:           |                        | Collected By Customer                  |              | Shipping Contract Number:      |                   |        |
|     |                                          | Transport Terms Description:          |                        | Delivery Condition                     |              | Shipping Instructions:         |                   |        |
|     |                                          |                                       |                        | Despatch Condition                     |              | entre neurone.                 | 1                 |        |
|     |                                          |                                       |                        | ✓ Transport Condition                  |              |                                |                   |        |
|     | Transport Terms                          | Equipment Identification Code         | Gross Volume           | Incoterms                              | oss Weight   | Unit Sealing P                 | arty Code Seal ID |        |
|     | Other V FCA                              |                                       |                        | Ex Works                               |              |                                |                   |        |
|     |                                          |                                       |                        | Free Carrier                           |              |                                |                   |        |
|     | Add Transport Term                       |                                       |                        | Delivered at Terminal                  |              |                                |                   |        |
|     |                                          |                                       |                        | Carriage Paid To                       |              |                                |                   |        |
| 12) |                                          |                                       |                        | Carriage and Insurance Paid to         |              |                                |                   |        |
| rf  | Additional Fields                        |                                       |                        | Delivered Duty Paid                    |              |                                |                   |        |
| лι  | Reason for Shipment:                     |                                       |                        | Free Alongside Ship                    |              | Government Issued Shipping ID: |                   |        |
|     |                                          |                                       |                        | Free on Board                          |              | Document Title:                |                   |        |
|     | Comments:                                |                                       |                        | Cost and Freight                       |              | e o samelit fitte              |                   |        |
|     |                                          | 12                                    |                        | Cost, Insurance and Freight            |              | Supplier Reference:            |                   |        |
|     |                                          |                                       |                        |                                        |              | Transit Direction:             |                   |        |

#### Individual PO Management – Create ASN – Line Level

Information from the purchase order is copied to the shiping Notice (part ID, qty, need by, price, etc.).

Scroll down to view line-item information and update the quantity shipped for each line item.

- 1. Populate all required fields for your product type at line level. For all orders, the quantity can be equal or lower than the purchase order line. Also, over-delivery may apply (the system will show what is possible).
- 2. Click **Remove** button to exclude the whole line from this shiping Notice.
- 3. If you click Add Ship Notice Line button, you can split the quantity to populate multiple batch ID's or other details per quantity.
- 4. If you click Add details button, you can add manually the serial numbers. To be able to click on Details, you need to fill at least the packing slip ID and delivery date. ABB Business units do not use Batch in PO. Vendors will not be required to enter Supplier Batch Number, Production Date, or Expiry Date at the Ship Notice Line Level. The fields will be left visible for possible future use by ABB and their vendors.

**Note:** Multiple shipping Notices per purchase order can be sent until the quantities are fully shipped.

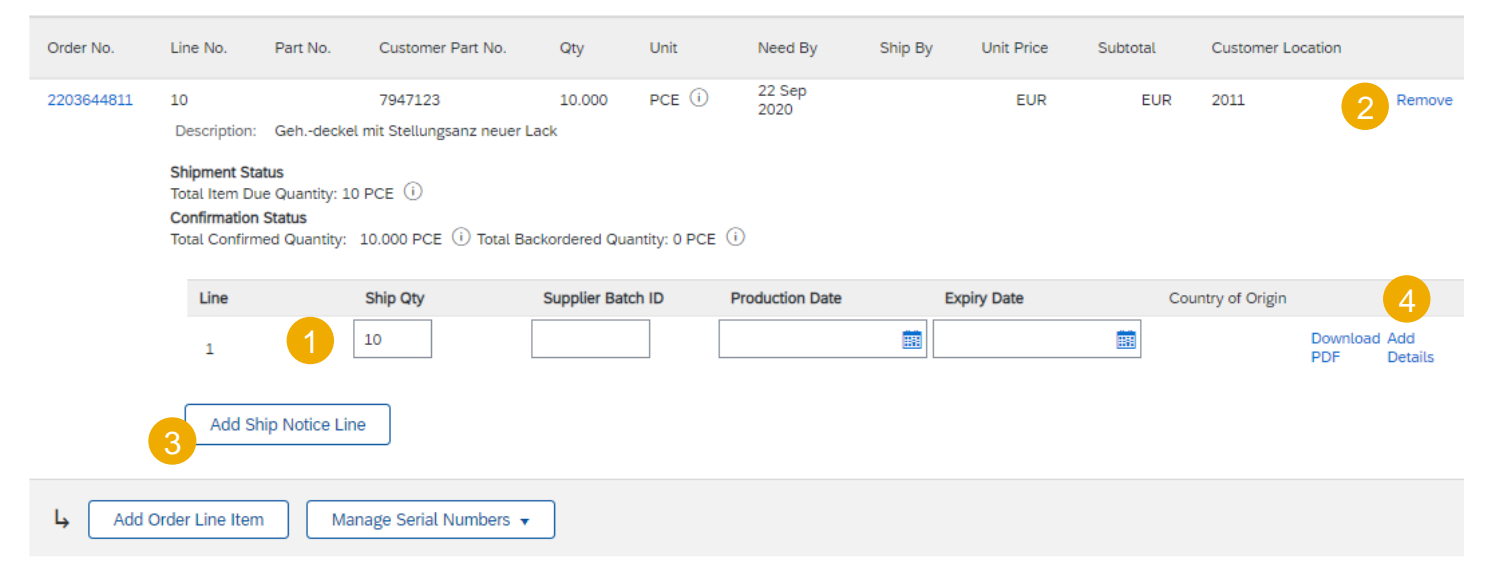

Order Items

### Individual PO Management – Line Level – Manage Line Items

The individual shipping Notice interface will propose by default the lines of the initial purchase order that are not shipped yet. You can also add additional line items that do not belong to this purchase order. Your shipping Notice can contain PO lines from different PO's.

- 1. Click Add order line item.
- Access a list of PO lines that need to be shipped. Use search filters such as order number, date or others to identify the right line.
- 3. Select the line, click Add selected items.
- Back to the ship Notice, the line has been added. You can adjust the quantity and populate required information.
- 5. You cannot submit lines with negative or zero quantity. Click **Remove** button if you need to delete a complete PO line from your document.

Note :- ABB Business units do not use Batch in PO. Vendors will not be required to enter Supplier Batch Number, Production Date, or Expiry Date at the Ship Notice Line Level. The fields will be left visible for possible future use by ABB and their vendors.

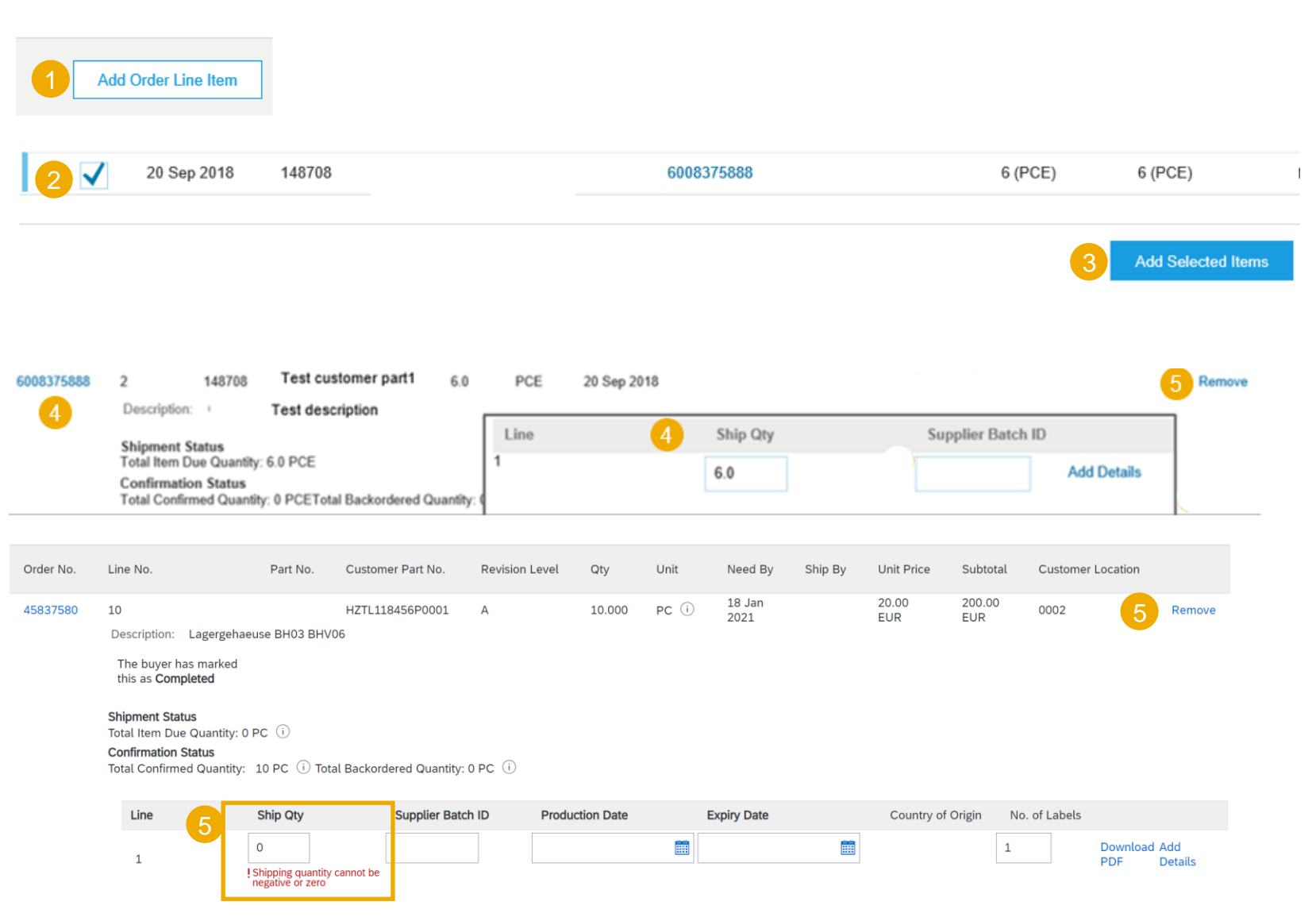

#### Individual PO Management – Line Level – Serial Numbers

Serial numbers are optional or mandatory depending on the type of purchased product.

They are mandatory if indicated in the purchase order. If mandatory, then the number of serial numbers must be equal to the shipped quantity.

- 1. Populate the serial number of the first item.
- 2. Click on **Add asset** to add additional serial numbers. Please fill out only one serial number per asset field.

**Note:** If you have many serial numbers to provide, you can use the **Serial number upload** tool described on the next slides.

If a list of serial numbers is provided in the purchase order, the serial number entered in the ship Notice against this PO must be one from the list.

#### Create Ship Notice

| Order #    | Line #                                                                                                    | Part #        | Customer Part #                        | Qty  | Unit I |  |  |  |  |  |
|------------|----------------------------------------------------------------------------------------------------|---------------|----------------------------------------|------|--------|--|--|--|--|--|
| 6008458069 | 1<br>Description:                                                                                                    | Te            | Test customer part1<br>est description | 30.0 | PCE    |  |  |  |  |  |
|            | SHIPMENT STATUS 1. Shipping 10.0 PCE ASSET DETAILS The maximum number of assets you can enter is 10.0, which corresponds to the shipping |               |                                        |      |        |  |  |  |  |  |
| 1          | Serial Nu<br>123                                                                                                    | mber          | Remove                                 |      |        |  |  |  |  |  |
| 2          | Add As                                                                                                    | sset          |                                        |      |        |  |  |  |  |  |
|            | <ul> <li>HAZARD I</li> <li>PACKAGIN</li> </ul>                                                                                           | DETAILS<br>NG |                                        |      |        |  |  |  |  |  |

## Individual PO Management – Review Before Submitting

- 1. To save a draft document click **Save** on the top of ASN screen. Saved draft will not be sent to the customer.
- 2. The saved ASN will be saved for 60 days.
- 3. The draft can be accessed and modified from **Fulfillment/ Drafts**.
- 4. Select Ship notice.
- 5. Click **Edit** to modify the document and finalize it.

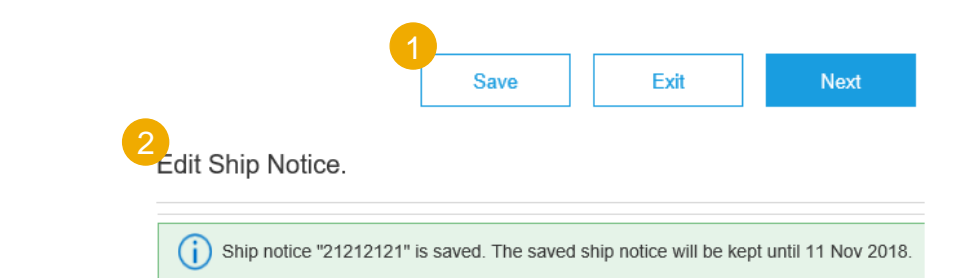

| S        | Arit             | a Supply C     | hain Collai | boratio   | on <del>-</del> |          |                |  |  |  |  |
|----------|------------------|----------------|-------------|-----------|-----------------|----------|----------------|--|--|--|--|
| H        | ome Er           | nablement      | Workbe      | nch       | Planning 🗸      | Orders 🗸 | Fulfillment ~3 |  |  |  |  |
| 3<br>Dra | afts             | 4              |             |           |                 |          |                |  |  |  |  |
|          | Invoices         | Ship N         | otices      | ce Sheets |                 |          |                |  |  |  |  |
|          | Ship N           | otices         |             |           |                 |          |                |  |  |  |  |
|          | Pac              | king Slip ID # |             |           |                 | Customer |                |  |  |  |  |
|          | 5<br>Edit Delete |                |             |           |                 |          |                |  |  |  |  |

## **Individual PO Management – Submit the Final Document**

- In ASN main screen check if all required fields (\*) were populated. Click Next on the top of the screen.
- 2. At header level, please review the delivery date applicable to all shipped lines.
- 3. At line level, check the shipped quantity
- 4. And review the serial numbers and MP numbers, if applicable.
- 5. Click **Submit** to send ASN to the customer.
- 6. In case there is information to be edited, click **Previous**.

**Note:** After submitting your shipping Notice, the Order Status will be updated to Shipped (if fully shipped), or Partially Shipped.

| Create Ship !    | Notice          |                                                                                               |                                                                                              |                                                                 |                               |      |                                     |             | 6<br>Present | Save E     | Submit   |
|------------------|-----------------|-----------------------------------------------------------------------------------------------|----------------------------------------------------------------------------------------------|-----------------------------------------------------------------|-------------------------------|------|-------------------------------------|-------------|--------------|------------|----------|
| Confirm and subm | t this document | 8                                                                                             |                                                                                              |                                                                 |                               |      |                                     |             |              |            |          |
| SHIP FROM        |                 |                                                                                               |                                                                                              |                                                                 |                               |      | DELIVER TO                          |             |              |            |          |
| TEST S           | JPPLIER         | NAME                                                                                          |                                                                                              |                                                                 |                               |      | TEST CUS                            | TOMER NA    | ME           |            |          |
| TEST S           | JPPLIER         | SHIPPIN                                                                                       | IG ADDI                                                                                      | RESS                                                            |                               |      | TEST CUS                            | FOMER DE    | LIVERY AD    | DRESS      |          |
| SHEPPING         | 2               | Packing<br>in<br>reparted Deliver<br>Strip Notic<br>Actual Strippor<br>Actual Deliver<br>Is d | Silp ID 222<br>voice # -<br>vy Date -<br>a Type -<br>vy Date -<br>ry Date 30 O<br>swetter No | er 2014                                                         |                               |      | TRACKING<br>Tracking information in | of provided |              |            |          |
| DIMENSIONS       |                 | Gross V<br>Gross<br>Total<br>Total<br>Total                                                   | Volume =<br>Weight =<br>Length =<br>Height =                                                 |                                                                 |                               |      |                                     |             |              |            |          |
|                  | Order Item      | 15                                                                                            |                                                                                              |                                                                 | 0                             |      |                                     |             |              |            |          |
|                  | Order #         | Line#                                                                                         | Pate                                                                                         | Customer Part #                                                 | City                          | Unit | Named Dy                            | Shie By     | Unit Price   | Sublide    | Custores |
|                  | 6000450934      | 1<br>Description<br>1 • Ship<br>ASSET<br>122<br>222<br>333                                    | MAIL PANTH<br>STATUS<br>geng 4.8 PCE<br>CETAILS<br>Kunber                                    | 123123<br>WH H ATT FER IND OR OR<br>ON, please refer to the CAR | SER<br>decurrent<br>Asset Teg | PCE  | 15 Od 2018                          |             | 10.00 CHF    | 300.00 CH# |          |

Save

## Individual PO Management – Cancel ASN

It is **not possible to update** a shipping notice after the document is sent. Sometimes suppliers need to **cancel** the document and create a new one if the original had wrong information or failed for some reason.

**Cancellation rule:** a shipping notice can be cancelled until the day before the expected delivery.

- 1. Go to Fulfillment/ Ship Notices.
- 2. Identify the document by using search filters.
- 3. Open shipping notice that you would like to cancel by clicking on **Packing Slip ID** number.
- 4. Click Cancel.
- Alternatively, you can find the ship notice(s) in the Related documents on the PO layout, dig into the relevant one and do the cancellation there.

After ASN cancellation, the items will be visible again in Items to Ship tab and a new shipping notice can be created.

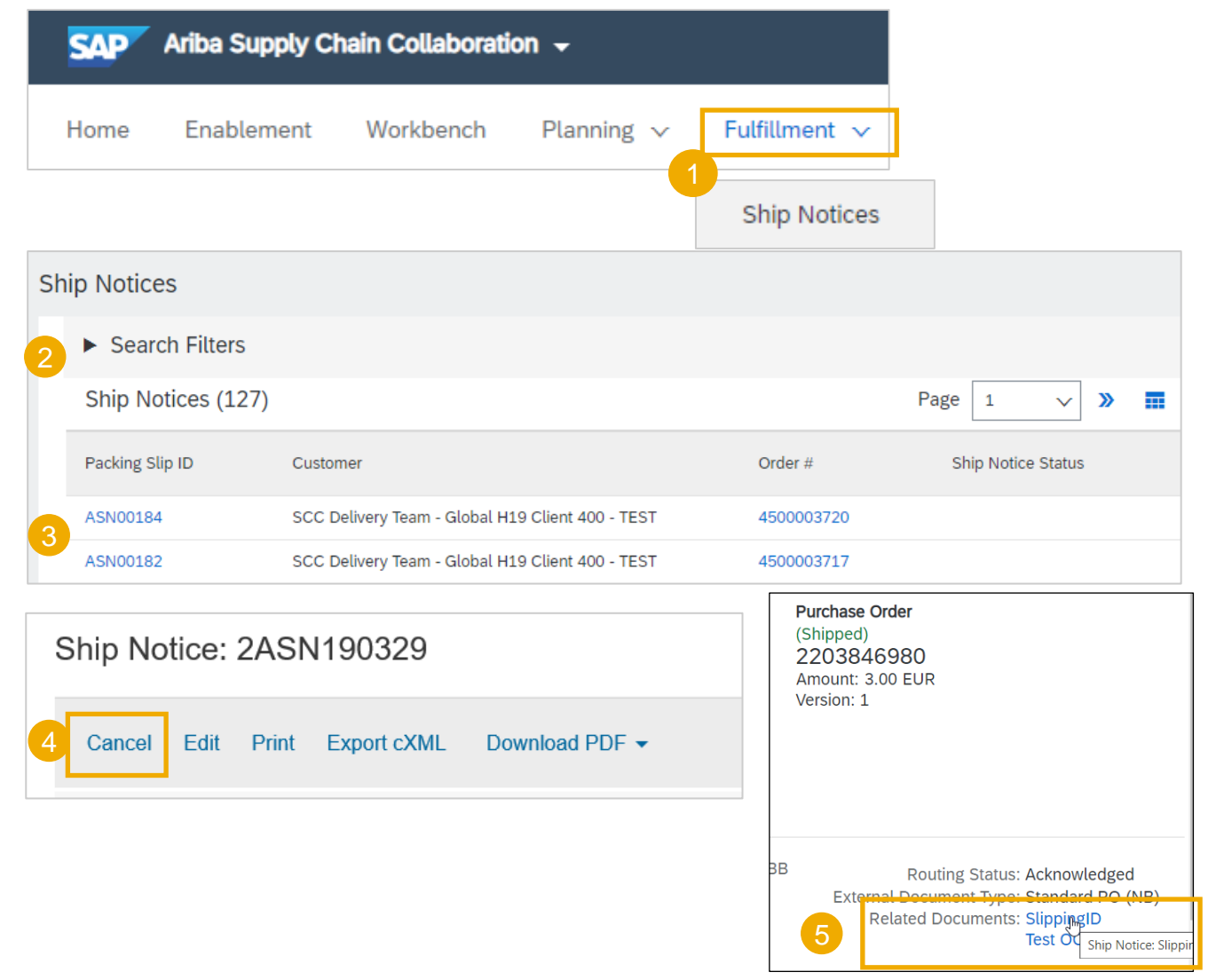

#### **Multiple PO's Management**

In case of multiple lines of PO's to be shipped and delivered to the same address on the same estimated delivery date, you should use **Items to Ship** tab for a one-step action.

**Items to Ship** tab summarizes for you all line items across different POs, and gives you possibility to notify multiple lines to be shipped and delivered at once. You can select up to 1000 lines in a single shipping Notice.

- 1. Go to Orders/ Orders and Releases/ Items to Ship tab.
- 2. Use search filters to identify the items you need to ship.
- 3. You can configure your view of items by clicking the icon on the right hand side of the screen.
- 4. The drop down list with configure options will appear. Select "More" to have all available fields visible.

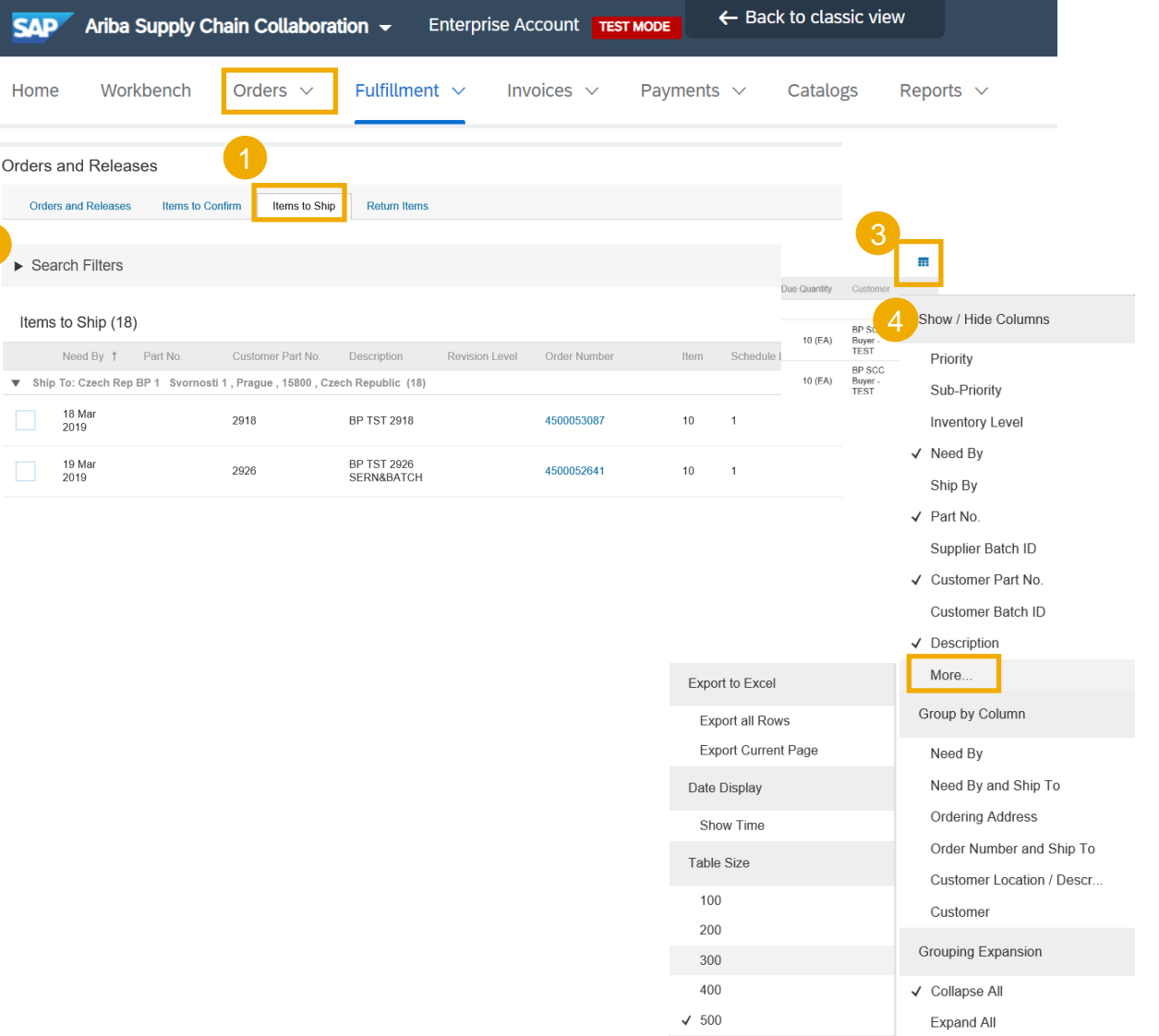

## **Multiple PO's Management – Search Filters**

Use search filters to identify the items to ship.

- You may populate an order number or Need by date range (the date range can be set as "none").
- 2. Always select **Schedule Line Date Range** option.
- 3. Choose what items you want to view.
- 4. Advanced filters are available for more refined search.

For more information about other search criteria, please check Appendix.

**Note:** For better performance of the search query, always populate a date range, and click Reset button every time you start from scratch.

| ▼ Search Filters      |                                 |         |                 |                                                                    |
|-----------------------|---------------------------------|---------|-----------------|--------------------------------------------------------------------|
| 1 Customer:           | All Customers                   |         | Show orders by: | Need by date     Ship by date                                      |
| Order Number:         | Partial number     Exact number |         | Search By:      | Schedule Line Date Range 🗸                                         |
|                       |                                 | (i)     | Date Range:     | Other 🗸 🛈                                                          |
| Part #:               |                                 | Look Up | Start Date:*    | 5 Apr 2020                                                         |
| Customer Part #:      |                                 | Look Up | End Date:*      | 13 May 2020                                                        |
| Supplier Batch ID:    |                                 | Look Up | 3 View:         | Only items that can be shipped $\checkmark$ (i)                    |
|                       |                                 |         |                 | View by PO priority ①                                              |
|                       |                                 |         |                 | Search only scheduling agreement releases or scheduling agreements |
| Show Advanced Filters |                                 |         |                 |                                                                    |

#### **Multiple PO's Management – Create ASN**

- 1. Review line items and create a shipping Notice by selecting the relevant purchase orders per one single ship to address and one single delivery date.
- 2. Click **Create Ship Notice** at the bottom of the page.
- 3. The truck icon will only allow you to create individual ship Notices (with one PO line as a start). If the icon is colored, a ship Notice was already sent via Ariba Network for this line.
- 4. You are allowed to combine multiple PO's in one shipping Notice if they are delivered to the same address. Or else, the system will show an error message.

Note: You can choose lines with different "Need-by" dates for the same shipping Notice.

A ship notice can have only one location

Create Ship Notice

| 1 | r Shi | o To: Czech Rep BP 1 | Svornosti 1 , Prague , 15800 , Czech | n Republic (18) |      |   |       |            | 6                         |   |
|---|-------|----------------------|--------------------------------------|-----------------|------|---|-------|------------|---------------------------|---|
|   |       | 18 Mar<br>2019       | 2918                                 | 450005308       | 7 10 | 1 | 0 (E/ | A) 10 (EA) | BP SCC<br>Buyer -<br>TEST | • |
|   | ✓     | 19 Mar<br>2019       | 2926                                 | 450005264       | 1 10 | 1 | 0 (E/ | A) 10 (EA) | BP SCC<br>Buyer -<br>TEST | 1 |
|   | ✓     | 19 Mar<br>2019       | 2926                                 | 450005266       | 7 10 | 1 | 0 (E/ | A) 10 (EA) | BP SCC<br>Buyer -<br>TEST | 1 |
| _ | 2     |                      | 4                                    |                 |      |   |       |            |                           |   |

## **Multiple PO's Management – Populate the Fields**

The system will create a unique ship Notice including multiple PO lines.

- 1. Populate the mandatory and relevant fields in the header section.
- 2. If needed, adjust quantity and serial numbers\* line per line.
- 3. If you have many serial numbers to populate, you can use the serial number upload tool.
- 4. You can remove order items
- 5. or add extra PO lines via Add order line items.

**Note:** For more details on how to populate the fields and use serial number upload tool, refer to the previous chapter Individual PO Management.

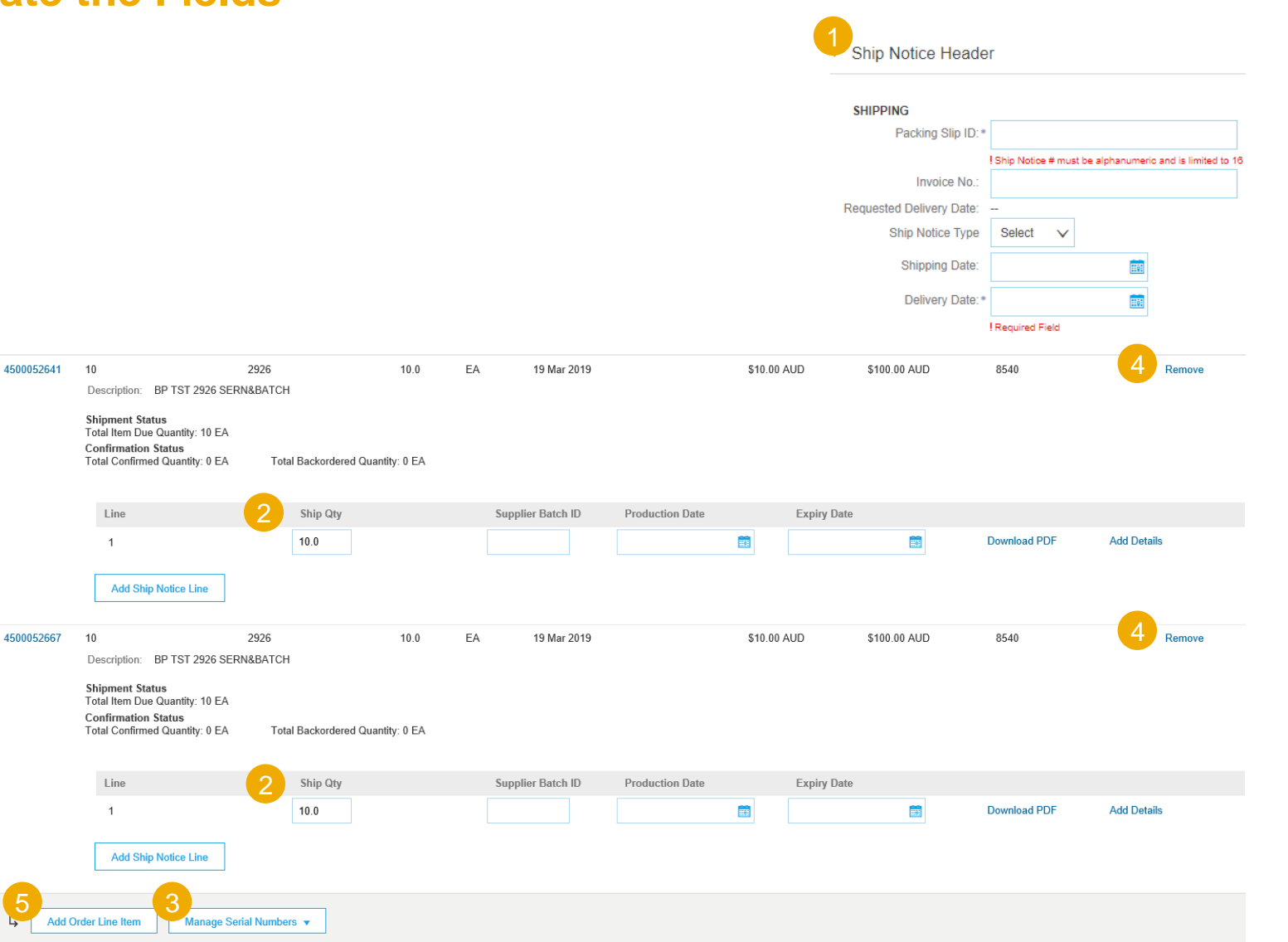

### **Multiple PO's Management – Line Level**

Line level details – information taken from the initial orders:

- 1. Order numbers
- When selecting orders with different Need By dates, the soonest date will be populated on the ship Notice.
- 3. The **Line number** is the one from the original purchase order.
- Schedule lines from the same purchase order appear as separate ship Notice lines under the PO number.
- 5. Serial number and quantity to be shipped must be adjusted on each schedule line.

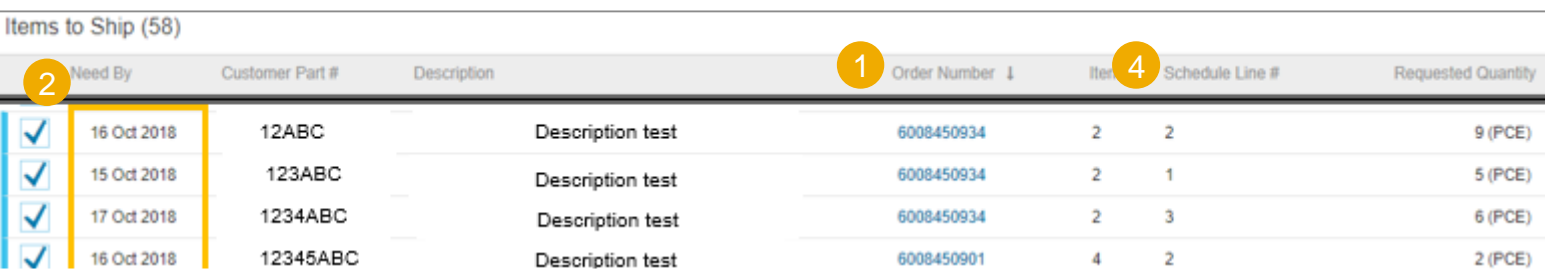

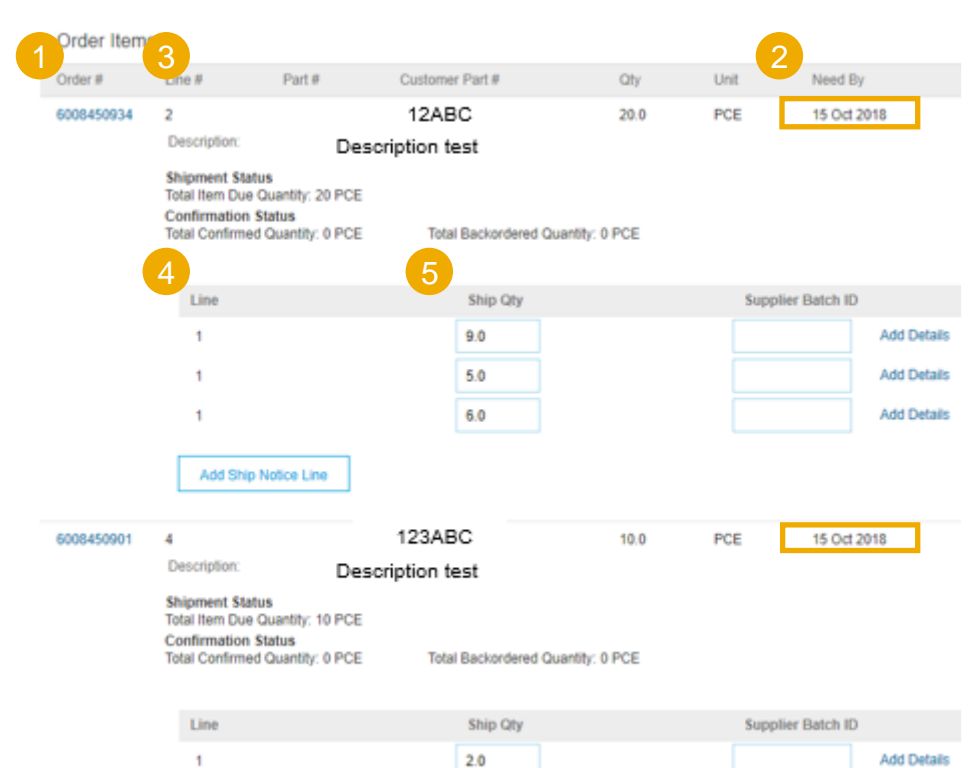

## **Review Submitted ASN**

- 1. To view submitted ASN go to Fulfillment/ Ship Notices.
- 2. Or to related order screen, **Related Documents** section.
- When reviewing the Ship notices you have sent in mass upload, you will see all the lines submitted for this particular ship notice number, potentially referring to various orders
- 4. and you will see the files you have attached.
- 5. After submitting ASN, related order/s status will be updated to shipped or partially shipped.

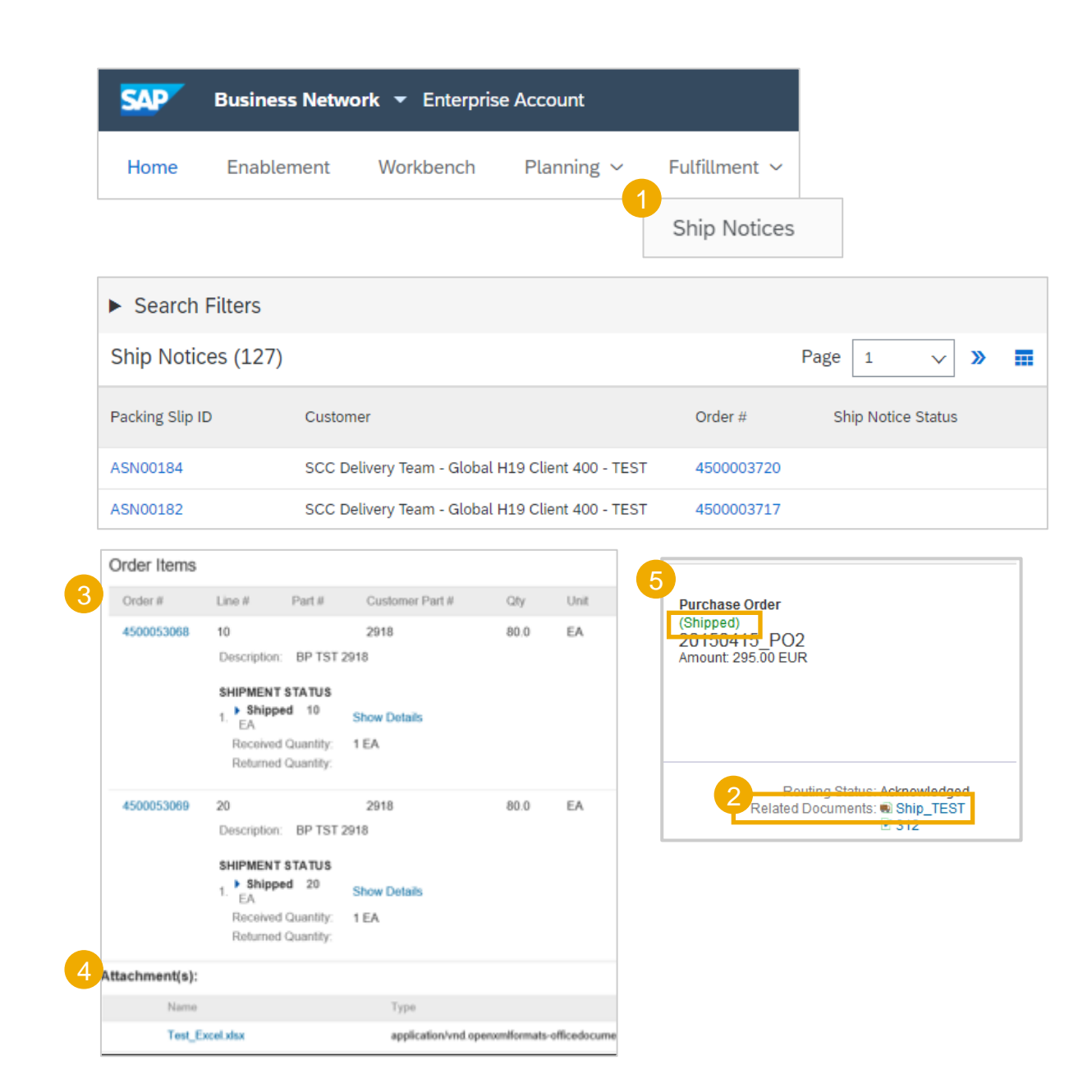

## **Download ASN Report**

ASN report consolidates detailed information from Ship Notices and their related purchase orders and goods receipts.

The report can include **schedule-line information** from purchase orders when the related Ship Notice was created using the **Items to Ship** tab.

From the Home screen:

- 1. Click Reports.
- 2. Click Create.
- 3. To create a report template enter your criteria and fulfill all mandatory fields. Set report type as **Ship Notice**.
- 4. Select the report template you've created and click **Run**.
- 5. Use **Refresh Status** button to update the status.
- 6. When the status changes to **Processed**, click **Download**.

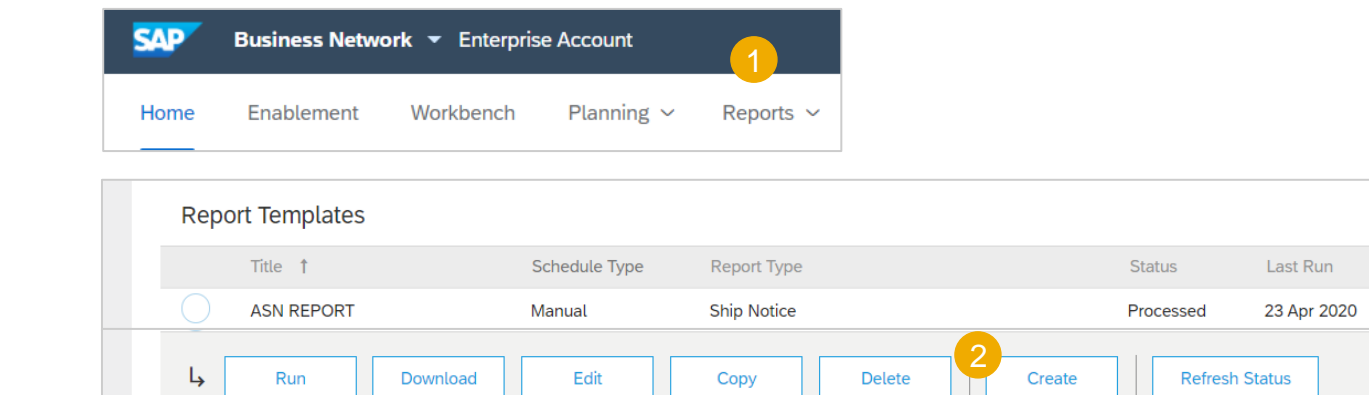

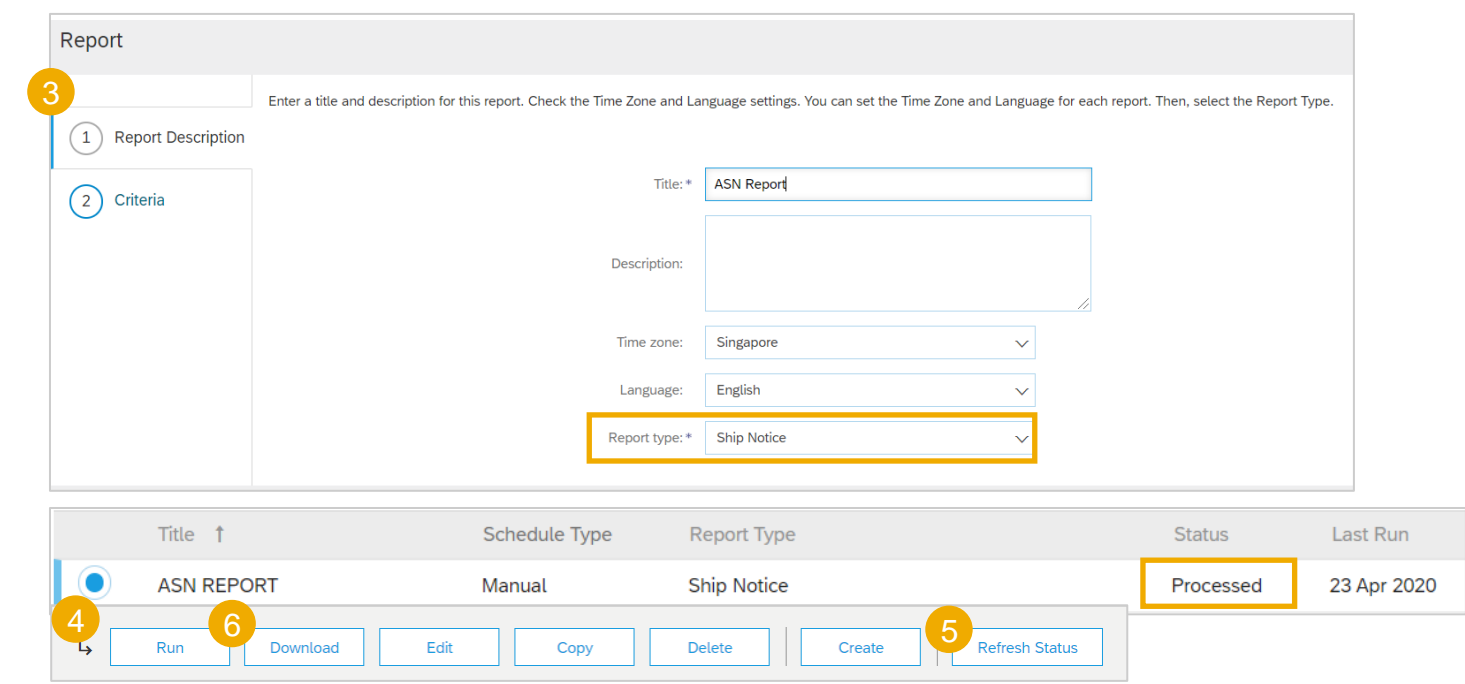

Next Rur

#### **Tolerances**

- 1. Your Buyer may apply specific rules on each order, with a limitation in terms of quantity and date adjustment.
  - Suppliers can always notify about a quantity under the requested quantity, and split the quantity into multiple ship notices announcing the different delivery dates.
  - Depending on each purchase order, it may be possible to notify **above the requested quantity** (overdelivery), based on negotiated tolerance with the Customer. Quantity split by delivery date is still possible.
- 2. In case your modifications are not allowed, you will see an error message.
- 3. Your buyer **may** set how many days early or late a ship-notice delivery date can be from the delivery date requested in an order. If during ship-notice validation this feature identifies a ship-notice delivery date that is outside the allowed tolerance, it prevents submission of the ship notice. In that case, pls contact the respective buyer at ABB to discuss what to do (e.g. postpone delivery/use quicker transport mode).

# Finished Goods Receipt In this Chapter You Will Learn About ...

... where to find customer document

## **Finished Good Receipt**

#### **Customer Document Review**

• If your customer shares finished good receipt status on the network, it will be available on the Portal once Finished Good is received by ABB.

....

- Finished good receipt belongs to the list of PO related documents.
- When finish good receipt reaches the Portal, the correspondent PO status is being automatically updated to **Received**.

| Orders                              | and R         | eleases (1                              | .)                                              |         |                                                                                                    |                                                                            |                       |              |                                             |                           |              |                                                 |       |             |          |                  |
|-------------------------------------|---------------|-----------------------------------------|-------------------------------------------------|---------|----------------------------------------------------------------------------------------------------|----------------------------------------------------------------------------|-----------------------|--------------|---------------------------------------------|---------------------------|--------------|-------------------------------------------------|-------|-------------|----------|------------------|
| т                                   | Гуре          | Order Numb                              | er Custom                                       | ier In  | quiries                                                                                                    | Ship To Address                                                            | Ordering Address      | Amount       | Date ↓                                      | C                         | order Status | Settlement                                      | Amoun | it Invoiced | Revision | Actions          |
| () c                                | Order         | 45837248 <sup>《</sup><br>[ <sup>7</sup> | ABB –<br>Asea<br>Brown<br>Boveri<br>Ltd<br>TEST |         | L<br>-<br>S                                                                                                    | ABB Switzerland<br>Ltd,<br>Furbocharging<br>Baden, Aargau<br>Switzerland   |                       | EUR          | 12 Aug 202                                  | 20 R                      | eceived      | Invoice                                         | 0.00  | 0 EUR       | Original | Actions <b>T</b> |
| L,                                  | Create C      | Drder Confirn                           | nation 🔻                                        | Create  | Ship Notice                                                                                                    | Create II                                                                  | nvoice 🔻              | Hide         | Resend F                                    | ailed Ord                 | ers          |                                                 |       |             |          |                  |
| Receipt: 50                         | 0009658       | 347                                     |                                                 |         |                                                                                                    |                                                                            |                       |              |                                             |                           |              | Done Previou                                    | IS    |             |          |                  |
| Detail                              | History       |                                         |                                                 |         |                                                                                                    |                                                                            |                       |              |                                             |                           |              |                                                 |       |             |          |                  |
| From:<br>\BB – Asea Bro∖            | own Boveri Lt | td TEST                                 |                                                 |         | To:<br>ABB's test vend<br>Supplier Straße<br>Address line 2<br>68309 Mannhei<br>Baden-Württem<br>Germany<br>Phone: +1 (123)<br>Fax:<br>Email: suvi.kont | or account modified to co<br>1<br>m<br>berg<br>) 123<br>iokorpi@fi.abb.com | ntain several vendors | Receij       | <b>It:</b><br>Receipt No.:<br>Receipt Date: | 5000965847<br>12 Aug 2020 |              |                                                 |       |             |          |                  |
| <b>Vork Order Infor</b><br>Work Ord | der ID:       |                                         |                                                 |         |                                                                                                    |                                                                            |                       |              |                                             |                           | R            | Routing Status: Sent<br>Related Documents: 4583 | 17248 |             |          |                  |
| Item Ord                            | der Line Nun  | nber Part #                             | Customer Part #                                 | Batch # | Customer Ba                                                                                                    | tch # Packing Slip II                                                      | D Packing Slip Date   | Qty (Unit)   | Delivery Address                            | Туре                      | Unit Rate    | Amount Status                                   | 5     |             |          |                  |
| Purchase Order                      | er: 45837248  |                                         | UZTI 22550050004                                |         |                                                                                                    | IDMUITID' STO                                                              | UTEC                  | FF 000 DC () | Not Constitued                              | Dessile 1                 |              | FUD C 1                                         |       |             |          |                  |
| 1 10<br>Descriptio                  | ion:          |                                         | RZ1L325508P0001                                 |         |                                                                                                    | IDMULTIPLEAS                                                               | VIES                  | 55.000 PC () | пол Specifiea                               | Received                  |              | EUR Comple                                      | leu   |             |          |                  |
|                                     |               |                                         |                                                 |         |                                                                                                    |                                                                            |                       |              |                                             |                           |              |                                                 |       |             |          |                  |

# Support

Refer also to deck: Supply Chain Collaboration <u>– "Help Options"</u>

# **Types of Support Available**

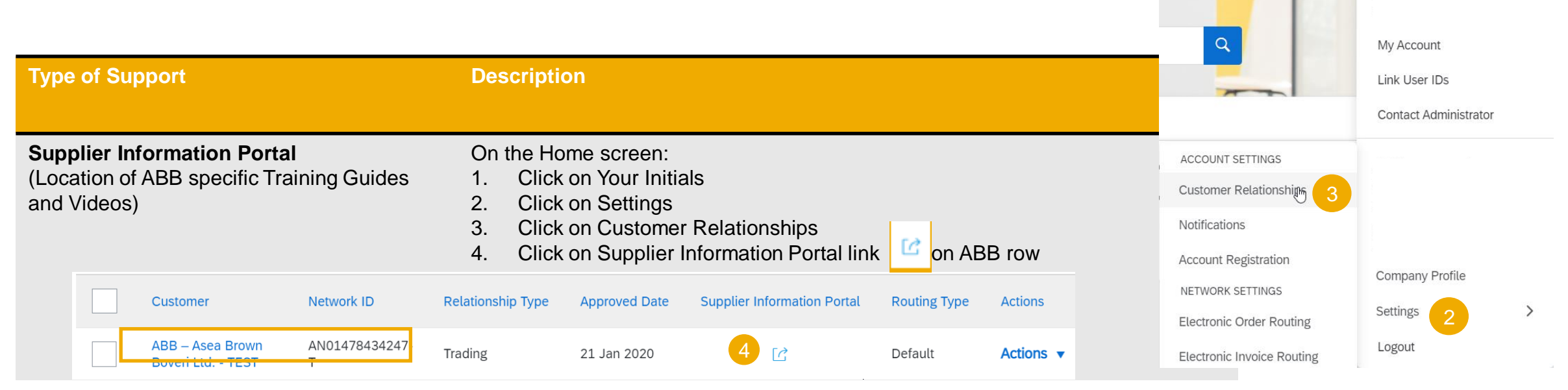

#### Help Centre

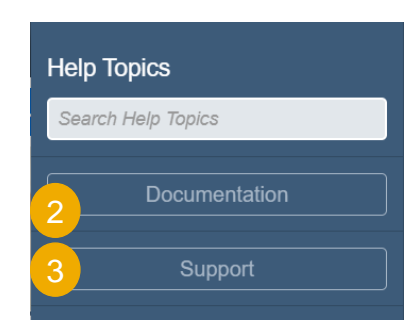

- 1. Enter Help Center by selecting question mark from your supplier account
- 2. Learning Center
  - Documentation and User Community

3

- 3. Support Center
  - Get help by email (Choose from the drop down list of problem type Supply Chain Collaboration) – create Service Request (SR)
  - Get help by live chat
  - Request a phone call
  - Attend a live webinar
  - Etc.

# Appendix In this section you will learn about...

... order confirmation mass upload

- ... advance ship notice mass upload
- ... serial numbers mass upload
- ... purchase order statuses
- ... control keys statuses
- ... purchase order routing statuses
- ... reminders of unconfirmed orders
- ... SAP Ariba .csv file management
- ... ABB's security recommendations
- ... PO, OC, ASN and GR content

...etc.

### Mass OC Upload – Create OC Report

For detailed order confirmation management please refer to Help Center documentation.

#### From the Homepage:

- 1. Click button/ Upload/ Download.
- 2. In the Jobs section, click Create button.

3. Prepopulate all mandatory fields. Set a type as **Order confirmation**. Once finished, save it.

4. The report will appear in the Jobs list. Select it and click **Run**.

#### Note:

- You can extract up to 10000 lines. Set Date Range value in search filters to narrow down your search.
- The generated Excel file now **excludes** items that are fully shipped, fully received, or both.

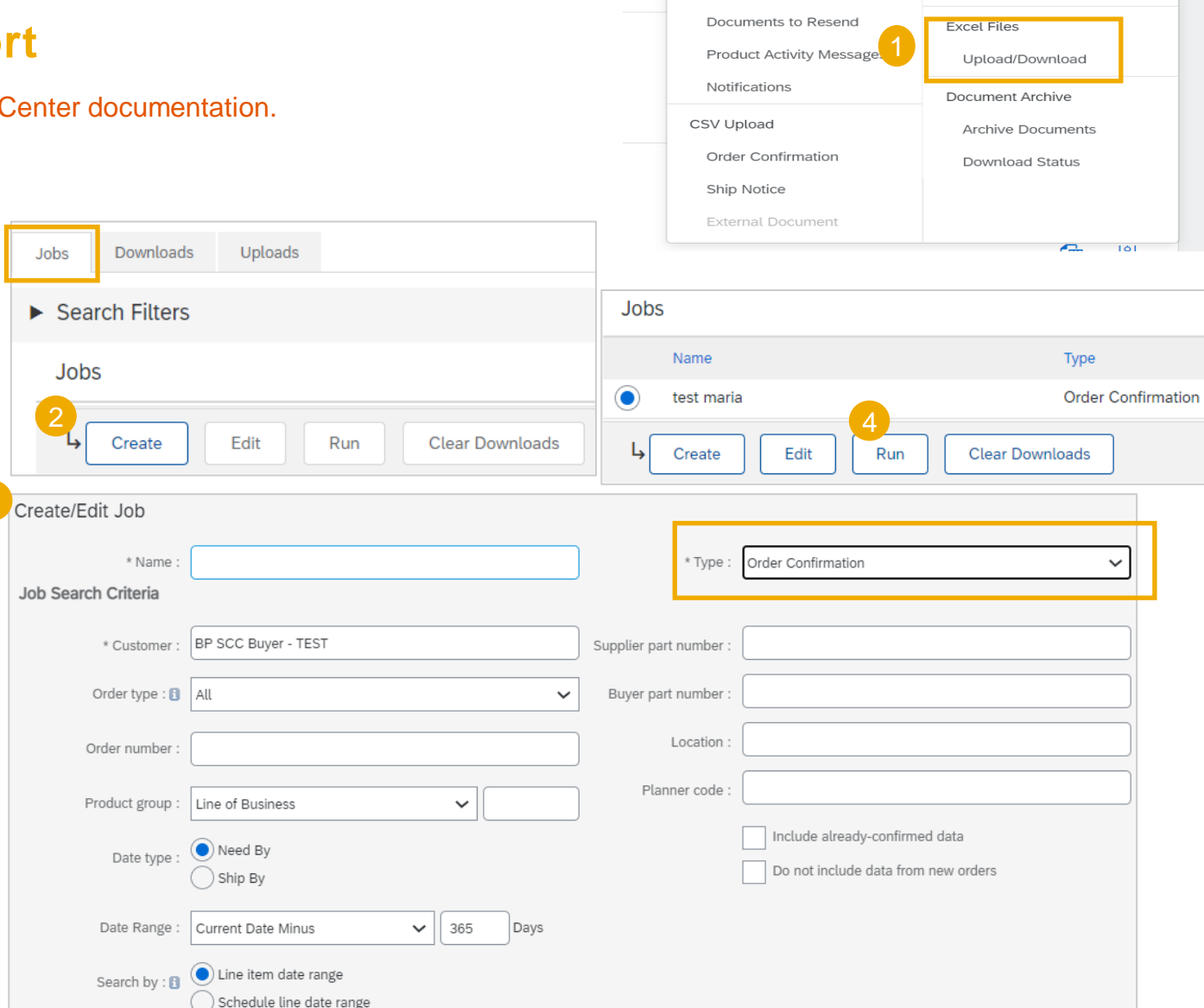

ports

Track

Pending Queue

3

Create ~

CSV Download

Templates

RM

## Mass OC Upload – Run OC Report

For detailed order confirmation management please refer to Help Center documentation.

- 7. The report will appear in the **Download** sub-tab.
- 8. To download a report, click on the icon on right hand of the screen.
- 9. Use **Refresh Status** button to update report status to Completed.

| Jobs Downloads Uploads |                    |                         |             |           |          |
|------------------------|--------------------|-------------------------|-------------|-----------|----------|
|                        |                    |                         |             |           |          |
| Search Filters         |                    |                         |             |           |          |
| Deverlanda             |                    |                         |             |           |          |
| Downloads              |                    |                         |             |           | 8        |
| Job Name               | Туре               | Last Run +              | Last Run By | Status    | File     |
| 123abc                 | Order Confirmation | 7 Mar 2019 4:54:01 AM   |             | Completed | <u>+</u> |
| 1ASN190214             | ASN                | 14 Feb 2019 12:10:03 AM |             | Completed | <u>+</u> |
| ASN1902141DWLD         | ASN                | 13 Feb 2019 11:49:45 PM |             | Completed | <u>+</u> |
| 9<br>L Refresh Status  |                    |                         |             |           |          |
|                        |                    |                         |             |           |          |

#### **Mass OC Upload – OC Report Template**

For detailed order confirmation management please refer to Help Center documentation.

| SAP Ariba /         | <b>N</b>     |                  |               |                      |                   |                 |               |         |                               |                  |                 |                    |                  |                 |                  |                  |                    |                    |                  |                  |                      |                    |                 |                  |
|---------------------|--------------|------------------|---------------|----------------------|-------------------|-----------------|---------------|---------|-------------------------------|------------------|-----------------|--------------------|------------------|-----------------|------------------|------------------|--------------------|--------------------|------------------|------------------|----------------------|--------------------|-----------------|------------------|
| Confirmations       |              |                  |               |                      |                   |                 |               |         |                               |                  |                 |                    |                  |                 |                  |                  |                    |                    |                  |                  |                      |                    |                 |                  |
| Confirmation Number | Order Number | Order<br>Version | Order Date    | Shipping<br>Currency | Shipping<br>Money | Tax<br>Currency | Tax<br>Amount | Comment | Item Line Item Type<br>number | ltem<br>Supplier | ltem<br>Custome | ltem<br>r Revision | ltem<br>Quantity | ltem Unit<br>Of | ltem<br>Delivery | ltem<br>Shipment | Item Unit<br>Price | ltem Unit<br>Price | ltem<br>Shipping | ltem<br>Shipping | Item Tax<br>Currency | ltem Tax<br>Amount | ltem<br>Comment | ltem<br>Supplier |
|                     | 4500053022   |                  | 2 08 Feb 2019 | 9                    |                   |                 |               |         | 60 accept                     | SUP 2917         | 2917            |                    | 1                | 6 EA            | #########        |                  |                    | 2 AUD              |                  |                  |                      |                    |                 |                  |
|                     | 4500053022   |                  | 2 08 Feb 2019 | 9                    |                   |                 |               |         | 70 accept                     | SUP_2917         | 2917            |                    | 1                | 7 EA            | *****            |                  |                    | 2 AUD              |                  |                  |                      |                    |                 |                  |
|                     | 4500053022   |                  | 2 08 Feb 2019 | 9                    |                   |                 |               |         | 80 accept                     | SUP_2917         | 2917            |                    | 1                | 8 EA            | *****            |                  |                    | 2 AUD              |                  |                  |                      |                    |                 |                  |
|                     | 4500053022   |                  | 2 08 Feb 2019 | Э                    |                   |                 |               |         | 90 accept                     | SUP_2917         | 2917            |                    | 1                | 9 EA            | *****            |                  |                    | 2 AUD              |                  |                  |                      |                    |                 |                  |
|                     | 4500053025   |                  | 3 11 Feb 2019 | 9                    |                   |                 |               |         | 20 accent                     | SLIP 2917        | 2917            |                    |                  | 1 FA            | ******           |                  |                    |                    |                  |                  |                      |                    |                 |                  |

Note: Please make sure to use the latest version of the template available through the Portal.

#### **Mass OC Upload – Date Update**

To update **the delivery date** for the full line only, follow the below steps:

- 1. Fill your confirmation number.
- 2. Change the Item delivery date column populated with your new date.
- 3. Item type: leave the field as "accept".

Please remember ABB does not accept price changes.

Leave the other columns without any change.

Delete the lines that you do not want to confirm for now.

| 1 | SAP Ariba 八                      |                             |                               |                                          |
|---|----------------------------------|-----------------------------|-------------------------------|------------------------------------------|
| 1 | onfirmations                     |                             | 3                             | 2                                        |
| ٦ | Confirmation Number Order Number | Order<br>Version Order Date | Item Item Ite<br>Line Type Qu | m Itemn Delivery<br>Jantity Unit Of Date |

## Mass OC Upload – Split of a Line Into Multiple Delivery Dates

If you need to split quantity of a line item into multiple delivery date, follow the steps below.

**Example:** Total of 20 items to be delivered by Sept.11<sup>th</sup>. 5 items delivered on Sept. 12<sup>th</sup> and 15 items delivered Sept. 14<sup>th</sup>.

- 1. Copy the initial line
- 2. Fill the order confirmation number on both lines.
- 3. Write 5 in the initial line, and 15 in the 2<sup>nd</sup> line you have copied. In the Item quantity field enter the number of items to be shipped per each of delivery dates.
- 4. Adjust the dates accordingly for each of the lines.

#### Note:

• The total of the quantity in each line must always be equal to the initial order line quantity.

| SAP Ariba 🎊         | N            |                  |                          |              |                   |                     |                     |                       |
|---------------------|--------------|------------------|--------------------------|--------------|-------------------|---------------------|---------------------|-----------------------|
| Confirmations       |              |                  |                          |              |                   |                     |                     |                       |
| Confirmation Number | Order Number | Order<br>Version | Order Date               | ltem<br>Line | ltem It<br>Type C | em It<br>Quantity L | em Ite<br>Init Of D | em Delivery<br>ate    |
|                     | 6007624647   | 2                | 19 Jun 2018 05:00:00 AM  | 1            | 2 accept          | 10 P                | CE                  | 11 Sep 2018           |
| SAP Ariba 🎊         | λ            |                  |                          |              |                   |                     |                     |                       |
| Confirmations       |              |                  |                          |              |                   |                     |                     |                       |
| Confirmation Number | Order Number | Order<br>Versior | Order Date               | ltem<br>Line | ltem<br>Type      | ltem<br>Quantity    | Item<br>Unit Of     | Item Delivery<br>Date |
|                     | 6007624647   | 7                | 2 19 Jun 2018 05:00:00 A | м            | 2 accept          | 10                  | ) PCE               | 11 Sep 2018           |

| Confirmations       |              |                  |                         |              | 3            |                  | 4              |                       |
|---------------------|--------------|------------------|-------------------------|--------------|--------------|------------------|----------------|-----------------------|
| Confirmation Number | Order Number | Order<br>Version | Order Date              | ltem<br>Line | ltem<br>Type | ltem<br>Quantity | tem<br>Jnit Of | ltem Delivery<br>Date |
| OC6007624647        | 6007624647   | 2                | 19 Jun 2018 05:00:00 AM | 2            | 2 accept     | 5                | CE             | 12 Sep 2018           |
| OC6007624647        | 6007624647   | 2                | 19 Jun 2018 05:00:00 AM | 2            | 2 accept     | 15               | CE             | 14 Sep 2018           |
|                     |              |                  |                         |              | 1            |                  |                |                       |

2 19 Jun 2018 05:00:00 AM

6007624647

10 PCE

2 accept

11 Sep 2018

## Mass OC Upload – Reupload the Template 1

#### From the Uploads/Downloads screen:

- 1. Click on **Uploads** sub-tab.
- 2. Click **Upload** button. A new window will pop up.
- 3. Fill in the name for your file upload and a customer name.
- 4. In the type field choose Order Confirmation.
- 5. Click **Browse** and select the file.
- 6. Click Upload.

#### Note:

- Do not use the link "Download template".
- If you do not want to confirm some of the lines at the moment of upload, do not forget to delete them from the upload file.

| Jobs Dow    |                                                                               | 1                |                                              |   |
|-------------|-------------------------------------------------------------------------------|------------------|----------------------------------------------|---|
| 0003 200    | opiouds                                                                       |                  |                                              |   |
| Search Filt | ers                                                                           |                  |                                              |   |
|             |                                                                               |                  |                                              |   |
| Uploads     |                                                                               |                  |                                              |   |
| ame         | Туре                                                                          | Last Uploaded    | Last Uploaded By                             |   |
|             |                                                                               |                  | No uploads found.                            |   |
| L Upload    | Refresh Status                                                                |                  |                                              |   |
|             |                                                                               |                  |                                              |   |
| Jpload File |                                                                               |                  |                                              |   |
| Jpload File | *Name: Mass OC_April                                                          |                  | 4 *Type: Order Confirmation                  | 1 |
| Jpload File | *Name: Mass OC_April<br>Customer: BP SCC Buyer                                | TEST             | 4 *Type: Order Confirmation                  | ] |
| Jpload File | *Name: Mass OC_April<br>Customer: BP SCC Buyer                                | . TEST           | 4 *Type: Order Confirmation                  | ] |
| Jpload File | *Name: Mass OC_April<br>Customer: BP SCC Buyer                                | - TEST           | 4 *Type: Order Confirmation                  | ] |
| Upload File | *Name: Mass OC_April<br>Customer: BP SCC Buyer                                | TEST<br>Browse   | 4<br><sup>∗</sup> Type: Order Confirmation ✓ | ] |
| Jpload File | *Name: Mass OC_April<br>Customer: BP SCC Buyer<br>File:<br>Download templates | - TEST<br>Browse | 4 *Type: Order Confirmation                  |   |
| Jpload File | *Name: Mass OC_April<br>Customer: BP SCC Buyer<br>File:<br>Download templates | TEST<br>Browse   | 4<br>∗Type: Order Confirmation               |   |

#### Mass OC Upload – Reupload the Template 2

- 7. The status column displays whether upload was successful or not:
  - If upload is successful, the status will turn into Completed. Order status will be updated with confirmed quantities or date.
  - If the status changes to **Failed**, you need to download the audit log to view the errors.
  - If the status changes to **Completed With Errors**, you need to download the audit log to view the lines with errors.
- 8. You can always download your uploaded file by clicking in the blue arrow in the File column. Correct the errors. Reupload the corrected file by following the previous steps.

| Jobs                       | Downloads | Uploads            |                        |                                        |                       |   |          |          |  |
|----------------------------|-----------|--------------------|------------------------|----------------------------------------|-----------------------|---|----------|----------|--|
|                            |           |                    |                        |                                        |                       |   |          |          |  |
| <ul> <li>Search</li> </ul> | h Filters |                    |                        |                                        |                       |   |          |          |  |
| Uploads                    |           |                    |                        | 6                                      |                       |   |          |          |  |
| Name                       |           | Туре               | Last Uploaded          | Last Uploaded By                       | Status                | 8 | File     | Log      |  |
| PO.Tipos.3                 |           | Order Confirmation | 18 Feb 2019 1:37:17 PM | jU-987ODQ0t5a14890d1003652331 lastName | Completed             |   | <u>+</u> | <u>+</u> |  |
| PO.Tipos.2                 |           | Order Confirmation | 18 Feb 2019 1:06:25 PM | jU-987ODQ0t5a14890d1003652331 lastName | Completed             |   | <u>+</u> | <u>+</u> |  |
| PO.Tipos                   |           | Order Confirmation | 18 Feb 2019 1:04:01 PM | jU-987ODQ0t5a14890d1003652331 lastName | Completed             |   | <u>+</u> | <u>+</u> |  |
| PO.GTUp4                   |           | Order Confirmation | 15 Feb 2019 9:11:50 AM | jU-987ODQ0t5a14890d1003652331 lastName | Completed             |   | <u>+</u> | <u>+</u> |  |
| PO.GTUp3                   |           | Order Confirmation | 15 Feb 2019 9:06:12 AM | jU-987ODQ0t5a14890d1003652331 lastName | Completed With Errors |   | <u>+</u> | <u>+</u> |  |
| PO.GTUp2                   |           | Order Confirmation | 15 Feb 2019 8:53:50 AM | jU-987ODQ0t5a14890d1003652331 lastName | Failed                |   | <u>+</u> | <u>+</u> |  |

## Mass OC Upload – Opening in Excel Format

Open the .csv file with Excel. If you do not see the columns properly filled in, follow the steps below:

- 1. Select the first column containing all concatenated data.
- 2. Click on Data > Text to columns.
- 3. Select "delimited".
- 4. Click Next.
- In "delimiters" screen select "comma" and unselect everything else.
- 6. Click Next.
- 7. Do not edit next page. Click Finish.
- 8. The data will appear in columns.

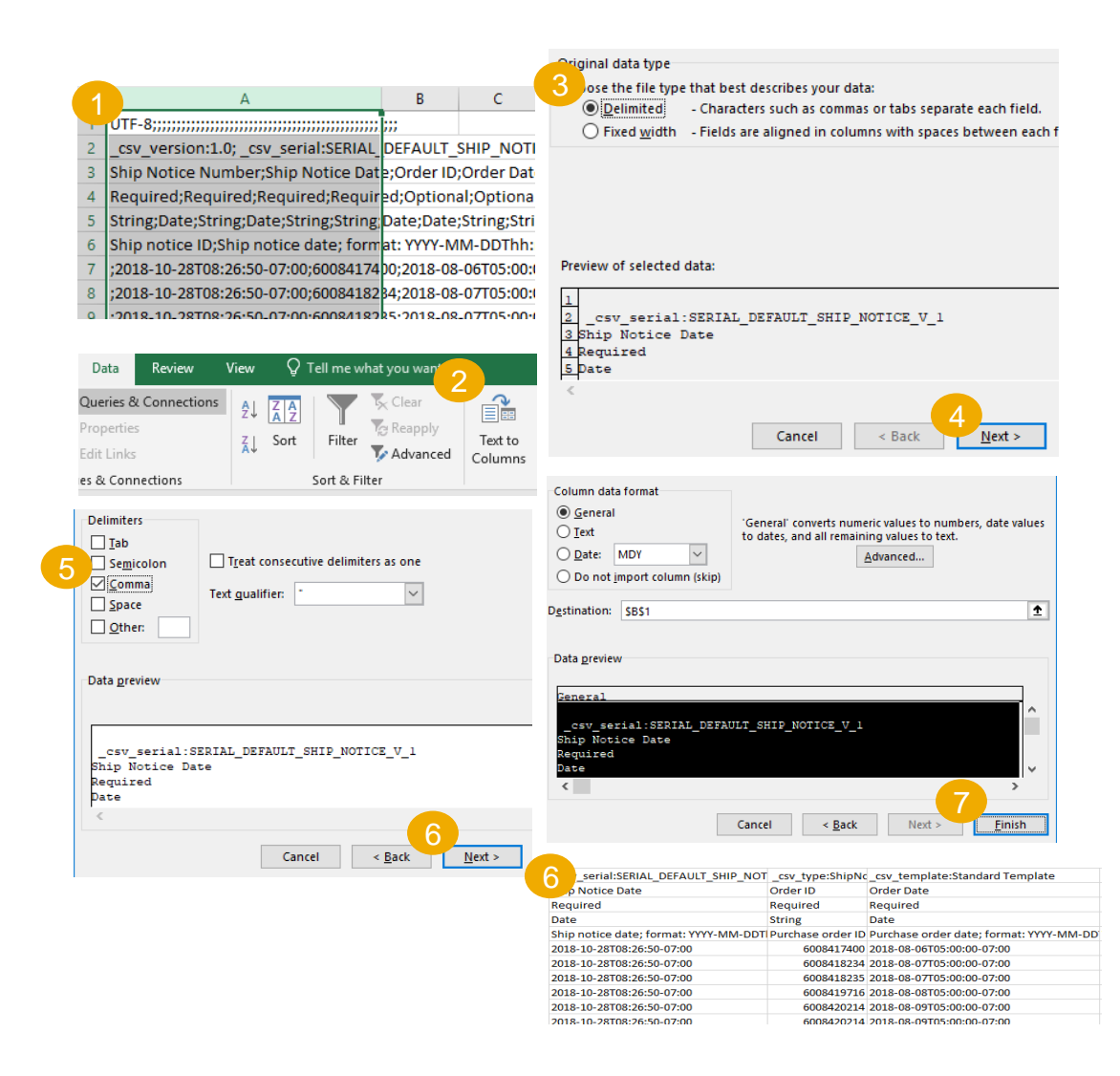

## Mass OC Upload – Reupload in Correct Format for AN

If you had to perform the steps of the previous slide (problems to open comma-separated file in Excel), you will need to follow these steps to reupload you saved .csv file into Ariba Network.

- Open your saved .csv file in Notepad or similar text editor. Click Ctrl + H
- 2. In **Find what** field enter ; (semi-colon), in **Replace with** field enter , (comma).
- 3. Click Replace all.
- 4. Click Close. Save the file and close it.
- If you reopen the file in Excel, the columns are again concatenated (this is the expected result). Now you can reupload your .csv file into Ariba.

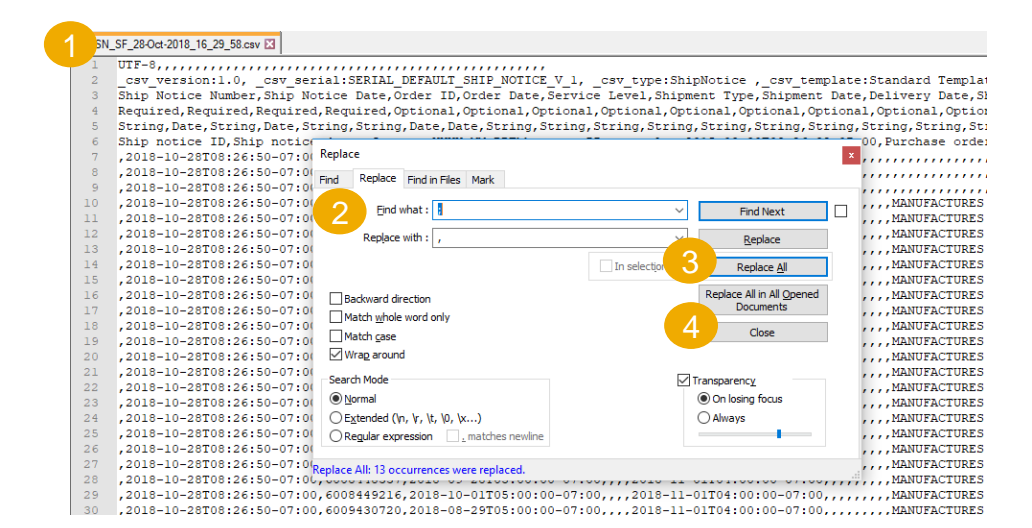

version:1.0; csv\_serial:SERIAL DEFAULT\_SHIP\_NOTICE\_V\_1; Ship Notice Number;Ship Notice Date;Order ID;Order Date;Service Required;Required;Required;Cptional;Optional;Optiona String;Date;String;Date;String;String;Date;Date;String;String;String Ship notice ID;Ship notice date; format: YYY-MM-DDThh:mm:ss-Zi ;2018-10-28T08:26:50-07:00;6008417400;2018-08-06T05:00:00-07:00; ;2018-10-28T08:26:50-07:00;6008418234;2018-08-07T05:00:00-07:00; ;2018-10-28T08:26:50-07:00;6008419716;2018-08-08T05:00:00-07:00; ;2018-10-28T08:26:50-07:00;6008419716;2018-08-08T05:00:00-07:00; ;2018-10-28T08:26:50-07:00;60084214;2018-08-08T05:00:00-07:00; ;2018-10-28T08:26:50-07:00;6008420214;2018-08-09T05:00:00-07:00; ;2018-10-28T08:26:50-07:00;6008420214;2018-08-09T05:00:00-07:00; ;2018-10-28T08:26:50-07:00;6008420214;2018-08-09T05:00:00-07:00; ;2018-10-28T08:26:50-07:00;6008420214;2018-08-09T05:00:00-07:00; ;2018-10-28T08:26:50-07:00;600842030;2018-08-09T05:00:00-07:00;

#### **Order Confirmation** ports Track **Reconfirmation via Mass Upload – Create OC Report** Pending Queue Documents to Resend Product Activity Messag Notifications With the order reconfirmation using Excel upload/download CSV Upload feature, suppliers can reconfirm partially or fully confirmed items Order Confirmation by using the existing order confirmation Excel upload Ship Notice Downloads Uploads Jobs Jobs Search Filters Name Jobs test maria Create Edit Run Clear Downloads Ь Create Edit Run Create/Edit Job Order Confirmation \* Name \* Туре Job Search Criteria BP SCC Buyer - TEST \* Customer : Supplier part number Order type : 🚹 All Buyer part number $\sim$ Location Order number Planner code Product group Line of Business $\sim$ Include already-confirmed data ( Need By Date type Do not include data from new orders ) Ship By Current Date Minus Date Range : ✓ 365 Days 🔵 Line item date range Search by : 🖪 ) Schedule line date range

From the Homepage:

functionality.

- Click ... button/ Upload/ Download.
- In the Jobs section, click Create button. 2.

Prepopulate all mandatory fields. Set a type as 3. Order confirmation. Once finished, save it.

The report will appear in the Jobs list. Select it and 4. click Run.

?

Create ~

**\_** 101

Clear Downloads

Type

Order Confirmation

CSV Download

Templates

Upload/Download

Archive Documents

Download Status

000
# **Order Confirmation**

## **Reconfirmation via Mass Upload – Run OC Report**

- The report will appear in the Jobs list. Select it and click **Run**. 6.
- You will be transferred to Downloads sub-tab. Click Refresh Status button 7. in the bottom of the screen until the report status is **Completed**.
- Download the Excel report and save it at your computer. 8.

#### Note:

In Excel file you can reconfirm partially or fully confirmed items.

For more details how to confirm OC via Excel file refer to Mass OC Upload chapter described above or refer to SCC Functionality general guide.

|                                    | Jobs Downloa   | ads Uploads        |                    |
|------------------------------------|----------------|--------------------|--------------------|
|                                    |                |                    |                    |
|                                    | Search Filters |                    |                    |
|                                    | Jobs           |                    |                    |
|                                    | Name           |                    | Туре               |
|                                    | OC Reconf      |                    | Order Confirmation |
|                                    | L Create       | Edit 6 Run         | Clear Downloads    |
| Jobs Download                      | is Uploads     |                    |                    |
| <ul> <li>Search Filters</li> </ul> |                |                    |                    |
| Downloads                          |                |                    |                    |
| Job Name                           |                | Туре               | Status File        |
| OC Reconf<br>→ Refresh Status      |                | Order Confirmation | Completed 8 🛓      |

# **Order Confirmation**

## **Reconfirmation via Mass Upload – Reupload the Template**

- 1. Go to Upload/Download, Uploads sub-tab.
- 2. Click **Upload** button. A new window will pop up.
- 3. Fill in the name for your file upload and a customer name.
- 4. In the type field choose Order Confirmation.
- 5. Click **Browse** and select the file.
- 6. Click Upload.

#### Note:

If reupload fails or is completed with errors, download the Log information. After errors are fixed, try to reupload the file again.

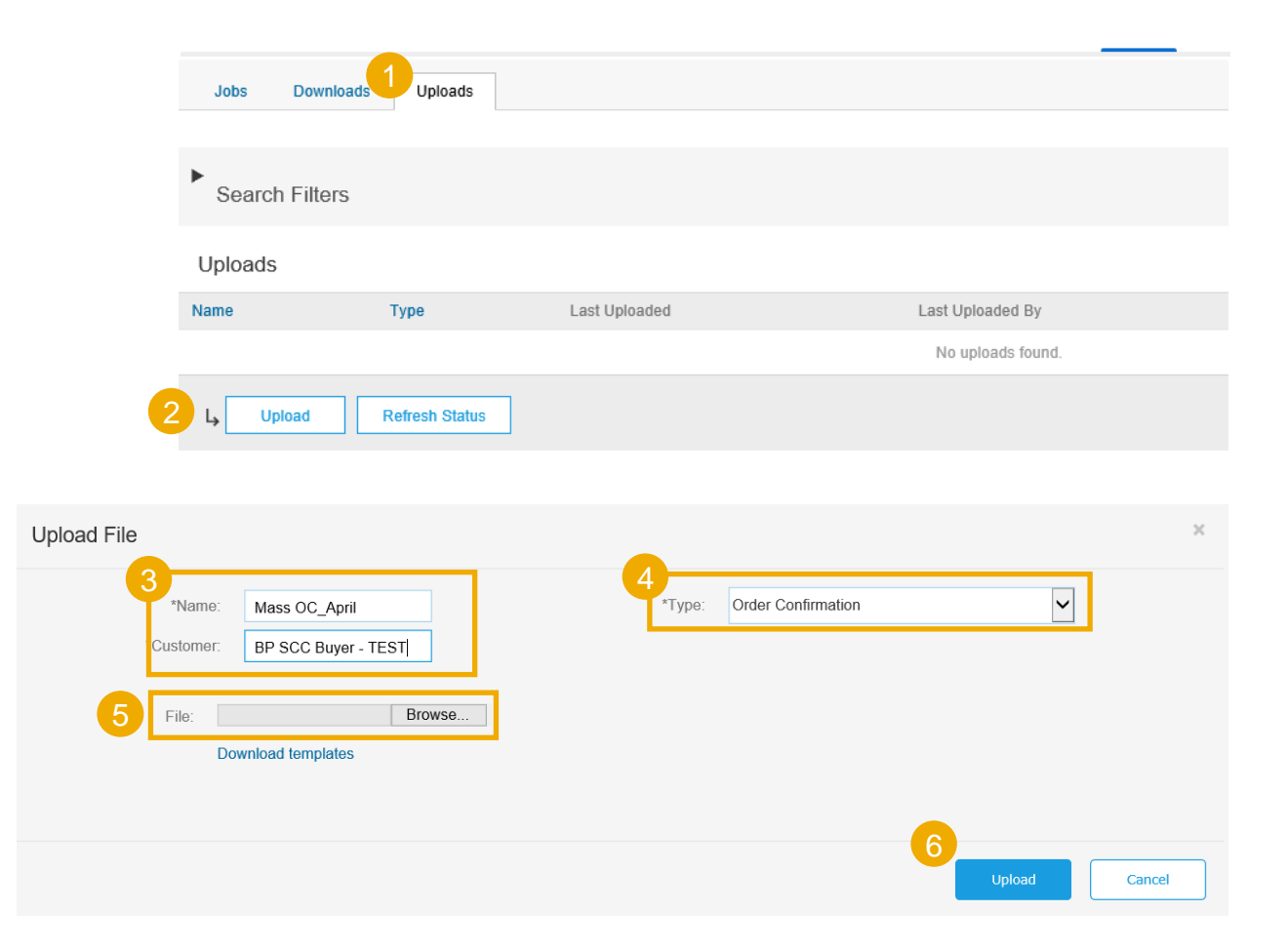

# Advanced Shipping Notice Mass ASN Upload – Download CSV Template

From the Homepage:

- 1. Click on 🚽 button.
- 2. Select CSV Upload/ Ship Notice.
- 3. Click Download CSV Templates.
- 4. Select Ship Notice and click Download.
- 5. Save the file.

#### Note:

If any of your customers use custom CSV templates, a Custom Template section appears below. If so, select a customer from the pull-down menu, and then download the custom templates. Otherwise, download the standard templates.

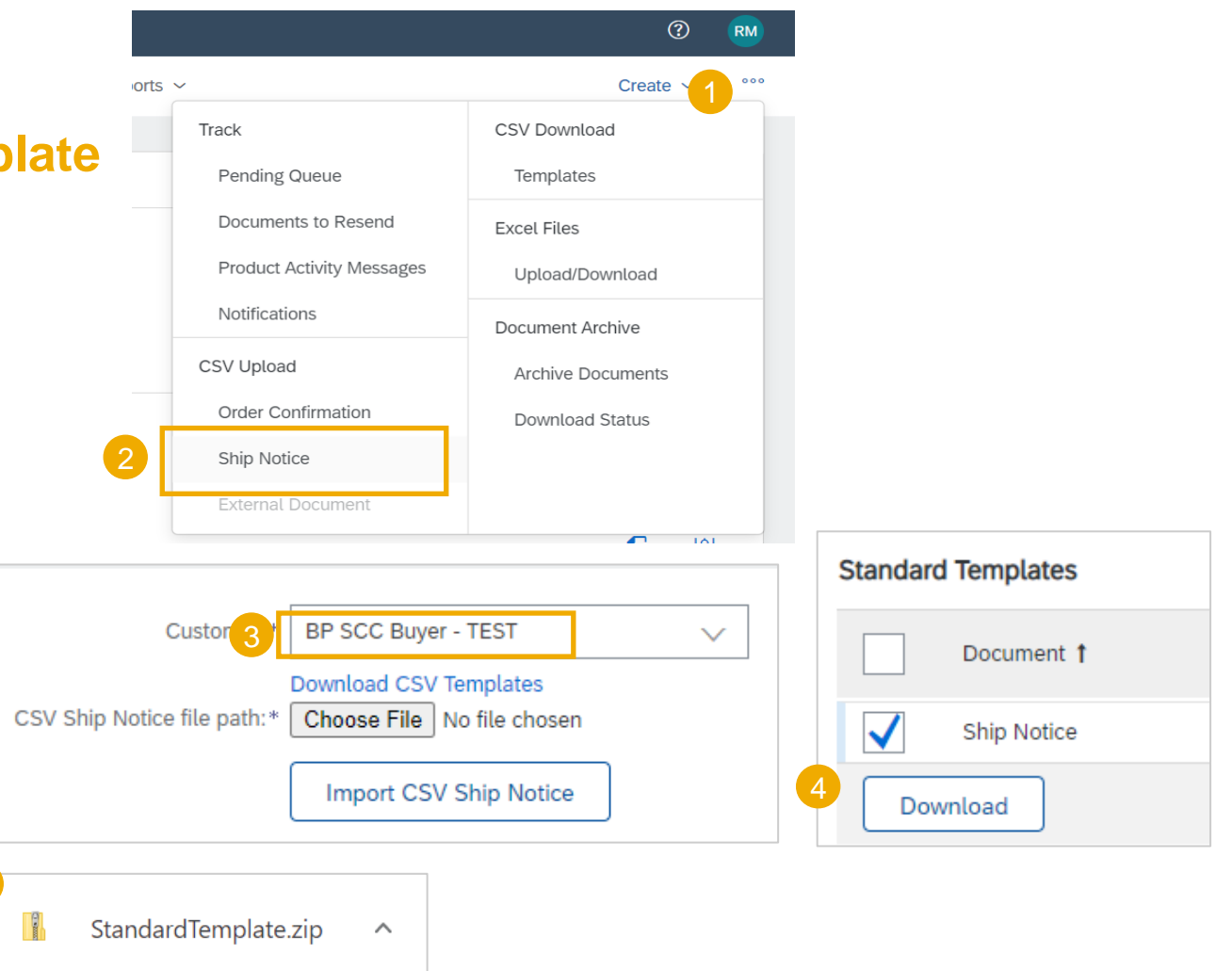

# **Advanced Shipping Notice**

# Mass ASN Upload – Update and Upload CSV Template

Ship Notice

- 1. Add to the CSV template ship Notice/s data. Fill in all **required** columns. Save and close file.
- 2. From the Portal homepage go to ... button
- 3. Select CSV Upload / Ship Notice from the drop down.
- 4. Select the customer.
- 5. Browse the updated template from your computer.
- 6. Click Import CSV Ship Notice.
- In case any mandatory information is missing or you have errors in the updated template, you will see the error message. You can download and view the errors.
- 8. Fix the errors accordingly and reupload the file following the same steps.

#### Notes:

- You can upload several ship Notices from one CSV file, but they need to be for the same customer.
- Enter the header information in the first row for the ship Notice. You don't need to repeat the header fields on subsequent rows.

UTF-8 \_csv\_versi \_csv\_seria \_csv\_type \_csv\_template:Standard Template Ship Notic Ship Notic Order ID Order Date Service Le Shipment | Shipment | Delivery D Ship From Ship From Required Required Required Required Optional Optional Optional Optional Optional Optional Optional Optional Optional Optional Optional Optiona String Date String Date String String Date Date String String String String String String String String String Ship notice Ship notice Purchase c Purchase c The level c Shipment ( Shipment c Onlivery de Ship From Ship From Ship ? orts ~ Create ~ Track CSV Download Pending Queue Templates Import CSV Ship Notice Documents to Resend Excel Files Product Activity Messages Upload/Download Customer Notifications Document Archive Download CSV Templates CSV Ship Notice file path Browse. CSV Upload Archive Documents Import CSV Ship Notice Order Confirmation Download Status

#### Upload Errors

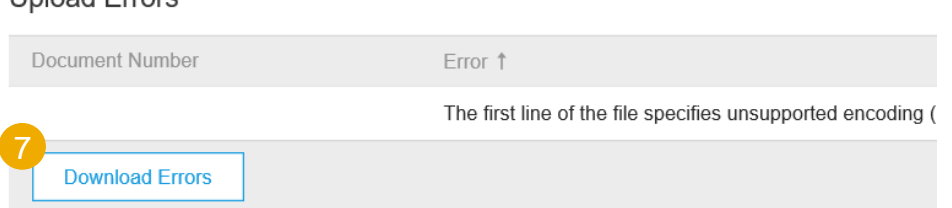

# **Advanced Shipping Notice**

## Individual PO Management – Line Level – Serial Numbers Upload Tool

- 1. Click **Manage Serial Numbers** in the shipping Notice screen.
- 2. Choose **Download template** from the dropdown list.
- 3. Extract and save the .zip file on your computer.
- 4. Open the file in Excel. If you do not see the columns like on the screen, see Appendix.
- 5. Enter the serial numbers in the **Item Serial Number** column. Save the changes. The other columns are prefilled automatically, do not edit them.
- 6. To upload the updated file, choose **Upload** new file in the dropdown list.
- 7. Browse your computer and select the file.
- 8. Click Add attachment.

**Note:** When shipping partial quantity (for example 5 out of 10), you can delete the remaining unneeded 5 lines, and update the total item quantity (column G) to 5 on each line.

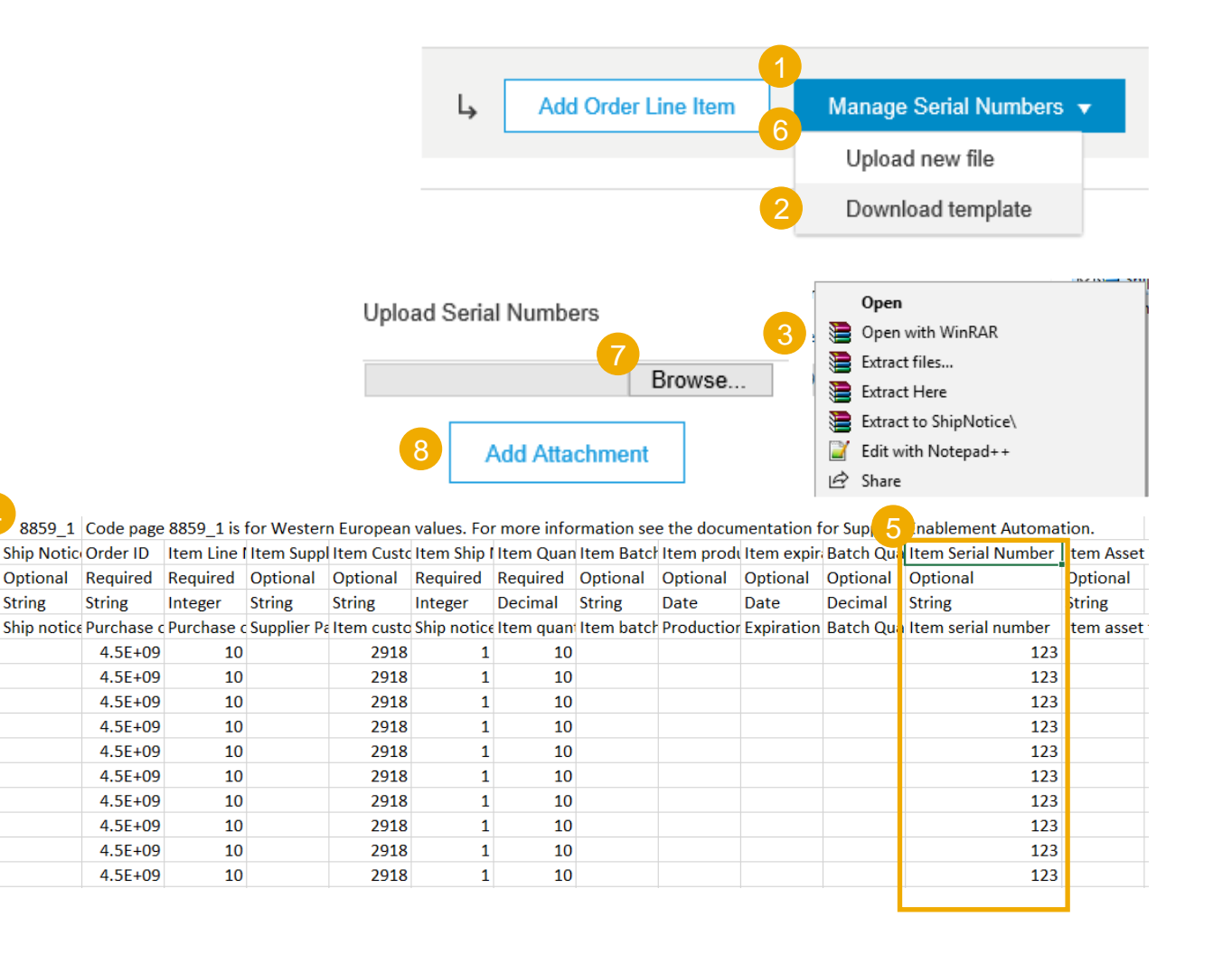

# **Purchase Order Statuses**

| Status                                   | Description                                                                                                    |
|------------------------------------------|----------------------------------------------------------------------------------------------------|
| New                                      | Initial status of a new incoming order. Action was not yet performed by the supplier.                                                                                                    |
| Changed                                  | New version of an existing order. Your customer has changed the original order with new information.                                                                                                    |
| Obsoleted                                | The obsolete version of a changed or cancelled order (old version).                                                                                                    |
| Confirmed                                | You agreed to ship all line items (via order confirmation document)                                                                                                    |
| Partially Confirmed<br>Partially Shipped | The order is in progress. If you update part of a purchase order, Ariba Network reports the partial status for the entire purchase order. For example, if you partially confirmed an order and then you partially ship either the previously confirmed order line or a different order line, the purchase order status is set to Partially Shipped. You can still continue to confirm order line items regardless of the shipping status until you have confirmed all order lines. |
| Shipped                                  | You shipped the entire order.                                                                                                    |
| Received Partially Received<br>Returned  | Statuses for receipts that are sent by the buyer from their ERP system. The purchase order status is updated based on this information. On the Order Detail page, each line item detail section displays the quantity of goods received or returned for that line item based on the information in the receipts.                                                                                                    |
| Failed                                   | Ariba Network experienced a problem routing the order to your email address. You can resend failed orders once the issue is solved.                                                                                                    |
| Declined, Accepted, In<br>progress       | Not in use for this project                                                                                                    |

# **Purchase Order**

## **View PO Details – Line Level – Control Keys**

**Control Keys** provide important information about actions that are allowed/required on the particular line item.

Below, see the list possible statuses:

| Control Key        | Status                   |  |
|--------------------|--------------------------|--|
|                    | Allowed                  |  |
| Order Confirmation | Required before Shipping |  |
|                    | Not Allowed              |  |
| Shin Nation        | Allowed                  |  |
|                    | Not Allowed              |  |
| Invoico*           | is ERS**                 |  |
| involce            | is not ERS               |  |

\*Invoicing is not in scope for Ariba, however invoice type information is available in the Purchase Order.

\*\*When you use **Evaluated Receipt Settlement** (ERS), you agree with ABB that you will not submit an **invoice** in respect of a purchase order transaction. Instead, the back-end system posts the **invoice** document automatically on the basis of the data in the purchase order and goods **receipts**.

**Note:** For Ship Notice in 'allowed' status, please assume that the ship note is required and obligatory.

#### Control Keys

Order Confirmation: required before shipping

Ship Notice: allowed

Invoice: is not ERS

# **Reminders of Unconfirmed Orders**

- In case POs remain unconfirmed in your Ariba Network Portal Inbox, a reminder will be sent via email to your account administrator.
- Reminders will cease once you start processing the PO.
- You will receive up to 3 reminders per PO.
   Reminders for various POs are grouped in the same email
- At the beginning of every week, Ariba Network sends a report of unconfirmed orders that have generated these Notices within the last 30 days to the primary email address for your account (admin).

| his is a reminder for the f | ollowing orders sent to y  | our Ariba Network a  | count that are    |
|-----------------------------|----------------------------|----------------------|-------------------|
| ncominicu.                  |                            |                      |                   |
| lease log into your accour  | nt or click on the Order N | umber link to review | the order details |
| reate an order confirmation | on.                        |                      |                   |
| Order Number                | Customer                   | Order Date           | Order Status      |
| 20151016 DMPO3              | Ariba sro - TEST           | 8 Oct 2015           | New               |
| 20151016 DMP07              | Ariba sro - TEST           | 8 Oct 2015           | New               |
|                             |                            |                      |                   |

# **External Information Source Integration**

- A marker is visible on the Ariba Network user interface for suppliers when a link to an external information source is included in a purchase order line item.
- In practical terms this means that there is additional documentation attached to the Purchase Order and you should check the Additional Sources section on the line item level.
- This marker is shown next to the order number on the following tabs/pages:
- **ORDERS** → Orders and Releases
- **ORDERS** → Items to Confirm
- **ORDERS**  $\rightarrow$  Items to Ship

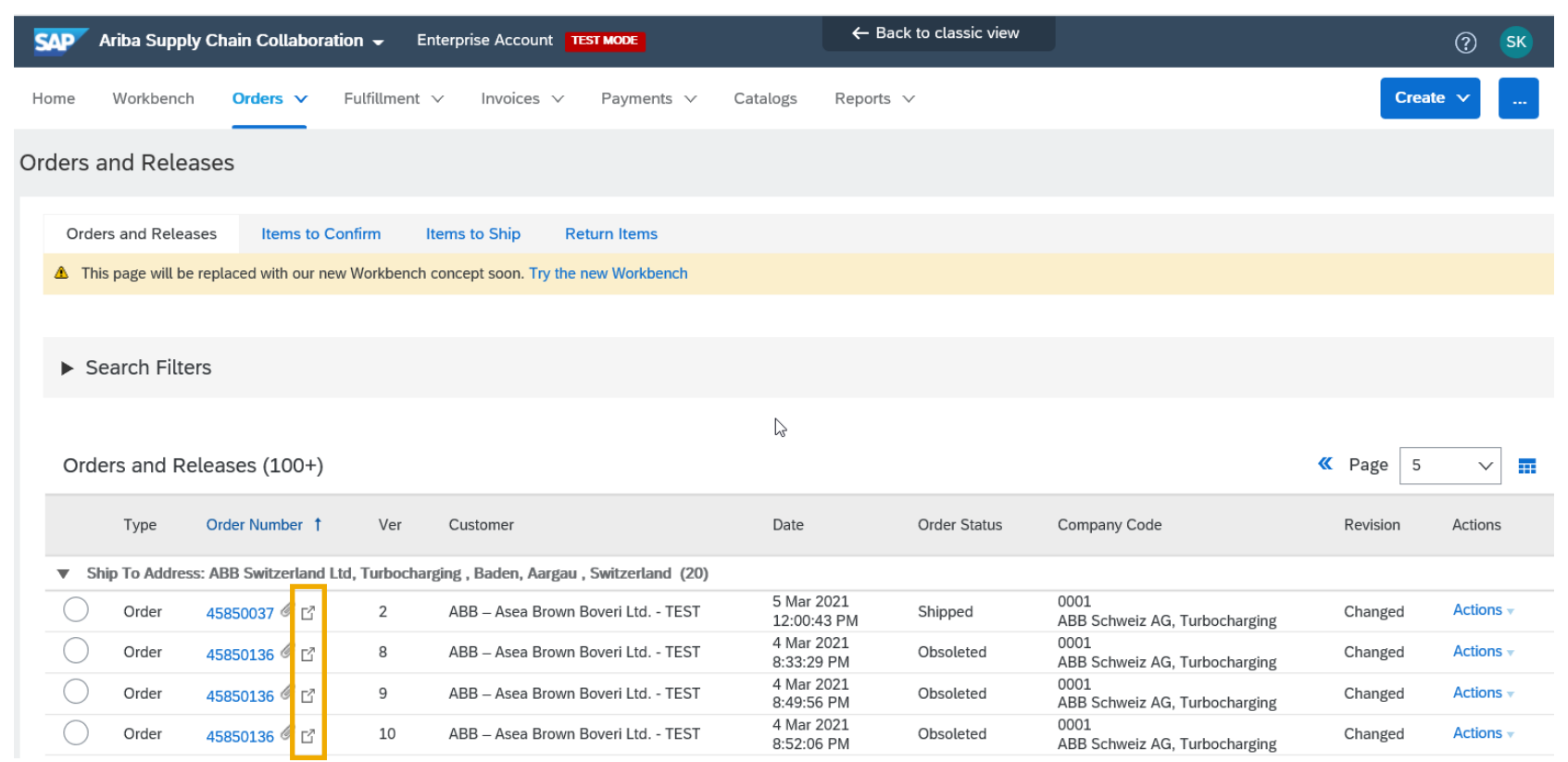

# **Packing Unit Labels**

## "Download PDF" button not working

- Depending on the browser you use (Chrome/Edge/Firefox), you may have to change your pop-ups settings to be able to open the labels.
- If not allowed, then the "Download pdf" button e.g., in ship notice (for printing the labels) may not react at all.

#### Chrome:

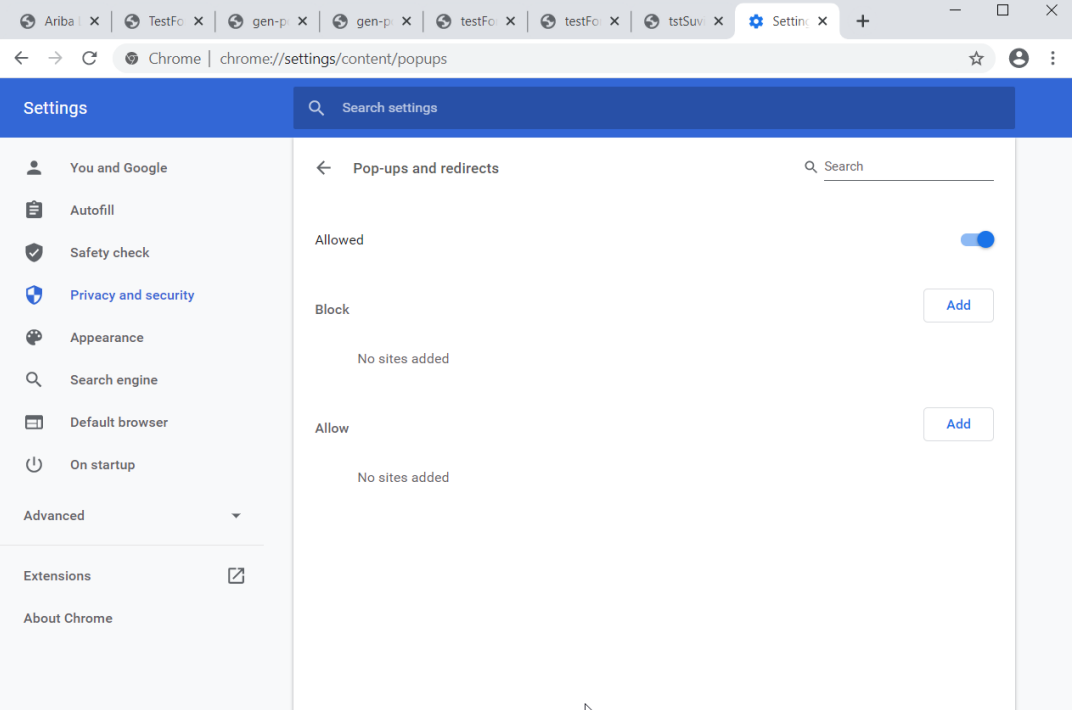

#### Internet Explorer: PIs note that Internet Explorer not supported by Ariba anymore

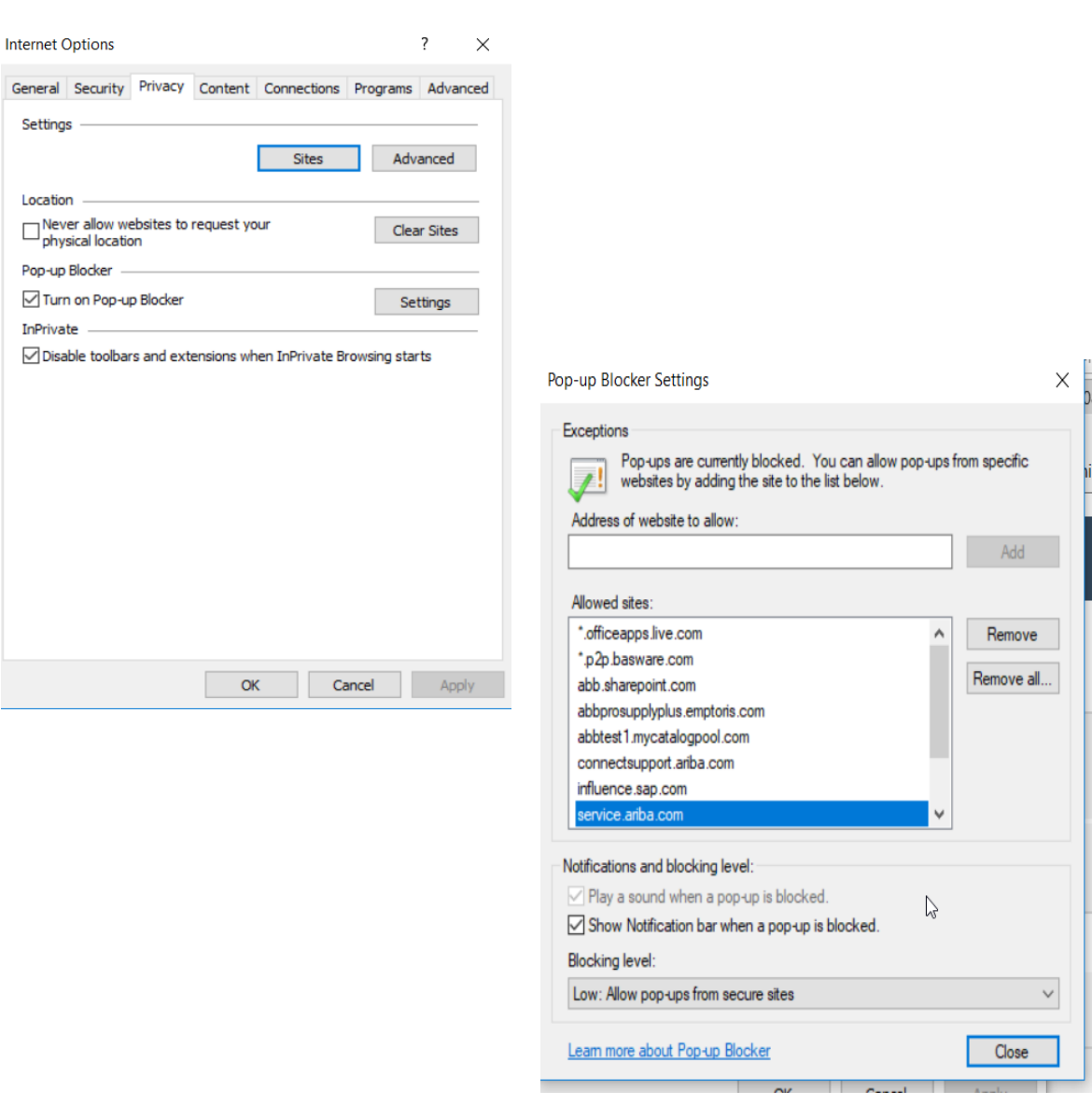

# **Security Recommendations**

#### **Multi Factor Autentication**

- ABB's general recommendation for suppliers is to enable Multi factor authentication (MFA), the so called two-factor authentication in the Ariba
  Network Supplier account settings. It requires the user to download e.g. SAP Authenticator application to his mobile device. Here's how to enable
  the MFA settings on account level:
- 1. Navigate to users>>Settings

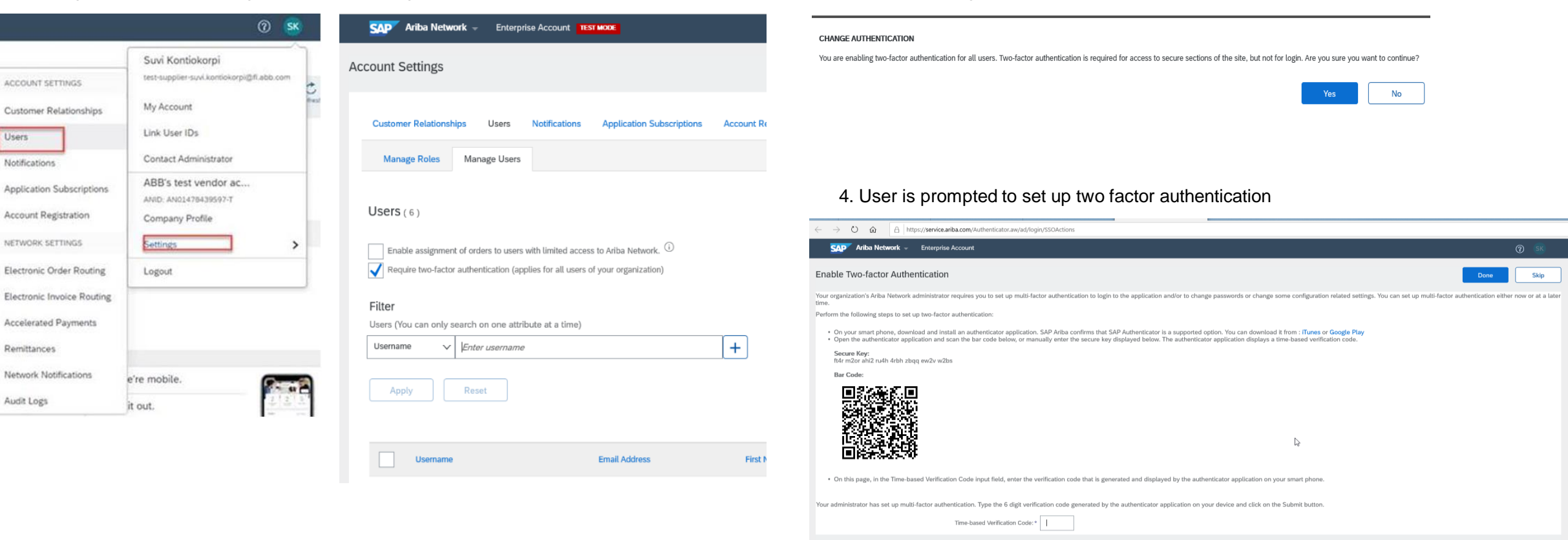

2. Manage Users >> Require two factor authentication 3. Confirm changes

Skip

# **Security Recommendations**

**Working on Trusted Devices** 

• Suppliers shall access Ariba Network (or Ariba mobile app which is however not yet supported for ABB solution) only on trusted devices (antimalware measures in place, as well as the means of ensuring they remain current).

# **Advanced Shipping Notification**

## **Download ASN Report**

ASN report consolidates detailed information from ship notices and their related purchase orders and goods receipts.

The report can include **schedule-line information** from purchase orders when the related ship notice was created using the **Items to Ship** tile or tab.

From the Homepage:

- 1. Click Reports.
- 2. Click Create.
- 3. To create a report template enter your criteria and fulfill all mandatory fields. Set report type as **Ship Notice**.
- 4. Select the report template you've created and click **Run**.
- 5. Use **Refresh Status** button to update the status.
- 6. When the status changes to **Processed**, click **Download**.

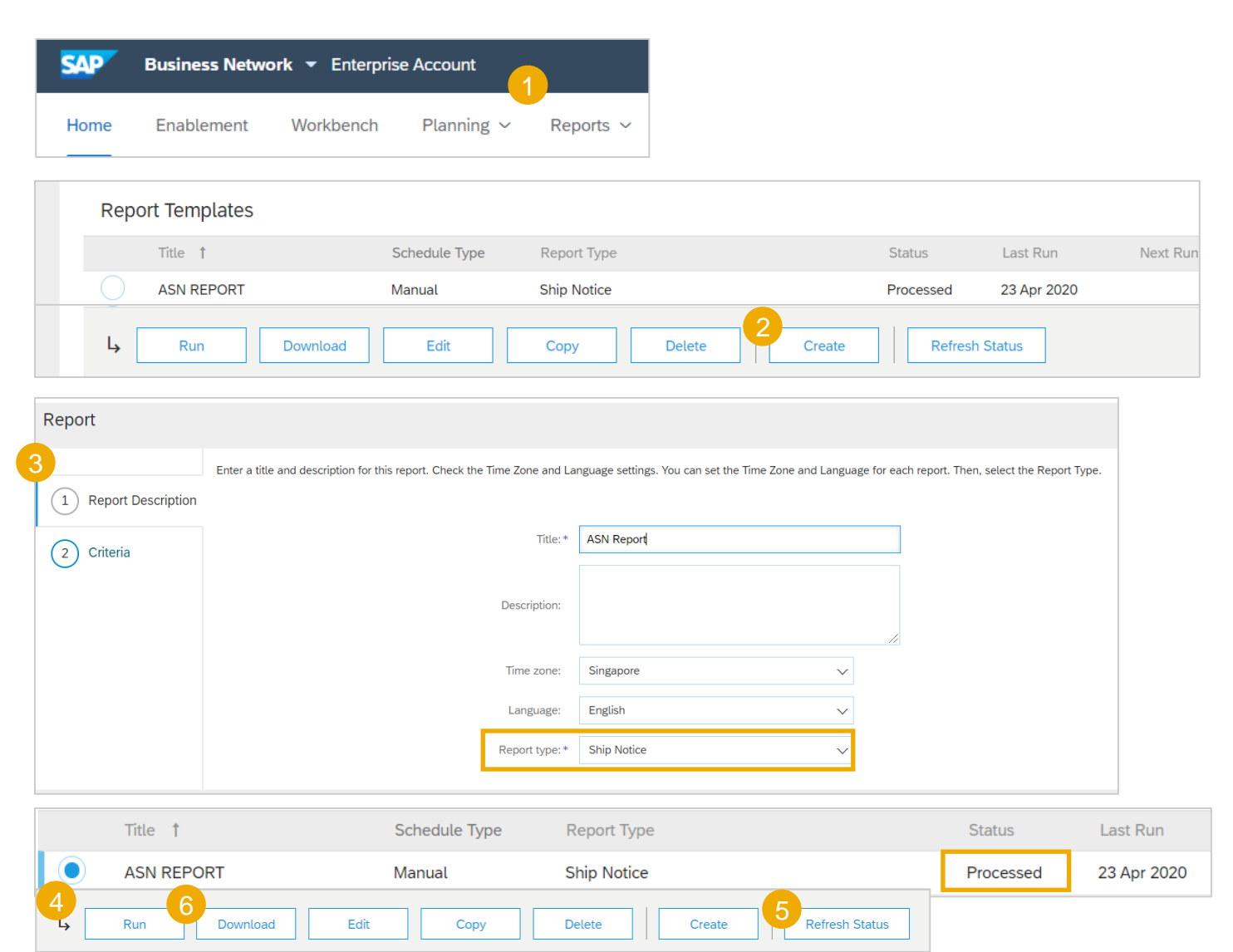

# **Purchase Order**

### **PO Content**

| Level  | Field          | Description                     | Data Source  |
|--------|----------------|---------------------------------|--------------|
| Header | From           | Buyer account                   | Network      |
| Header | То             | Supplier account                | Network      |
| Header | Purchase order | Order number from Customer ERP  | Customer ERP |
| Header | Payment Terms  | Payment terms from Customer ERP | Customer ERP |

Note: The remaining PO content is available in the embedded Excel file.

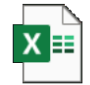

# **Order Confirmation**

## **OC Content**

| Level                     | Field                      | Description                                           | Mandatory      | Data Source  |
|---------------------------|----------------------------|-------------------------------------------------------|----------------|--------------|
| Order Confirmation Header | Confirmation#              | Reference entered by Supplier                         | Yes            | Free text    |
| Order Confirmation Header | Associated Purchase Order# | Customer Purchase Order reference                     | Prepopulated   | Customer ERP |
| Order Confirmation Header | Customer                   | Customer name                                         | Prepopulated   | Customer ERP |
| Order Confirmation Header | Supplier Reference         | Supplier Public Reference number (Sales Order Number) | Optional - TBD | Free text    |

Note: The remaining PO content is available in the embedded Excel file.

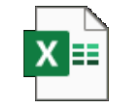

# **Advanced Shipping Notice**

## **ASN Content**

| Level    | Field            | Description                          | Mandatory      | Data Source    |
|----------|------------------|--------------------------------------|----------------|----------------|
| Shipping | Packing Slip ID  | Supplier Packing Slip Identification | Yes            | Free Text      |
| Shipping | Invoice No       | Supplier Invoice Number              | Optional - TBD | Free Text      |
| Shipping | Ship Notice Type | Selected to "Actual" or "Estimated"  | Optional - TBD | Drop Down List |
| Shipping | Shipping Date    | Shipping Date                        | Optional - TBD | Date Field     |

Note: The remaining PO content is available in the embedded Excel file.

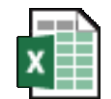

Microsoft Excel Worksheet

# **Finished Good Receipt**

#### **GR Content**

| Level  | Field        | Description                          | Data Source  |
|--------|--------------|--------------------------------------|--------------|
| Header | From         | Buyer Account                        | Network      |
| Header | То           | Supplier Account                     | Network      |
| Header | Receipt#     | Receipt Number                       | Customer ERP |
| Header | Receipt Date | Date of Goods received and processed | Customer ERP |

Note: The remaining PO content is available in the embedded Excel file.

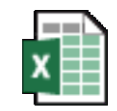

Microsoft Excel Worksheet

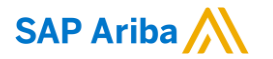

# Thank you.

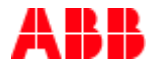

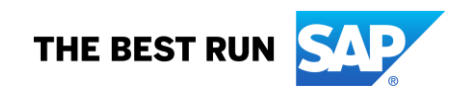

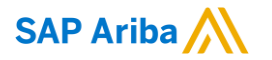

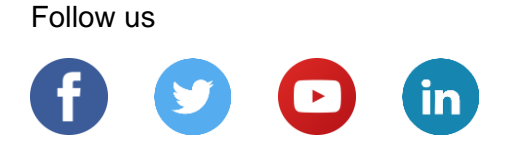

#### www.sap.com/contactsap

© 2022 SAP SE or an SAP affiliate company. All rights reserved.

No part of this publication may be reproduced or transmitted in any form or for any purpose without the express permission of SAP SE or an SAP affiliate company.

The information contained herein may be changed without prior notice. Some software products marketed by SAP SE and its distributors contain proprietary software components of other software vendors. National product specifications may vary.

These materials are provided by SAP SE or an SAP affiliate company for informational purposes only, without representation or warranty of any kind, and SAP or its affiliated companies shall not be liable for errors or omissions with respect to the materials. The only warranties for SAP or SAP affiliate company products and services are those that are set forth in the express warranty statements accompanying such products and services, if any. Nothing herein should be construed as constituting an additional warranty.

In particular, SAP SE or its affiliated companies have no obligation to pursue any course of business outlined in this document or any related presentation, or to develop or release any functionality mentioned therein. This document, or any related presentation, and SAP SE's or its affiliated companies' strategy and possible future developments, products, and/or platforms, directions, and functionality are all subject to change and may be changed by SAP SE or its affiliated companies at any time for any reason without notice. The information in this document is not a commitment, promise, or legal obligation to deliver any material, code, or functionality. All forward-looking statements are subject to various risks and uncertainties that could cause actual results to differ materially from expectations. Readers are cautioned not to place undue reliance on these forward-looking statements, and they should not be relied upon in making purchasing decisions.

SAP and other SAP products and services mentioned herein as well as their respective logos are trademarks or registered trademarks of SAP SE (or an SAP affiliate company) in Germany and other countries. All other product and service names mentioned are the trademarks of their respective companies.

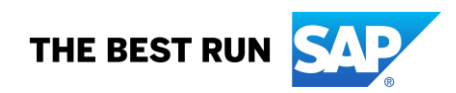

See www.sap.com/copyright for additional trademark information and notices.